# OD-405 (50 MHz) OD-410B (100 MHz) OD-411 (100 MHz) OD-415 (150 MHz)

**OSCILOSCOPIO DIGITAL** 

DIGITAL OSCILLOSCOPE

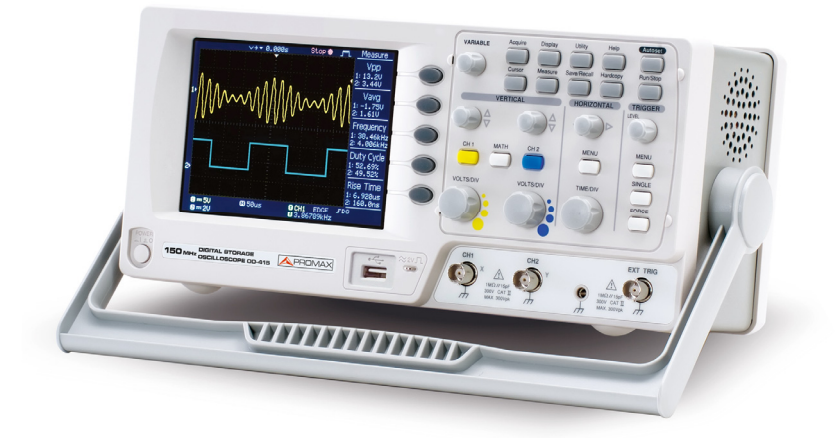

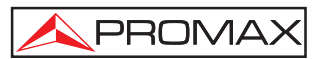

- 0 MI1906 -

## NOTAS SOBRE SEGURIDAD

Antes de manipular el equipo leer el manual de instrucciones y muy especialmente el apartado PRESCRIPCIONES DE SEGURIDAD.

El símbolo 2 sobre el equipo significa "CONSULTAR EL MANUAL DE INSTRUCCIONES". En este manual puede aparecer también como símbolo de advertencia o precaución.

Recuadros de ADVERTENCIAS Y PRECAUCIONES pueden aparecer a lo largo de este manual para evitar riesgos de accidentes a personas o daños al equipo u otras propiedades.

## SAFETY NOTES

Read the user's manual before using the equipment, mainly " SAFETY RULES " paragraph.

The symbol *!* on the equipment means "SEE USER'S MANUAL". In this manual may also appear as a Caution or Warning symbol.

Warning and Caution statements may appear in this manual to avoid injury hazard or damage to this product or other property.

## SUMARIO CONTENTS

English

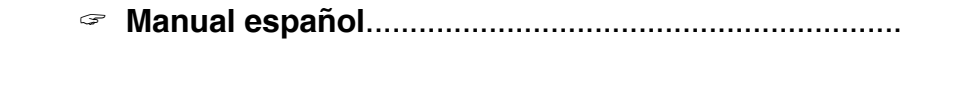

English manual.....

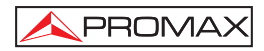

## ÍNDICE

| 1 GENERALIDADES                                             | 1  |
|-------------------------------------------------------------|----|
| 1.1 Descripción                                             | 1  |
| 1.2 Especificaciones                                        | 2  |
| 2 PRESCRIPCIONES DE SEGURIDAD                               | 7  |
| 2.1 Generales                                               | 7  |
| 2.2 Precauciones específicas                                | 8  |
| 2.3 Ejemplos descriptivos de las Categorías de Sobretensión | 8  |
| 3 DESCRIPCIÓN DE MANDOS Y ELEMENTOS                         | 9  |
| 4 GUIA RÁPIDA                                               | 15 |
| 4.1 Acceso Directo a las Funciones                          | 15 |
| 4.2 Árbol de Menú                                           | 18 |
| 4.2.1 Acquire, Channel, Cursor, Display                     | 18 |
| 4.2.2 Menú Horizontal.                                      | 19 |
| 4.2.3 Menú Math                                             | 19 |
| 4.2.4 Measure                                               | 20 |
| 4.2.5 Save / Recall (1 de 2)                                | 21 |
| 4.2.6 Trigger                                               | 26 |
| 4.2.7 Utility                                               | 28 |
| 4.3 Ajustes Predeterminados                                 | 29 |
| 4.4 Ayuda integrada                                         | 30 |
| 5 MEDICIONES                                                | 31 |
| 5.1 Medidas básicas                                         | 31 |
| 5.1.1 Activación de canal                                   | 31 |
| 5.1.2 Autoset                                               | 32 |
| 5.1.3 Run / Stop                                            | 34 |
| 5.1.4 Escala v Posición horizontal                          | 34 |
| 5.1.4.1 Posición horizontal                                 | 34 |
| 5.1.5 Escala y posición vertical                            | 35 |
| 5.1.6 Usando la señal de compensación de sonda              | 36 |
| 5.1.7 Medidas automáticas                                   | 37 |
| 5.2 Medidas con cursores                                    | 41 |
| 5.2.1 Cursores Horizontales (de tiempo)                     | 42 |
| 5.2.2 Cursores Verticales (de tensión)                      | 43 |
| 5.3 Operaciones matemáticas                                 | 44 |
| 5.3.1 Suma, resta y multiplicación de señales               | 45 |
| 5.3.2 FFT (Fast Fourier Transform) (OD-405/OD-410B)         | 46 |
| 5.3.3 Función FFT (Fast Fourier Transform) (OD-411/OD-415)  | 47 |
| 5.4 Prueba Pasa / No Pasa                                   | 48 |
| 5.4.1 Descripción                                           | 48 |

| 5.4.1.1    | Editar: No Pasa Cuando                                     | 48     |
|------------|------------------------------------------------------------|--------|
| 5.4.1.2    | Edición: Procedimiento Fuente                              | 48     |
| 5.4.1.3    | Edición: Violación de las Condiciones Pasa-No Pasa         | 49     |
| 5.4.1.4    | Edición: Plantilla (límites)                               | 49     |
| 5.4.1.5    | Auto                                                       | 51     |
| 5.4.2 Re   | alizar una prueba Pasa-No Pasa                             | 52     |
| 5.5 Regis  | tro de Datos                                               | 52     |
| 5.5.1 De   | escripción                                                 | 52     |
| 5.5.2 Ec   | lición: Procedimiento Fuente                               | 53     |
| 5.5.3 Ec   | lición: Parámetros de configuración                        | 53     |
| 5.5.4 Ini  | ciar el registro de datos                                  | 54     |
| 5.6 Config | juración                                                   | 54     |
| 5.6.1 Ac   | lquisición                                                 | 54     |
| 5.6.2 Se   | elección del modo Retardo (OD-411/OD-415)                  | 56     |
| 5.6.2.1    | Muestreo en Tiempo real a tiempo equivalente               | 57     |
| 5.6.3 Di   | splay                                                      | 58     |
| 5.6.3.1    | Seleccionar la visualización de la forma de onda: Vecto    | ores / |
|            | Puntos.                                                    | 58     |
| 5.6.3.2    | Visualizar la forma de onda acumulada                      | 58     |
| 5.6.3.3    | Ajustar el contraste de la pantalla                        | 59     |
| 5.6.3.4    | Seleccionar el tipo de cuadrícula de la pantalla           | 59     |
| 5.6.4 Me   | enú horizontal                                             | 60     |
| 5.6.4.1    | Posición Horizontal                                        | 60     |
| 5.6.4.2    | Selección de escala horizontal                             | 60     |
| 5.6.4.3    | Modo actualización de señal                                | 61     |
| 5.6.4.4    | Zoom horizontal de la señal                                | 62     |
| 5.6.4.5    | Visualización en modo X-Y                                  | 63     |
| 5.6.5 Me   | enú de Ajuste Horizontal (OD-411/OD-415)                   | 63     |
| 5.6.6 Vi   | sta vertical                                               | 64     |
| 5.6.6.1    | Posición vertical                                          | 64     |
| 5.6.6.2    | Selección de la escala                                     | 64     |
| 5.6.6.3    | Selección del acoplamiento                                 | 65     |
| 5.6.6.4    | Ampliar Centro de Escala vertical / Base (OD-411/OD-4      | 15) 65 |
| 5.6.6.5    | Inversión de la forma de onda verticalmente                | 66     |
| 5.6.7 Lir  | nitación del ancho de banda                                | 67     |
| 5.6.8 Se   | lección del nivel de atenuación de la sonda (OD-405/OD-410 | ) 68   |
| 5.6.9 Sc   | nda de nivel de atenuación y tipo (OD-411/OD-415)          | 68     |

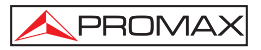

| 5.7 Dispara (Trigger)                                             | 60 |
|-------------------------------------------------------------------|----|
| 5.7 Disparo de Disparo                                            | 60 |
| 5.7.2 Parametros de disparo                                       | 60 |
| 5.7.2 Configuración de la función Hold-off (Retención de disparo) | 03 |
| $(\Omega - 411/\Omega - 415)$                                     | 72 |
| 5.7.4 Disparo por Flanco                                          | 73 |
| 5.7.4.1 Disparo por video                                         | 73 |
| 5742 Disparo por Anchura de Pulso                                 | 74 |
| 5.7.4.3 Disparo manual de la señal                                | 75 |
| 5.8 Interfaz de Control Remoto o Conexión de Impresora            | 75 |
| 5.9 Aiustes del sistema                                           | 76 |
| 5.9.1 Información del sistema                                     | 76 |
| 5.9.2 Selección del idioma                                        | 76 |
| 5.10 Guardar y recuperar                                          | 77 |
| 5.10.1 Ficheros imagen (captura de pantalla)                      | 77 |
| 5.10.2 Ficheros de forma de onda                                  | 77 |
| 5.10.3 Ficheros de configuración Setup (OD-405/OD-410B)           | 81 |
| 5.10.4 Ficheros de configuración Setup (OD-411/OD-415)            | 82 |
| 5.10.5 Uso del menú Utilidades del fichero USB                    | 82 |
| 5.10.6 Quick Save (HardCopy)                                      | 84 |
| 5.11 Guardar                                                      | 86 |
| 5.11.1 Guardar la configuración de adquisición.                   | 86 |
| 5.11.2 Guardar la forma de onda                                   | 87 |
| 5.11.3 Guardar la imagen de pantalla                              | 88 |
| 5.11.4 Guardar todo (Configuración, imagen y forma de onda)       | 89 |
| 5.12 Recuperar                                                    | 90 |
| 5.12.1 Restaurando los valores por defecto                        | 91 |
| 5.12.2 Recuperar una forma de onda de referencia                  | 92 |
| 5.12.3 Recuperar ajustes de configuración                         | 92 |
| 5.12.4 Recuperar una forma de onda                                | 93 |
| 5.13 Recuperar imagen (OD-411/OD-415)                             | 94 |
| 6 IMPRESIÓN                                                       | 97 |
| 6.1 Impresión (Hardcopy)                                          | 97 |
| 7 MANTENIMIENTO                                                   | 99 |
| 7.1 Calibración de la resolución vertical                         | 99 |
| 7.2 Compensación de la sonda                                      | 99 |
| 8 LIMPIEZA Y MANTENIMIENTO                                        | 01 |
| 8.1 Limpieza 1                                                    | 01 |
| 8.2 Mantenimiento 1                                               | 01 |
| 8.2.1 Sustitución del fusible de red 1                            | 01 |

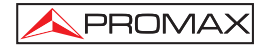

MANUAL DE INSTRUCCIONES. OD-405/410B/411/415

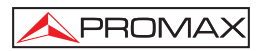

## Osciloscopio Digital OD-405/410B/411/415

## **1 GENERALIDADES**

## 1.1 Descripción

Osciloscopio digital con una amplia variedad de aplicaciones, como pruebas de producción, investigación, y verificación de campo.

Su monitor LCD color permite una perfecta visualización de las señales y valores en pantalla.

El conector USB incorporados permiten la conexión remota con el PC.

Características generales son:

- Amplio rango de funcionamiento: ancho de banda de 50 MHz, 100 MHz y 150 MHz, 2 canales.
- Alta velocidad de muestreo:
   Hasta 250 MSa/s en tiempo real (OD-405/OD-410B).
   Hasta 1 GSa/s en tiempo real (OD-411/OD-415).

Hasta 25 Gsa/s en tiempo equivalente.

- Pantalla: pantalla TFT en color de 5.7 pulgadas. Amplio ángulo de visión. 8 x 12 divisiones de onda.
- Memoria: 4 k (OD-405/OD-410B) 2 M (OD-411/OD-415).
- Medidas automáticas: máximo 19 tipos (OD-405/OD-410B) y 27 tipos (OD-411/OD-415).
- Detección de picos: hasta 10 ns.
- Análisis FFT.
- Disparos: Vídeo, Anchura de pulso, Flanco.
- Ayuda incorporada.
- Interfaz USB 2.0 de alta velocidad para salvar y recuperar datos.

- A PROMAX
  - Interfaz USB tipo B (esclavo) para control remoto.
  - Registros de datos.
  - Función Pasa / No pasa (Go / NoGo).

## 1.2 Especificaciones

Las especificaciones se aplican en las condiciones siguientes: el Osciloscopio debe estar encendido durante al menos 30 minutos y la temperatura debe estar en el rango de +20 °C  $\sim +30$  °C.

|                                    | OD-405                                                          | OD-410B                                                          |
|------------------------------------|-----------------------------------------------------------------|------------------------------------------------------------------|
| Canales                            | 2                                                               | 2                                                                |
| Ancho de<br>banda                  | DC ~ 50 MHz (-3 dB)                                             | DC ~ 100 MHz (-3 dB)                                             |
| Limitación<br>de ancho de<br>banda | 20 MHz (-3 dB)                                                  | 20 MHz (-3 dB)                                                   |
| Tiempo de<br>Subida                | < 14 ns aprox.                                                  | < 3.5 ns aprox.                                                  |
| Sensibilidad<br>Disparo            | 0.5 div or 5 mV (DC~25 MHz)<br>1.5 div or 15 mV (25 MHz~50 MHz) | 0.5 div or 5 mV (DC~25 MHz)<br>1.5 div or 15 mV (25 MHz~100 MHz) |
| Sensibilidad<br>Disparo<br>Externo | ~ 50 mV (DC~25 MHz)<br>~ 100 mV (25 MHz~50 MHz)                 | ~ 50 mV (DC~25 MHz)<br>~ 100 mV (25 MHz~100 MHz)                 |

|              | OD-411                            | OD-415                              |
|--------------|-----------------------------------|-------------------------------------|
| Canales      | 2                                 | 2                                   |
| Ancho de     | DC ~ 100 MHz (-3 dB)              | DC ~ 150 MHz (-3 dB)                |
| banda        |                                   |                                     |
| Limitación   |                                   |                                     |
| de ancho de  | 20 MHz (-3 dB)                    | 20 MHz (-3 dB)                      |
| banda        |                                   |                                     |
| Tiempo de    | < 3.5 ns approx                   |                                     |
| Subida       |                                   | < 2.5 lis applox.                   |
| Sensibilidad | 0.5 div or 5 mV (DC~25 MHz)       | 0.5 div or 5 mV (DC~25 MHz)         |
| Disparo      | 1.5 div or 15 mV (25 MHz~100 MHz) | 1.5 div or 15 mV (25 MHz ~ 150 MHz) |
| Sensibilidad | 50 m)/ (DC 05 MILT)               | 50 m)/ (DC, 05 MU)-)                |
| Disparo      | ~ 50 MV (DC~25 MHz)               | ~ 50 MV (DC~25 MHz)                 |
| Externo      | ~ 100 IIIV (23 MIEZ~100 MIEZ)     | ~ 100 1110 (23 101112~100 101112)   |

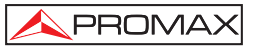

#### OD-405 / 410B / 411 / 415

SISTEMA VERTICAL Sensibilidad Precisión Acoplamiento de Entrada Impedancia de Entrada Polaridad Entrada Máxima Procesado de señal

Margen de ajuste de posición

#### DISPARO

Fuentes Modos de disparo Acoplamiento

Holdoff (sólo OD-411/415)

#### **DISPARO EXTERNO**

Rango Impedancia de Entrada Entrada Máxima

#### HORIZONTAL Rango

nango

Modo Roll Modos

Precisión Pre-disparo Post- disparo 2 mV/ div ~ 10 V/Div (incrementos de 1-2-5).  $\pm$  (3 % x [Lectura] + 0,1div + 1mV). AC, DC, GROUND. 1 M $\Omega$   $\pm$  2 %, ~15 pF Normal e Invertida. 300 V (DC + PICO AC), CATII. +, -, FFT, x (sólo OD-411, OD415), (FFT rms sólo OD-411/415).

2 mV/div ~ 50 mV/div: ± 0,4 V 100 mV/div ~ 500 mV/div: ±4 V 1 V/div ~ 5 V/div: ±40 V 10 V/div: ±300 V

CH1, CH2, Línea, EXT. Auto, Normal, Único, TV, Flanco, Pulso. AC, DC, Rechazo LF, Rechazo HF, Rechazo de Ruido. 40 ns ~ 2.5 s

DC:±15 V AC: ±2 V. 1M Ω± el 2 %, ~15 pF. 300 V (DC + pico AC), CATII.

1 ns/div ~ 50 s/div, incrementos de 1 - 2,5 - 5 50 ms/div - 50 s/div. Principal, Ventana, Zoom sobre Ventana, Roll, X-Y.  $\pm 0.01$  %. 10 div máximo. 1000 div

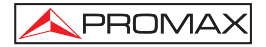

| MODO X-Y<br>Entrada eje-X<br>Entrada de eje-Y<br>Cambio de Fase | Canal 1.<br>Canal 2.<br>± 3 ° a 100 kHz.                                                                                                 |
|-----------------------------------------------------------------|----------------------------------------------------------------------------------------------------|
| ADQUISICIÓN DE SEÑAL<br>Freq. Muestreo<br>Tiempo real           | 250 MSa/s máximo sólo para                                                                                                    |
| Equivalente<br>Resolución Vertical                              | OD-405/410B.<br>1 G Sa/s máximo sólo para OD-411/415.<br>25 G Sa/s máximo.<br>8 bits.                                                    |
| Longitud de registro                                            | 4 K puntos máximo sólo para                                                                                                    |
|                                                                 | 2 M puntos máximo (1 canal)<br>(OD-411/415).                                                                                             |
|                                                                 | 1 M puntos máximo (2 canales)<br>(OD-411/415)                                                                                            |
| Modo de Adquisición<br>Detección de Picos<br>Promedio           | Normal, Detección de Picos, Promedio<br>10 ns (500 ns/div ~ 50 s/div).<br>2, 4, 8, 16, 32, 64, 128, 256.                                 |
| CURSORES Y MEDIDAS<br>Voltaje                                   | Vpp, Vamp, Vavg, Vrms, Vhi, Vlo, Vmax,<br>Vmin, Pre-disparo de Subida / Disparo<br>excesivo, Pre-disparo de Bajada / Disparo<br>excesivo |
| Tiempo                                                          | Frequency, Period, Rise Time, Fall Time,<br>+ Width, - Width, Duty Cycle.                                                                |
| Retraso (Delay)                                                 |                                                                                                    |
| (sólo para OD-411/415)                                          | FRR, FRF, FFR, FFF, LRR, LRF, LFR,<br>LFF.                                                                                               |
| Cursores                                                        | Diferencia de voltaje ( $\Delta V$ ) y Diferencia de tiempo ( $\Delta T$ ) entre cursores.                                               |
| Contador Automático                                             |                                                                                                    |
| Exactitud                                                       | ±2 %.                                                                                                    |
| Fuente de señal                                                 | Toda las fuentes de disparo disponibles excepto el disparo por Vídeo.                                                                    |
| FUNCIONES DEL PANEL DE CO                                       | ONTROL                                                                                                    |
| Auto-ajustes                                                    | Ajusta automáticamente Volt/div vertical,<br>Time/div horizontal y nivel de disparo.                                                     |

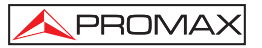

| Guardar/Recuperar                                                                         | Hasta 15 puntos de medida.                                                                                                    |
|-------------------------------------------------------------------------------------------|----------------------------------------------------------------------------------------------------|
| PANTALLA<br>LCD<br>Resolución (puntos)<br>Cuadrícula                                      | 5,7 pulgada, TFT, contraste ajustable.<br>234 (Vertical) x 320 (Horizontal)<br>8 x 10 divisiones (menú On).                                                                                                    |
| INTERFAZ<br>Conector USB<br>Conector USB Host                                             | USB 1.1 y 2.0 compatible con alta<br>velocidad.<br>(Impresora y unidad flash no soportado<br>para OD-405/410B).<br>(Unidad flash no soportado para OD-<br>411/415).<br>Imagen (BMP) y datos de forma de onda<br>(CSV). |
| COMPENSACIÓN DE SEÑAL DE<br>Rango de frecuencia<br>Ciclo de trabajo<br>Amplitud           | SONDA<br>1 kHz ~ 100 kHz ajustable en pasos de<br>un 1 kHz<br>5 % ~ 95 % ajustable en pasos de un 5 %.<br>2 Vpp $\pm$ 3%.                                                                                              |
| ALIMENTACIÓN<br>Tensión<br>Consumo                                                        | 100 V ~ 240 V AC, 50/60 Hz.<br>40 VA                                                                                                    |
| CONDICIONES AMBIENTALES D<br>Altitud<br>Margen de temperaturas<br>Humedad relativa máxima | <b>E FUNCIONAMIENTO</b><br>Hasta 2000 m.<br>De 5 a 40 °C.<br>80 % (Hasta 31°C).                                                                                                    |
| OTROS<br>Selección multi-lenguaje<br>Ayuda integrada<br>Dimensiones<br>Peso               | Menú multi-lenguaje (12 idiomas).<br>Español e Inglés.<br>An.310 x Al.142 x Pr.140 mm.<br>Aprox. 2,5 kg                                                                                                    |

Español

### ACCESORIOS

| 2 x SA016      | Sonda 100 MHz x1 x10 (OD-405). |            |     |    |     |           |         |
|----------------|--------------------------------|------------|-----|----|-----|-----------|---------|
| 2 x SA017      | Sonda<br>OD-415                | 200<br>5). | MHz | x1 | x10 | (OD-410B, | OD-411, |
| <b>A A A A</b> | <b>•</b> • •                   |            |     |    |     |           |         |

CA-05 Cable de red.

## **ACCESORIOS OPCIONALES**

PC Software Descargable desde www.promaxelectronics.com.

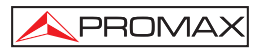

## 2 PRESCRIPCIONES DE SEGURIDAD

#### 2.1 Generales

- \* La seguridad puede verse comprometida si no se aplican las instrucciones dadas en este Manual.
- \* Utilizar el equipo solamente en sistemas o aparatos con el negativo de medida conectado al potencial de tierra o aislados de la red.
- \* Este es un equipo de clase I, por razones de seguridad debe conectarse a líneas de suministro con la correspondiente toma de tierra.
- \* Este equipo puede ser utilizado en instalaciones con **Categoría de Sobretensión II** y ambientes con **Grado de Polución 1** (Ver 2.3).
- \* Al emplear cualquiera de los siguientes accesorios debe hacerse sólo con los tipos **especificados** a fin de preservar la seguridad.

Cable de red Sonda

- \* Tener siempre en cuenta los **márgenes especificados** tanto para la alimentación como para la medida.
- \* Recuerde que las tensiones superiores a 70 V DC ó 33 V AC rms son potencialmente peligrosas.
- \* Observar en todo momento las condiciones ambientales máximas especificadas para el aparato.
- \* El operador sólo está autorizado a intervenir en:

Sustitución del fusible de red, que deberá ser del tipo y valor indicados.

En el apartado de Mantenimiento se dan instrucciones específicas para estas intervenciones.

Cualquier otro cambio en el equipo deberá ser efectuado exclusivamente por personal especializado.

- \* El negativo de medida se halla al potencial de tierra.
- \* No obstruir el sistema de ventilación del equipo.
- \* Seguir estrictamente las **recomendaciones de limpieza** que se describen en el apartado Mantenimiento.

\* Símbolos relacionados con la seguridad:

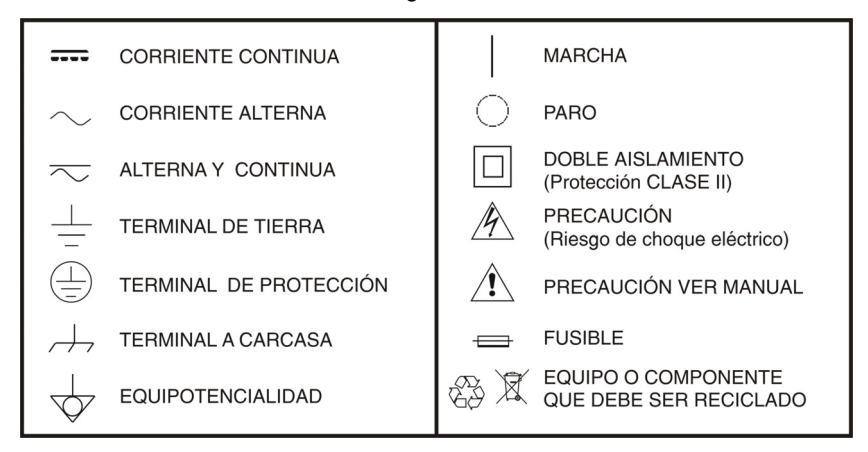

### 2.2 Precauciones específicas

#### Radio interferencia

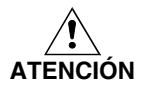

Este es un producto de clase A. En un entorno doméstico puede producir radio interferencias, en cuyo caso el usuario deberá tomar las medidas adecuadas.

## 2.3 Ejemplos descriptivos de las Categorías de Sobretensión

- Cat I Instalaciones de baja tensión separadas de la red.
- Cat II Instalaciones domésticas móviles.
- Cat III Instalaciones domésticas fijas.
- Cat IV Instalaciones industriales.

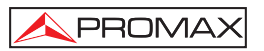

## **3 DESCRIPCIÓN DE MANDOS Y ELEMENTOS**

En la Figura 1.- se pueden observar los distintos controles de los equipos OD-405/410B/411/415:

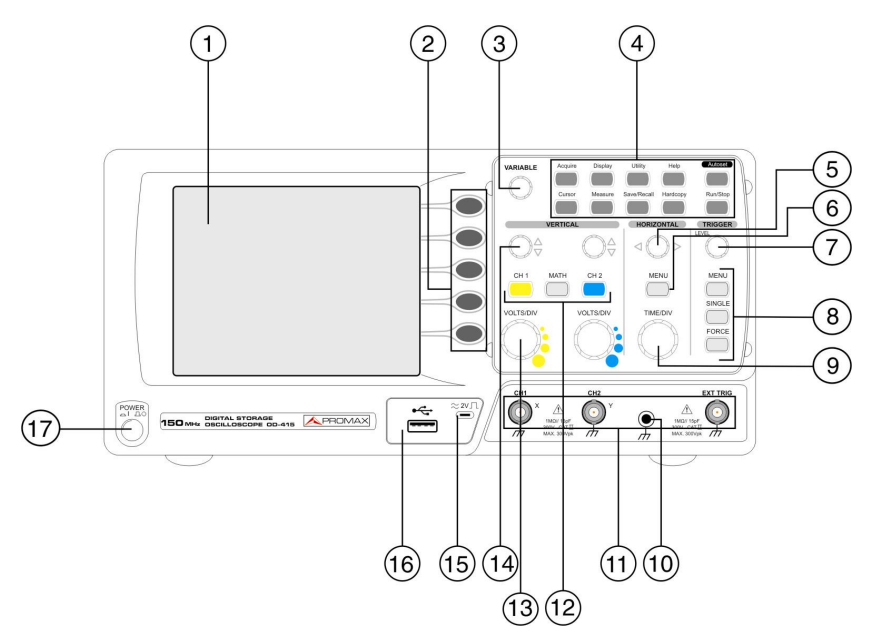

Figura 1.- Panel frontal del equipo OD-415.

### Descripción:

## 1. PANTALLA LCD.

Pantalla TFT en color con resolución 320x234.

### 2. TECLAS DE FUNCIONES (F1-F5).

Teclas para las funciones mostradas en el lado derecho de la pantalla.

## 3. SELECTOR VARIABLE.

Incrementa o decrementa valores y pasa al parámetro anterior o posterior.

### 4. TECLAS DE FUNCIONES PRINCIPALES.

PROMAX

Tecla Acquire: Permite configurar el modo de adquisición.

- **Tecla Display:** Permite configurar los ajustes de pantalla.
- **Tecla Utility:** Permite configurar la función Hardcopy, mostrar el estado del sistema, seleccionar el idioma, activar la función autocalibración, configurar la señal de compensación de la sonda y seleccionar el tipo de host USB (esta función sólo para OD-411/415).
- **Tecla Help:** Muestra el contenido de la ayuda en pantalla.
- **Tecla AutoSet:** Configura automáticamente los ajustes horizontal, vertical y trigger según la señal de entrada.
- Tecla Cursor: Ejecuta las mediciones de cursor.
- Tecla Measure: Configura y ejecuta las mediciones automáticas.
- Tecla Save/Recall: Guarda y recupera imágenes, formas de onda y ajustes.
- **Tecla Hardcopy:** Almacena imágenes, formas de onda o ajustes de panel en el USB o imprime imágenes de pantalla a una impresora compatible con PictBridge.
- **Tecla Run/Stop:** Activa/Para el proceso de adquisición de señal "congelando"la última señal adquirida en pantalla.

### 5. MANDO DE POSICIÓN HORIZONTAL.

Desplaza la forma de onda hacia la derecha (en el sentido de las agujas del reloj) o hacia la izquierda (en sentido contrario).

### 6. TECLA DE MENÚ HORIZONTAL.

Configura la vista horizontal.

### 7. MANDO DE NIVEL DE DISPARO.

Establece el nivel de disparo: lo aumenta (en el sentido de las agujas del reloj) o lo disminuye (en sentido contrario).

### 8. TECLA DE MENÚ DE DISPARO (TRIGGER).

Configura los ajustes de disparo.

#### 9. MANDO TIME/DIV.

Configura la escala horizontal: ajuste fino (en el sentido de las agujas del reloj) o ajuste grueso (en sentido contrario).

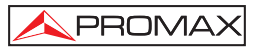

## 10. TERMINAL DE TIERRA

Terminal para conectar el cable de tierra del dispositivo en prueba.

#### 11. TERMINALES DE ENTRADA

Conector BNC macho para señales de entrada.

**CH1/CH2**: Recibe señales de entrada: 1 M $\Omega$  ± 2% impedancia de entrada, terminal BNC

#### Entrada

de disparo externa: Recibe una señal externa de disparo.

## 12. TECLAS DE MENÚ VERTICAL

Genera la vista vertical de cada canal.

| Tecla MATH: | Realiza   | operaciones   | matemáticas | usando | las |
|-------------|-----------|---------------|-------------|--------|-----|
|             | señales o | de entrada CH | 1 y CH2.    |        |     |

Tecla CH1 / CH2: Configura la escala vertical y el modo de acoplamiento para cada canal.

#### 13. MANDOS VOLTS/DIV.

Configura la escala vertical de cada canal: paso fino (en el sentido de las agujas del reloj) o paso grueso (en sentido contrario).

#### 14. MANDOS DE POSICIÓN VERTICAL.

Desplaza la forma de onda hacia arriba (en el sentido de las agujas del reloj) o hacia abajo (en sentido contrario).

#### 15. SALIDA DE COMPENSACIÓN DE SONDA.

Salida de señal 2 Vpp para compensación de sonda.

#### 16. Puerto USB

Permite la transferencia de datos de la forma de onda, imágenes de pantalla y ajustes.

#### 17. TECLA ON / STANDBY

Botón de Encendido/apagado del osciloscopio.

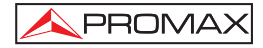

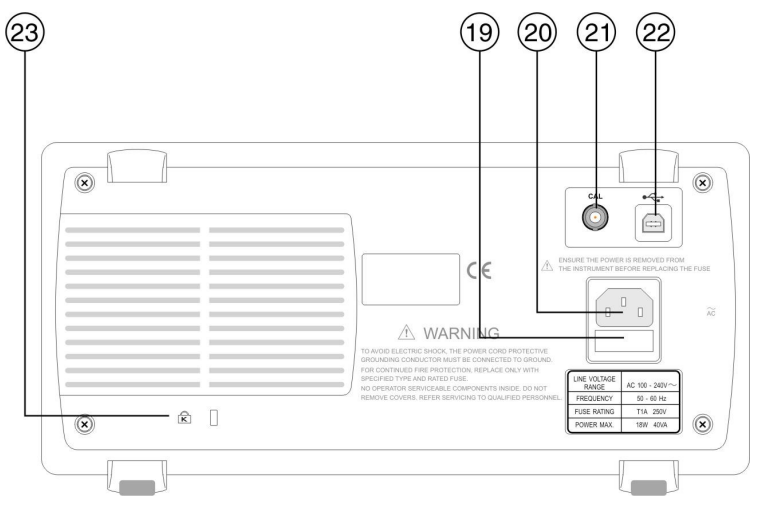

### Panel trasero del osciloscopio OD-405/410B/411/415

Figura 2.- Panel trasero.

Descripción de los elementos del panel trasero:

#### 19. PORTAFUSIBLE

En el portafusibles se encuentra el fusible AC principal.

#### 20. CONECTOR DE ALIMENTACIÓN DE RED 100V ~ 240V, 50-60HZ.

#### 21. TERMINAL DE SALIDA PARA LA CALIBRACIÓN.

Suministra señal de calibración.

#### 22. CONECTOR USB CONTROL REMOTO

Dispone de un conector USB macho (esclavo) tipo B para control remoto del osciloscopio o para imprimir directamente en una impresora compatible con PictBridge (sólo OD-411, OD-415).

#### 23. RANURA DE SEGURIDAD

Ranura de bloqueo de seguridad estándar del tipo ordenador portátil para garantizar la seguridad del osciloscopio.

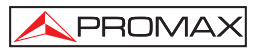

## Pantalla del osciloscopio OD-405/410B/411/415.

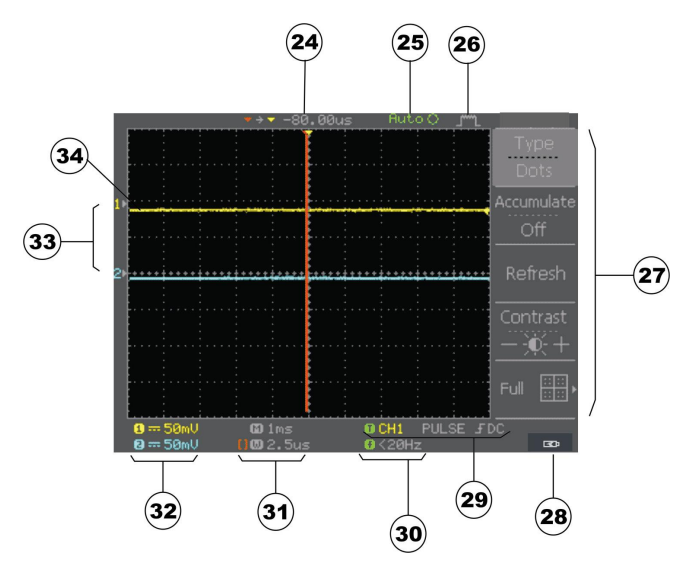

Figura 3- Descripción Pantalla.

Descripción de los elementos en pantalla:

## 24. POSICIÓN DEL CANAL

## 25. ESTADO DEL DISPARO

Auto : Modo de disparo automático.
Trig?: Condición de disparo no encontrada.
Trig'd: Disparo sincronizado.
STOP: Disparo parado.

## 26. ESTADO DE ADQUISICIÓN

- . Modo normal.
- I<sup>mmu</sup> : Modo de detección de picos.
- : Modo promedio.

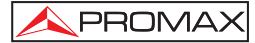

#### 27. MENU DE FUNCIONES

Menú correspondiente las teclas de funciones F1-F5.

### 28. Identificador USB

### 29. ESTADO DEL DISPARO.

## TCH1 EDGE 📝

(Izquierda) Canal de la fuente del disparo, tipo de disparo, y pendiente de disparo. En el caso de disparo por video muestra la fuente del disparo y la polaridad.

#### 30. FRECUENCIA

Actualización de la entrada de frecuencia de la señal (la señal de fuente de disparo) en tiempo real.

"<20Hz" muestra que la frecuencia es menor de 20 Hz y está fuera del rango de disparo del osciloscopio (OD-405, OD410B).

"<2Hz" para OD-411 y OD-415.

#### 31. ESTADO DE LA ESCALA HORIZONTAL

Muestra las configuraciones de canal: el modo de acoplamiento, la escala vertical y la escala horizontal.

#### 32. VERTICAL STATUS

Muestra las configuraciones de canal: el modo de acoplamiento, la escala vertical y la escala horizontal.

#### 33. ESTADO DE LOS CANALES

### $CH1\&\sim 500 mV$

(Izquierda) Canal, Límite de ancho de banda activado, Modo de acoplamiento, Escala Time/D

#### 34. FORMAS DE ONDA

Las formas de onda de la señal de entrada se activan pulsando la tecla **Channel.** 

Canal 1: Amarillo

Canal 2: Azul

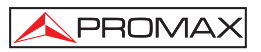

## 4 GUIA RÁPIDA

## 4.1 Acceso Directo a las Funciones

A continuación se detalla una lista de operaciones y sus accesos directos.

## **DESCRIPCIÓN DE SÍMBOLOS**

| Display→F1: | Pulse la tecla <b>Display</b> , luego pulse <b>F1.</b> |
|-------------|--------------------------------------------------------|
| F1←:        | Pulse la tecla F1 repetidamente, si es necesario.      |
| F1~F4:      | Use F1, F2, F3 y F4 para completar la operación.       |

### **CONFIGURACIÓN DEL SISTEMA**

Adquieición

| Auquisicion                               |               |
|-------------------------------------------|---------------|
| Selecciona el modo de Adquisición:        | Acquire→F1~F3 |
| Selecciona la longitud de memoria:        | Acquire→F5.   |
| Cursor                                    |               |
| Selecciona el canal fuente                | Cursor→F1.    |
| Selecciona el cursor horizontal/Vertical: | Cursor→F5.    |
| Selecciona el cursor 1 o cursor 2:        | Cursor→F2~F3. |
|                                           |               |

#### Pantalla

| Congela la forma de onda:             | Run/Stop.   |
|---------------------------------------|-------------|
| Actualiza la imagen en pantalla:      | Display→F3. |
| Selecciona la cuadrícula en pantalla: | Display→F5. |
| Cambia la forma de onda de            |             |
| vectores/puntos:                      | Display→F1. |
| Ajusta el contraste de pantalla:      | Display→F4. |
| Visualiza formas de ondas acumuladas: | Display→F2. |

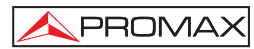

## Horizontal

| Selecciona el display por defecto | MENU(Horizontal) $\rightarrow$ F1. |
|-----------------------------------|------------------------------------|
| Selecciona Modo ventana(Tim/Div)  | MENU(Horizontal)→F2.               |
| Selecciona Zoom Ventana           | MENU(Horizontal)→F3.               |
| Selecciona modo Roll              | MENU(Horizontal)→F4.               |
| Selecciona modo XY                | MENU(Horizontal)→F5.               |

#### Vertical

| Invierte la forma de onda                 | CH1/2→F2 |
|-------------------------------------------|----------|
| Limita el ancho de banda de la frecuencia | CH1/2→F3 |
| Selecciona el modo de acoplamiento        | CH1/2→F1 |
| Selecciona la atenuación de la sonda      | CH1/2→F4 |

## **Otras Configuraciones**

| Selecciona el idioma                 | Utility→F3    |
|--------------------------------------|---------------|
| Menú compensación de sonda           | Utility→F2    |
| Visualiza la información del sistema | Utility→F4    |
| Menú Hardcopy                        | Utility→F1    |
| Auto calibración                     | Utility→F5→F1 |

## MEDICIÓN DE LA SEÑAL

## Medidas Automáticas

| Ajuste Automático de las escala                  | Auto Set                            |
|--------------------------------------------------|-------------------------------------|
| Visualiza todos los resultados de las<br>medidas | Measure                             |
| Selecciona el tipo de medida                     | Measure→F1-<br>F5→F3→Variable→Selec |

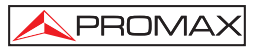

MATH→F1

MATH→F1

Menú Trigger→F1

Menú Trigger→F1

Menú Trigger→F1

## **Operaciones Matemáticas**

Sumar / Restar

Ejecuta la operación FFT

#### Disparo

Uso del disparo por flanco Uso del disparo por pulso Uso del disparo de video

| TRANSFERENCIA | DE  | DAT  | os |
|---------------|-----|------|----|
| Guardar v rec | upe | erar |    |

| , ,                            |                       |
|--------------------------------|-----------------------|
| Guarda todo (imagen/configurac | ión                   |
| /forma de onda)                | Save/Recall↔F1↔F4     |
| Guarda imagen                  | Save/Recall↔F1↔F4     |
| Guarda configuración           | Save/Recall↔F1↔F4     |
| Guarda forma de onda           | Save/Recall↔F1↔F4     |
| Recupera configuración         | Save/Recall↔F3↔F4     |
| Recupera forma de onda         | Save/Recall ↔ F4 ↔ F4 |
| Calibración                    |                       |

## Calibración del osciloscopio Compensación de la sonda

Utility $\rightarrow$ F5 $\rightarrow$ F1 $\rightarrow$ F1 Utility $\rightarrow$ F2 $\rightarrow$ F1 $\sim$ F5

## 4.2 Árbol de Menú

\land PROMAX

No hay menús para las siguientes teclas: Auto Set, Run/Stop, Help, Auto test/Stop, Hardcopy.

### 4.2.1 Acquire, Channel, Cursor, Display

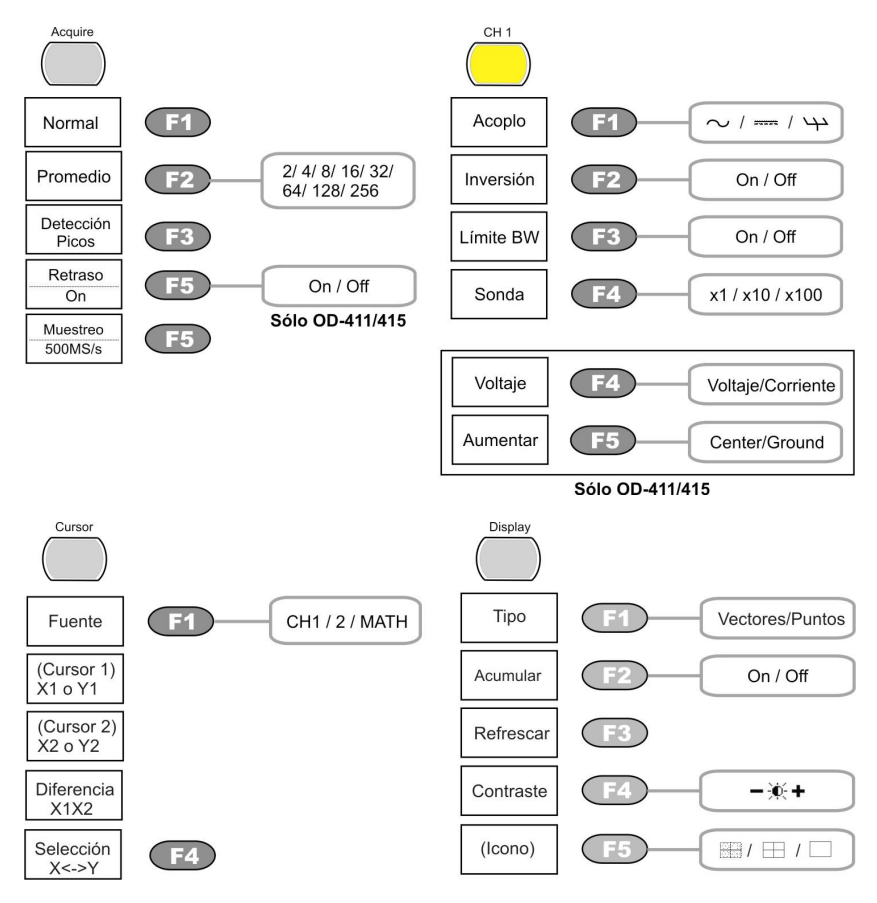

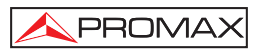

## 4.2.2 Menú Horizontal.

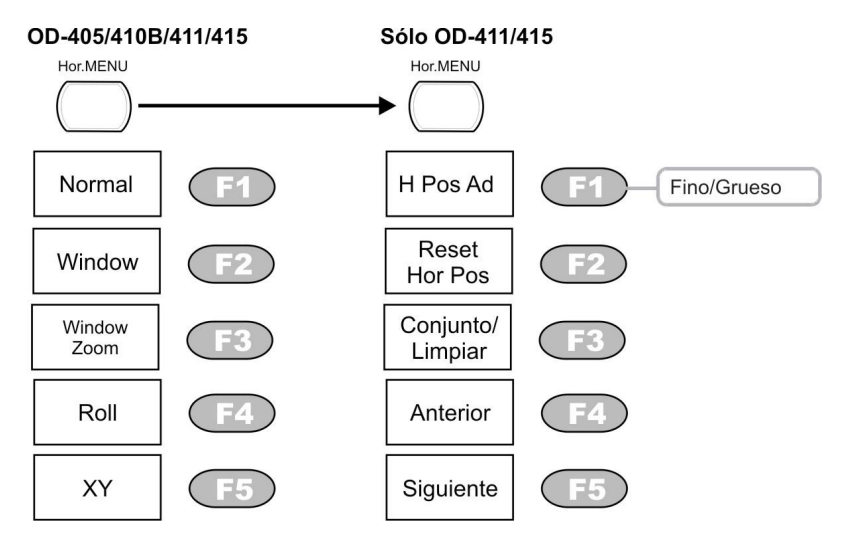

## 4.2.3 Menú Math.

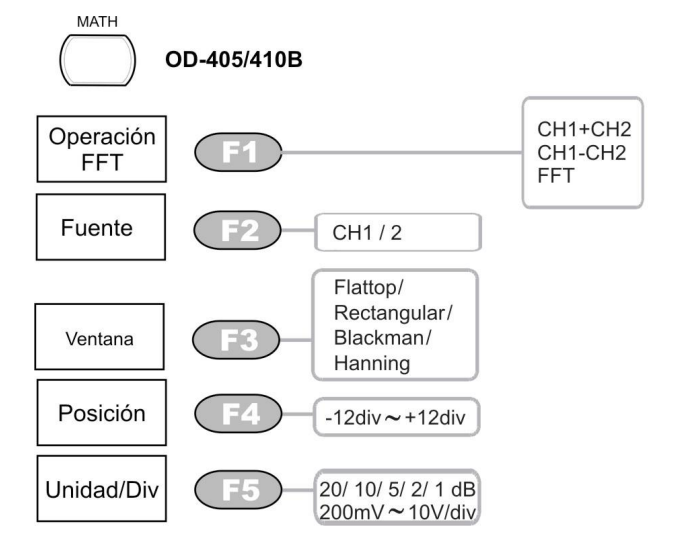

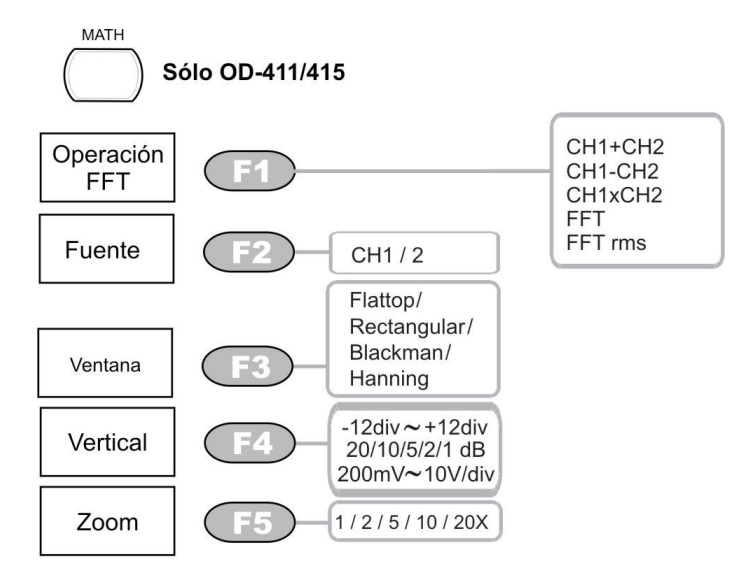

## 4.2.4 Measure

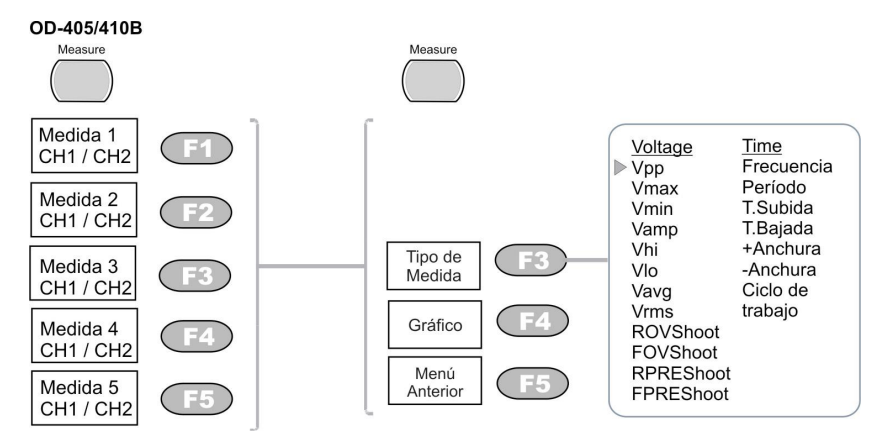

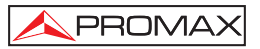

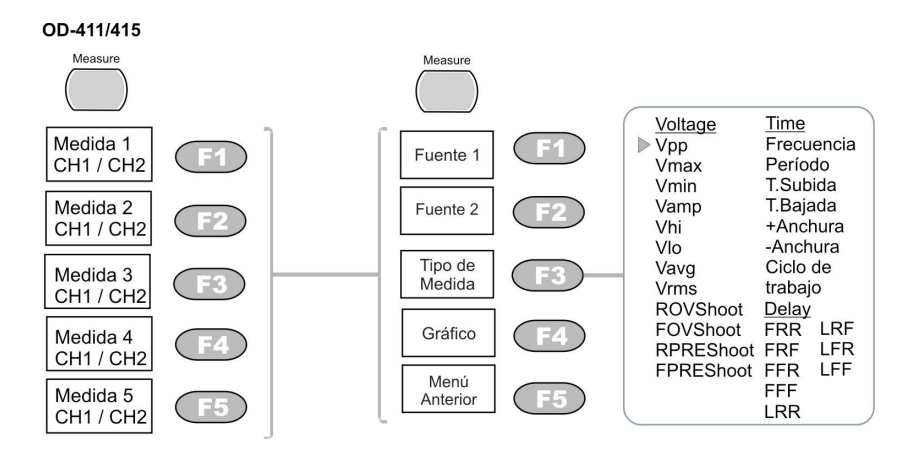

## 4.2.5 Save / Recall (1 de 2).

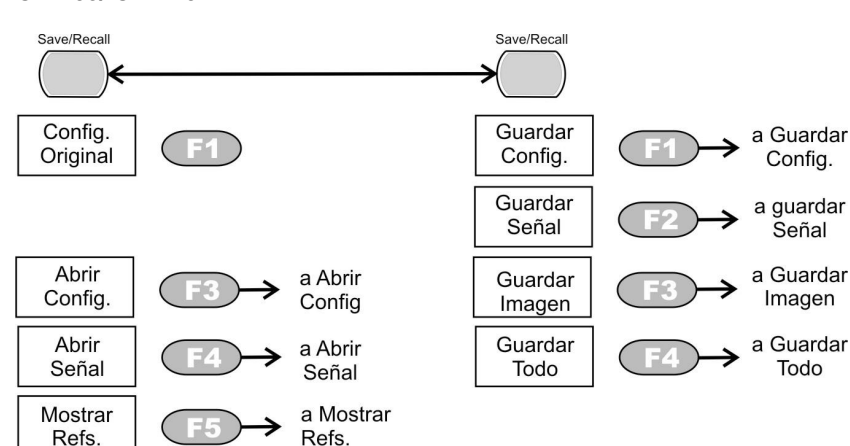

## OD-405/ OD-410B

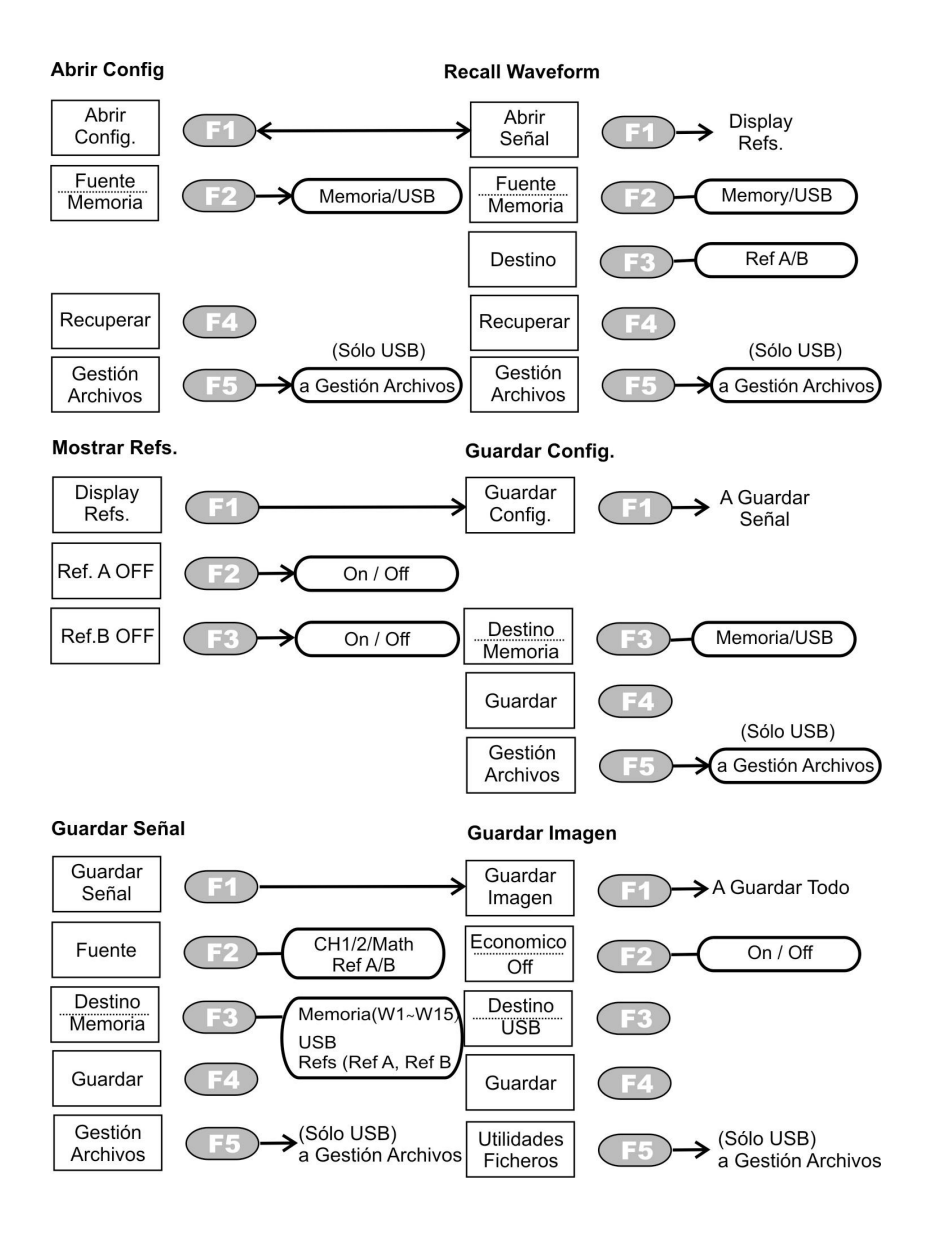

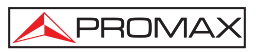

#### Guardar Todo

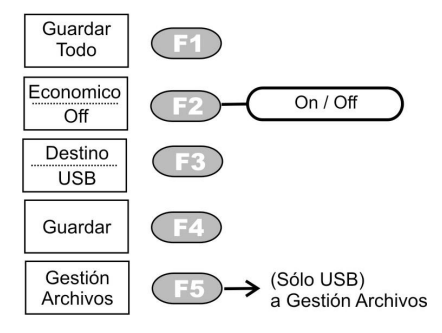

#### **Gestión Archivos**

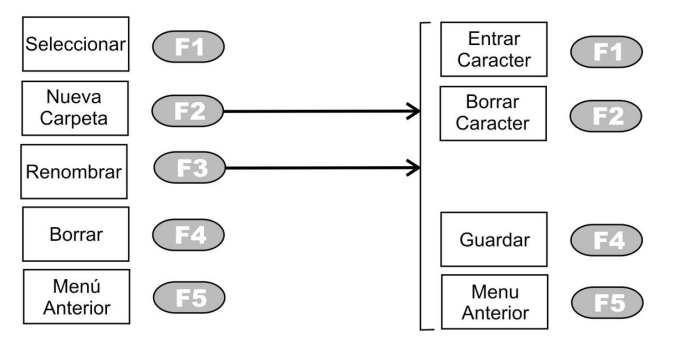

#### OD-411/OD-415

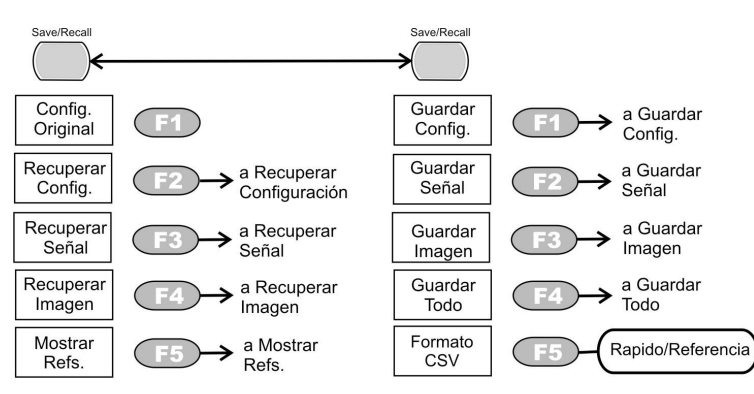

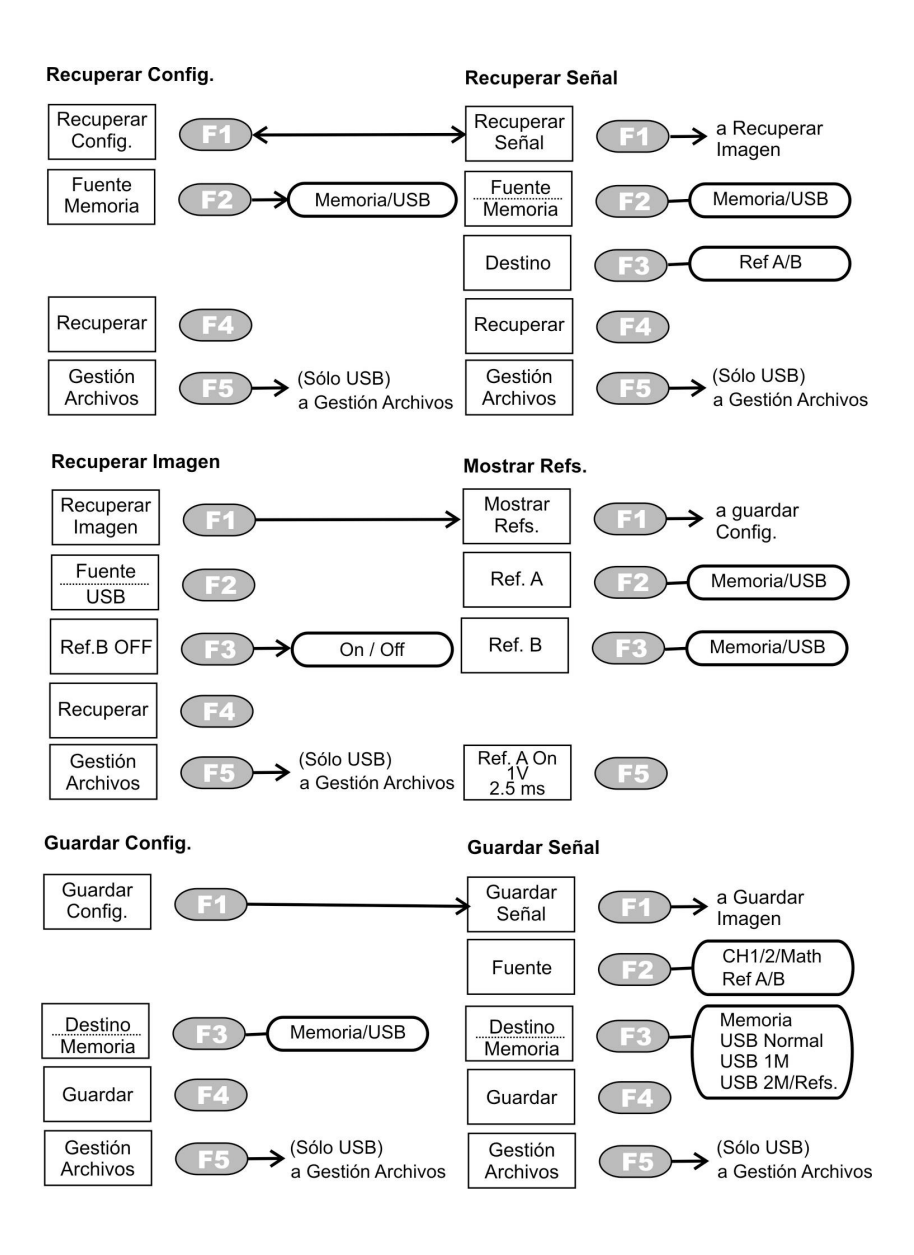

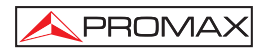

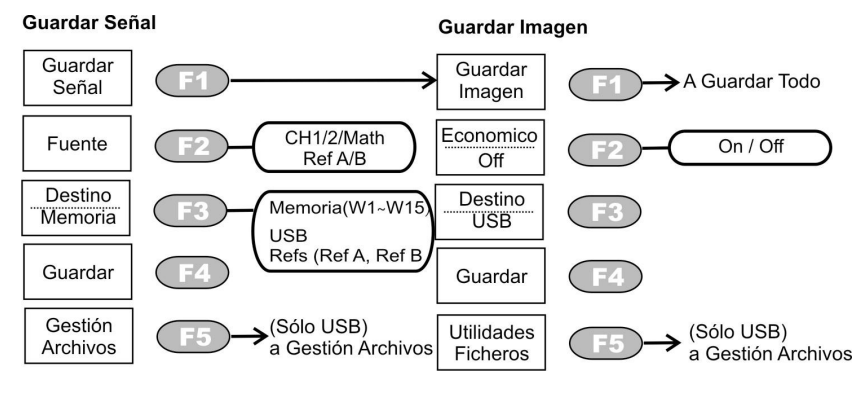

#### **Guardar Todo**

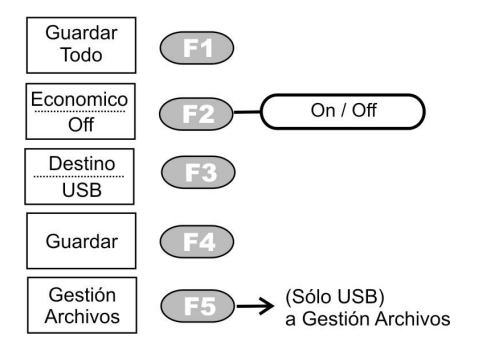

#### **Gestión Archivos**

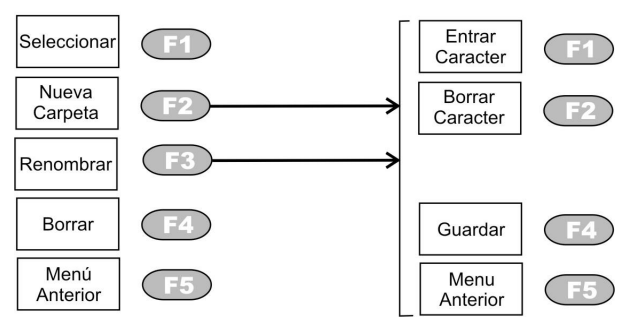

#### 4.2.6 Trigger

#### OD-405/OD-410B

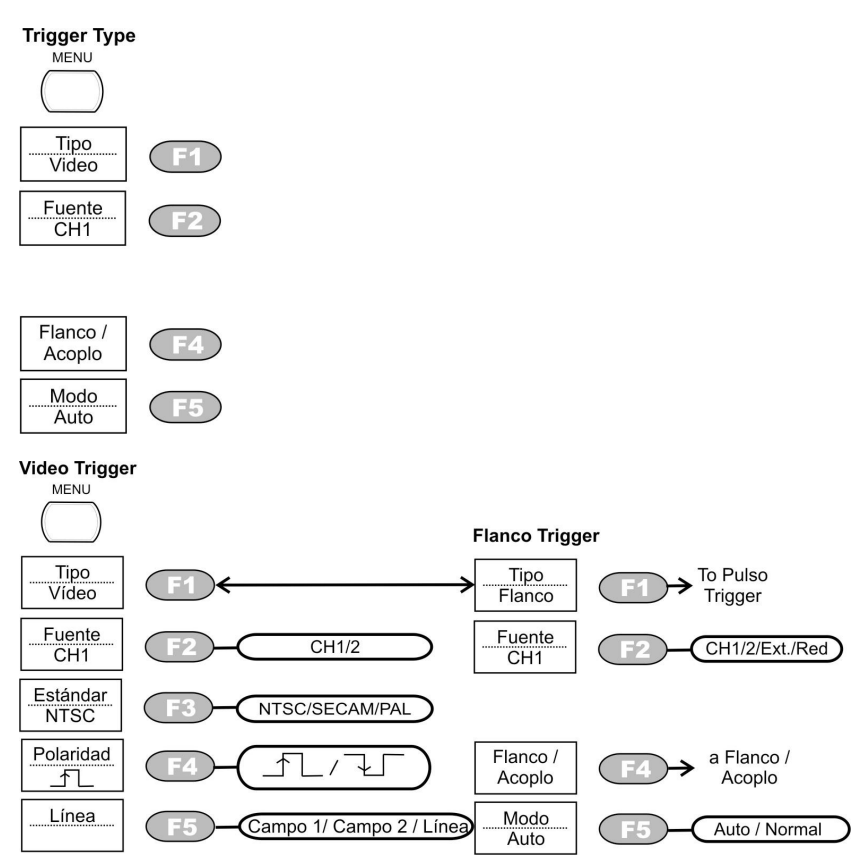
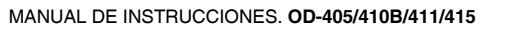

Auto/Normal

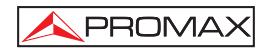

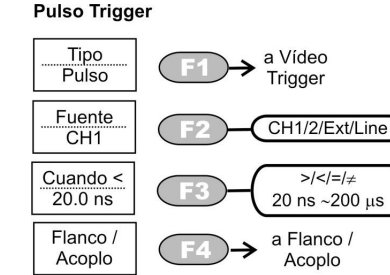

F5

Flanco/Acoplo

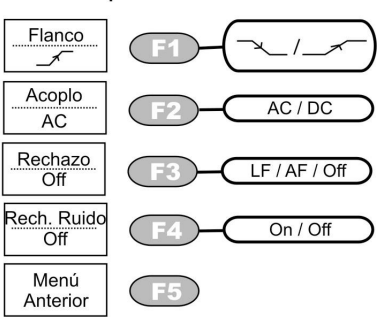

#### OD-411/OD-415

Modo

Auto

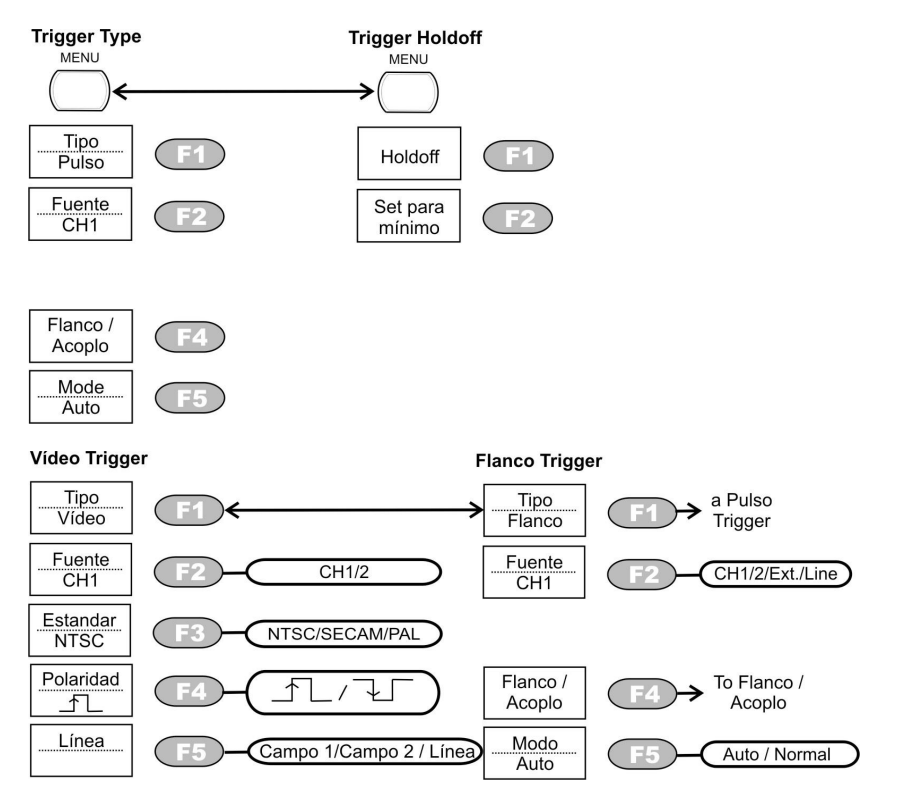

#### **Pulso Trigger**

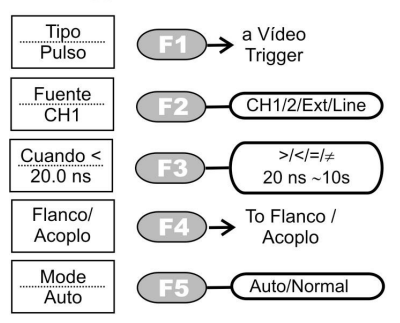

#### Trigger Holdoff

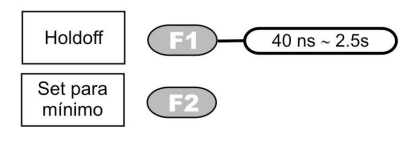

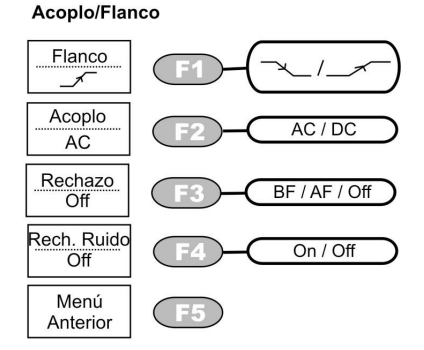

# 4.2.7 Utility

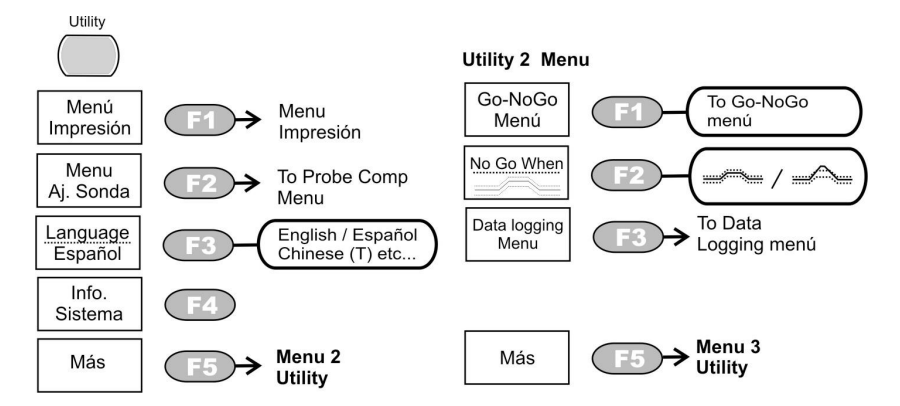

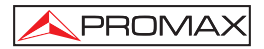

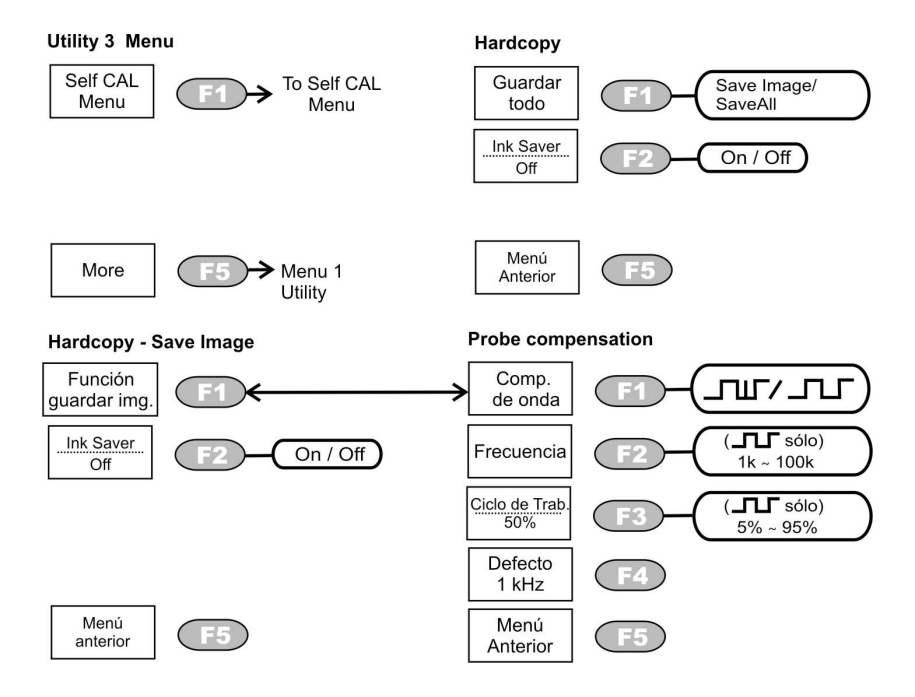

# 4.3 Ajustes Predeterminados

Éstos son los ajustes predeterminados que aparecen presionando la tecla **Save/Recall**  $\rightarrow$  F1 (Config. Original).

| Adquisición | Modo: Normal                                            | Longitud de Memoria: 500 |  |
|-------------|---------------------------------------------------------|--------------------------|--|
| Canal       | Escala: 2V/Div                                          | Invertir: Apagado        |  |
| (Vortical)  | Acoplamiento: DC                                        | Atenuación de Sonda: x1  |  |
| (vertical)  | Límite de BW                                            | Canal 1 y 2: ON          |  |
| Cursor      | Fuente: CH1                                             | Cursor: Apagado          |  |
| Pantalla    | Tipo: Vectores                                          |                          |  |
|             | Cuadrícula: Full                                        | Acumulacion: Apagado     |  |
| Horizontal  | Escala: 2,5µs/Div                                       | Escala: 2,5µs/Div        |  |
| Math        | Tipo: + (Add)                                           | Posición: 0.00 Div       |  |
| matri       | Unit/Div: 2V                                            | t/Div: 2V                |  |
| Modida      | Item: VPP, Vavg, Frecuencia, Ciclo de trabajo, Flanco d |                          |  |
| weulua      | subida                                                  |                          |  |

|--|

| Adquisición          | Modo: Normal                                                                         | Longitud de Memoria: 500                                        |
|----------------------|--------------------------------------------------------------------------------------|-----------------------------------------------------------------|
| Trigger              | Tipo: Flanco<br>Modo: Auto<br>Acoplamiento: DC<br>Rechazo del ruido:<br>Apagado      | Fuente: Channel1<br>Pendiente: —∕¯<br>Rechazo: Apagado          |
| Utilidades           | Impresión: Guardar<br>Imag.<br>Económico On                                          | Compensación de Sonda: Señal<br>Cuadrada, 1KHz, 50% Duty cycle. |
| Go-NoGo              | Pasa-No pasa: apagado<br>Cuando:                                                     | Fuente: CH1<br>Violación: Stop                                  |
| Registro de<br>datos | Registro de datos:<br>apagado<br>Configuración: Forma de<br>onda<br>Duración: 5 mins | Fuente: CH1<br>Intervalo: 2 secs                                |

## 4.4 Ayuda integrada

La tecla **HELP** muestra el contenido de la ayuda integrada. Cuando se pulsa una tecla de función, aparece una descripción de detallada de dicha función en la pantalla.

#### Procedimiento

- 1. Pulse la tecla **HELP**. La pantalla cambia al modo de ayuda.
- **2.** A continuación, pulse una tecla de función para acceder a su contenido de ayuda, por ejemplo pulse la tecla **Acquire** (Adquirir).
- **3.** Aparece el contenido de ayuda. Utilice el selector variable para desplazarse de arriba a abajo por el texto.
- 4. Pulse de nuevo la tecla de ayuda para salir del modo de ayuda.

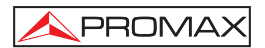

# **5 MEDICIONES**

El capítulo de medición describe cómo observar correctamente una señal utilizando las funciones básicas del osciloscopio y como observar una señal de una manera detallada usando alguna de las funciones avanzadas tales como: Mediciones Automáticas, mediciones del cursor y operaciones matemáticas.

#### 5.1 Medidas básicas

En el siguiente apartado se describen las principales funciones a realizar para poder visualizar una señal por pantalla.

**NOTA:** Recuerde compensar las sondas a usar antes de realizar las medidas. (Véase apartado 6.2).

#### 5.1.1 Activación de canal.

Para activar un canal de entrada debemos presionar la tecla **CH1** o **CH2**. El indicador aparecerá en el lado izquierdo de la pantalla.

Para desactivarlo presionar de nuevo sobre la tecla del canal a desactivar.

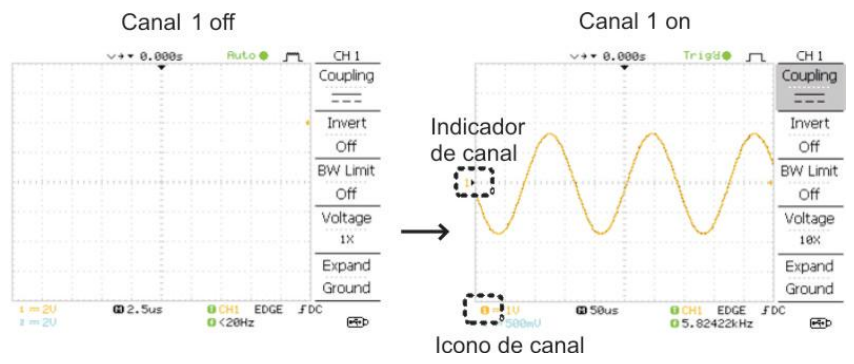

Figura 4.-

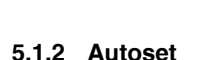

PROMAX

Esta función configura automáticamente las mejores escalas para las medidas usando el siguiente orden:

- Selección de la escala horizontal.
- Posición horizontal de la señal.
- Selección de la escala vertical.
- Posición vertical de la señal.
- Selección del disparo por canal.
- Activación de canales.

Para los modelos **OD-411/415**, Autoset se puede configurar según dos tipos de modos: modo de Prioridad AC o modo Ajuste de pantalla.

En el modo de Prioridad AC escala la forma de onda a la pantalla, eliminando todo componente DC.

En el modo Ajuste de Pantalla se ajusta la forma de onda a la mejor escala, incluyendo cualquier componente DC (offset).

- 1. Conectar la señal de entrada al osciloscopio y pulse la tecla Autoset.
- 2. Las formas de onda aparecen en el centro de la pantalla.

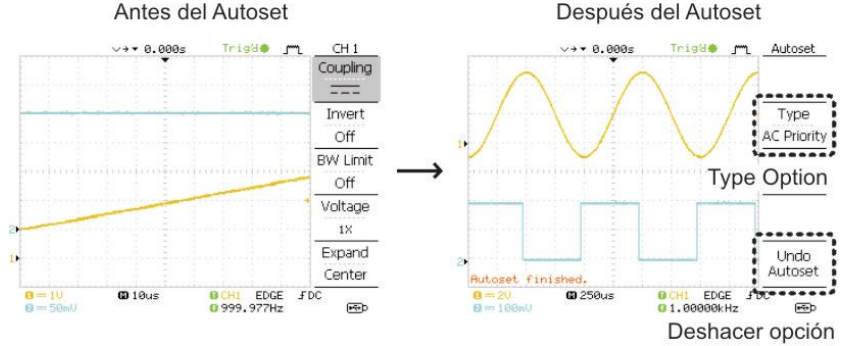

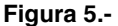

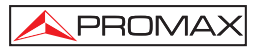

MANUAL DE INSTRUCCIONES. OD-405/410B/411/415

Deshacer Autoset: Para deshacer Autoset, pulse Deshacer (Undo) (disponible durante unos segundos).

# Ajuste el nivel

**de disparo:** Si la onda es todavía inestable, trate de ajustar el disparo hacia arriba o hacia abajo utilizando el selector rotativo de nivel de disparo.

#### Modos de cambio

(OD-411/OD-415) Para cambiar el tipo de modo (sólo para OD-411/ OD-415) pulse la opción Tipo (disponible durante unos segundos). El Tipo cambiará al siguiente.

# Tipo: Fit screen (ajuste de pantalla), AC Priority (Prioridad AC).

La próxima vez que se pulse la tecla Autoset, el nuevo modo estará activado.

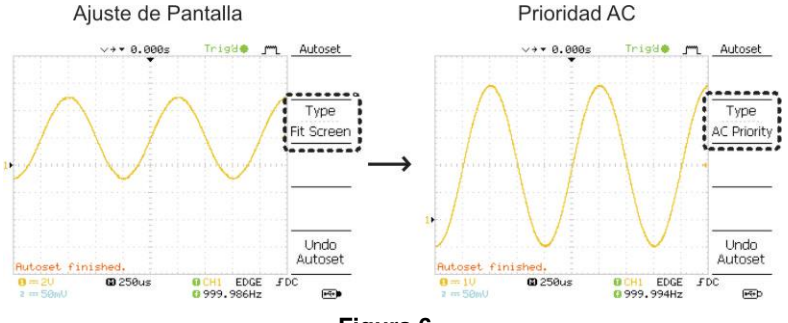

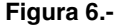

#### Limitaciones

Autoset no funciona en las siguientes situaciones.

- Para frecuencias de señal de entrada inferiores a 20 Hz.
- Para amplitudes de señal de entrada inferiores a 30 mV.

#### 5.1.3 Run / Stop

PROMAX

En modo **Run** el osciloscopio está constantemente buscando la condición para el disparo cuando ha sido encontrada la señal se actualiza en la pantalla.

En modo **Stop**, el osciloscopio detiene la búsqueda y muestra por pantalla la última señal adquirida. En la pantalla cambiará el icono de **Trigger** a **Stop**.

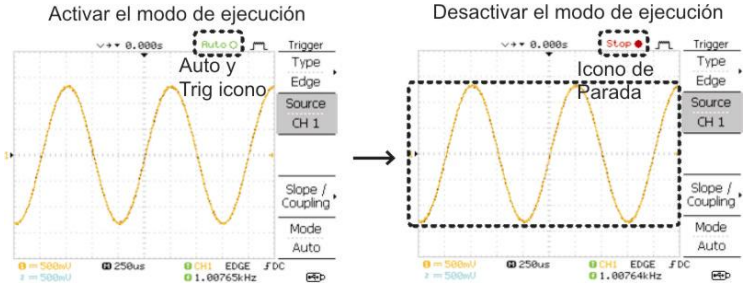

Para cambiar entre estos modos presione Run/Stop repetidamente.

Figura 7.-

Forma de Onda

Las formas de onda se pueden desplazar o escalar en los modos Run y Stop.

#### 5.1.4 Escala y Posición horizontal

#### 5.1.4.1 Posición horizontal

La posición horizontal de la señal puede ser ajustada moviendo el selector rotatorio [9]. El indicador de posición horizontal se desplazará a través de toda la forma de onda y la distancia recorrida desde el centro de la señal será mostrada en la parte superior central de la pantalla.

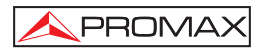

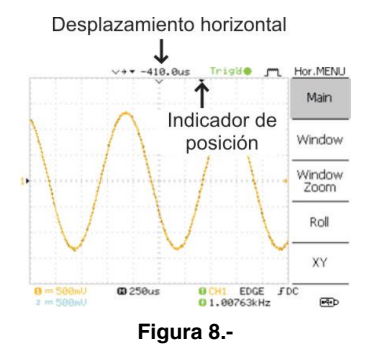

Para seleccionar la escala de tiempo, gire el selector rotatorio **TIME/DIV** [10]; izquierda (lento) o derecha (rápido).

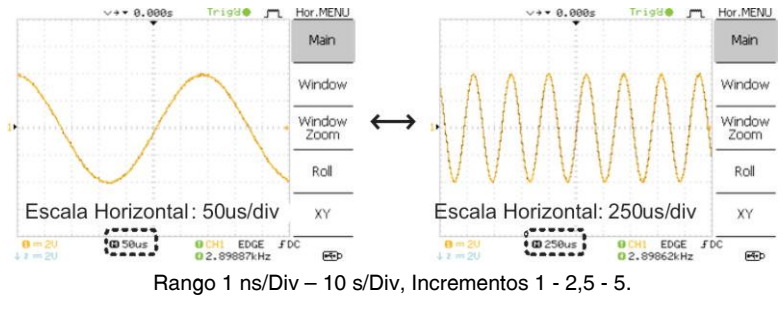

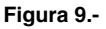

#### 5.1.5 Escala y posición vertical

Para desplazar la señal hacia arriba o abajo por la pantalla gire el selector rotativo [11].

Para seleccionar la escala vertical gire el selector rotativo VOLTS/DIV [13].

Rango 2 mV/ Div - 10 V/Div, incrementos de 1-2-5.

#### 5.1.6 Usando la señal de compensación de sonda

En esta sección se hace una introducción de como usar la señal de compensación de la sonda para uso general, en caso de que la señal DUT no esté disponible o para obtener una segunda señal para comparación.

Nota: La precisión de la frecuencia y el factor de trabajo no están garantizados, así que no es aconsejable su uso como señal de referencia.

#### Tipos de onda

PROMAX

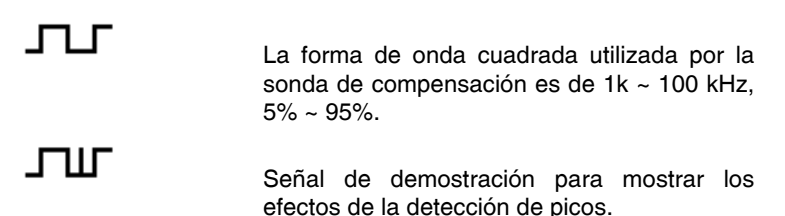

1. Conecte la sonda entre el CH1 y la señal de compensación [18].

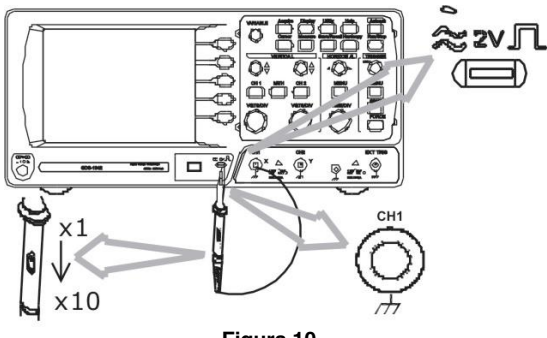

Figura 10.-

- 2. Presione la tecla Utility.
- 3. Presione la tecla función Menu Aj. Sonda.
- 4. Puede cambiar la frecuencia, pulse: Tipo Señal y el selector VARIABLE [3].

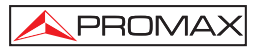

- 6. Para cambiar el Ciclo de Trabajo pulsar Ciclo Trabajo y usar el mando VARIABLE [3].

#### 5.1.7 Medidas automáticas

La función de medición automática mide los atributos de las señales de entrada y los actualiza en pantalla. Hasta 5 elementos de medición automática pueden ser actualizados en cualquier momento en los menús laterales. Todas los tipos de mediciones automáticas pueden mostrarse en pantalla si es necesario.

#### Tipo de voltaje

| Vpp  |                                   | Diferencia entre el pico positivo y negativo (=Vmax - Vmin).                             |
|------|-----------------------------------|------------------------------------------------------------------------------------------|
| Vmax |                                   | Valor del pico de tensión positivo.                                                      |
| Vmin |                                   | Valor del pico de tensión negativo.                                                      |
| Vamp | <u>↓</u><br>↓<br>↓<br>↓<br>↓<br>↓ | Valor de la amplitud de onda (=Vhi - Vlo).                                               |
| Vhi  |                                   | Voltaje global alto.                                                                     |
| Vlo  | ŢŢ                                | Voltaje global bajo.                                                                     |
| Vavg | τΨΨ                               | Tensión media del primer ciclo de señal.                                                 |
| Vrms | ĪVV                               | La tensión rms (valor cuadrático medio) de toda la forma de onda o un área especificada. |

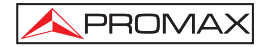

#### MANUAL DE INSTRUCCIONES. OD-405/410B/411/415

| ROVShoot         | *          | La tensión<br>subida.                      | de                      | pico                      | post-flanco                          | de          |
|------------------|------------|--------------------------------------------|-------------------------|---------------------------|--------------------------------------|-------------|
| FOVShoot         | *          | La tensión<br>bajada.                      | de                      | pico                      | post-flanco                          | de          |
| RPREShoot        |            | La tensión<br>subida.                      | de                      | pico                      | pre-flanco                           | de          |
| FPREShoot        |            | La tensión<br>bajada.                      | de                      | pico                      | pre-flanco                           | de          |
| Tipo de tiempo   |            |                                            |                         |                           |                                      |             |
| Freq             | ţ_ţ        | Frecuencia d                               | de la                   | señal                     |                                      |             |
| Period           |            | Ciclo de trab                              | ajo (                   | de la s                   | eñal. (=1/Fre                        | ∍q).        |
| Risetime         |            | Medición de<br>primer impu<br>(~90%).      | el tio<br>Iso o         | empo<br>de la             | de subida<br>forma de or             | del<br>1da. |
| Falltime         | <br>↔+     | Medición de<br>primer impu<br>(~90%). (~10 | l tiei<br>Iso (<br>0%). | mpo d<br>de la            | le descenso<br>forma de or           | del<br>ıda. |
| +Width           | ŢŢ         | Ancho del pi                               | ulso                    | positiv                   | /0.                                  |             |
| –Width           | ŢŢ         | Ancho del pu                               | ulso                    | negati                    | vo.                                  |             |
| Ciclo de trabajo | , <u> </u> | Relación d<br>comparaciór<br>= 100 x (anc  | e s<br>n cc<br>ho d     | señal<br>on el<br>le puls | de pulso<br>ciclo comp<br>o /ciclo). | en<br>leto  |

11-2011

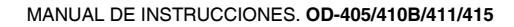

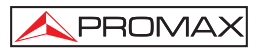

## Retardo en mediciones (sólo OD-411/OD-415)

| FRR | ≝ा<br>≝ा_ू⊓     | Tiempo entre: Fuente 1 primer flanco de<br>subida y Fuente 2 primer flanco de<br>subida. |
|-----|-----------------|------------------------------------------------------------------------------------------|
| FRF |                 | Tiempo entre: Fuente 1 primer flanco de subida y Fuente 2 primer flanco de bajada.       |
| FFR | ╜╋┈┈┈<br>╋Ҵ┈╷҇Ҵ | Tiempo entre: Fuente 1 primer flanco de bajada y Fuente 2 primer flanco de subida.       |
| FFF |                 | Tiempo entre: Fuente 1 primer flanco de bajada y Fuente 2 primer flanco de bajada.       |
| LRR |                 | Tiempo entre: Fuente 1 primer flanco de bajada y Fuente 2 primer flanco de subida.       |
| LRF | ≝Ţ<br>JŢĘŧ      | Tiempo entre: Fuente 1 primer flanco de bajada y Fuente 2 primer flanco de bajada.       |
| LFR | <br>            | Tiempo entre: Fuente 1 primer flanco de bajada y Fuente 2 primer flanco de subida.       |
| LFF | <br>F           | Tiempo entre: Fuente 1 primer flanco de bajada y Fuente 2 primer flanco de bajada.       |

Para llevar a cabo alguna de estas medidas siga los siguientes pasos:

1. Pulse la tecla Measure.

PROMAX

 Los resultados de las medidas aparecen en la barra de menú en la derecha del display y es actualizada constantemente. Se pueden personalizar hasta 5 tipos de medidas (de F1 a F5).

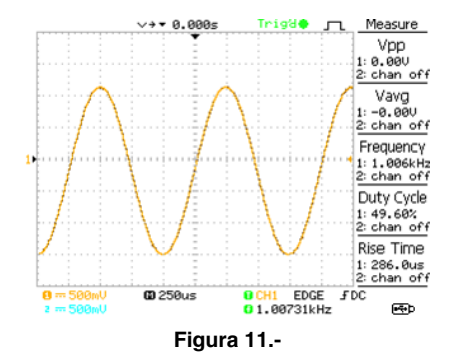

- 3. Presione F1 ~ F5 para seleccionar el tipo de medida que desea modificar.
- 4. Aparece el menú de edición.

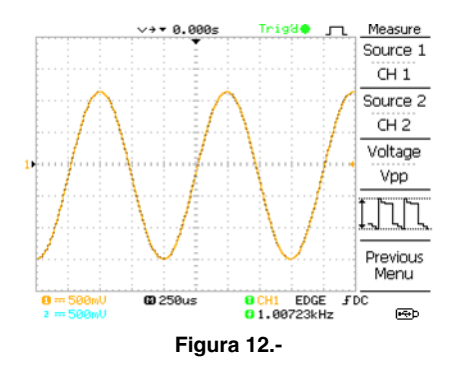

5. Pulse F3 para que aparezca una lista con todos los tipos de medición.

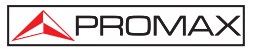

|   |                                                                                                    | >>▼ 0.000s                                                                                                    | Trigat 🥤                                                                                  | <ol> <li>Measure</li> </ol>                            |
|---|----------------------------------------------------------------------------------------------------|----------------------------------------------------------------------------------------------------|-------------------------------------------------------------------------------------------|--------------------------------------------------------|
| • | Select Me<br>Voltage<br>Vpp<br>Umax<br>Umin<br>Vamp<br>Uhi<br>Ulo<br>Uavg<br>Urms<br>ROUShoo<br>FOUShoo<br>RPRESho<br>FPRESho | asurement<br>Time<br>Frequency<br>Period<br>RiseTime<br>FallTime<br>+Width<br>-Width<br>DutyCycle<br>t<br>t<br>ot | Delay<br>DelayFRR<br>DelayFRF<br>DelayFFF<br>DelayFFF<br>DelayLRF<br>DelayLRF<br>DelayLFF | Source 1<br>CH 1<br>Source 2<br>CH 2<br>Voltage<br>Vpp |
| 1 |                                                                                                    | iii.                                                                                                    |                                                                                           | Menu                                                   |
| 2 | 500mV<br>500mV                                                                                                    | 🛙 250us                                                                                                    | 0 CH1 EDGE<br>0 1.00719kHz                                                                | 301 E                                                  |
|   |                                                                                                    |                                                                                                    |                                                                                           |                                                        |

6. Aparecen en el centro de la pantalla todos los tipos de medición.

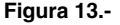

- 7. Use el selector VARIABLE [3] para seleccionar el tipo de medición.
- 8. Pulsando F3 para volver a la pantalla anterior.

#### Note: Todas las operaciones de edición pueden ser realizadas cuando se visualizan todos los parámetros de medición.

#### (OD-411/OD-415)

- 1. Para los equipos con medición de retardo (OD-411/OD-415 solamente), se puede elegir la fuente. Pulse Fuente1 varias veces para cambiar Fuente1 de CH1 a CH2 o MATH.
- 2. Pulse Fuente2 varias veces para cambiar el canal de Fuente2.
- **3.** Pulse Menú Anterior para confirmar la selección y volver a la vista de la medición de resultados.

#### 5.2 Medidas con cursores

Las líneas de cursor, horizontales o verticales, muestran la posición exacta de las formas de onda o los resultados de las operaciones matemáticas. Los cursores horizontales pueden realizar un seguimiento del tiempo, tensión / corriente\* y frecuencia, mientras que los cursores verticales pueden realizar un seguimiento de la tensión / corriente. Todas las mediciones se actualizan en tiempo real.

#### 5.2.1 Cursores Horizontales (de tiempo)

#### Medidas

Para realizar medidas siga los siguientes pasos:

- 1. Presione la tecla Cursor. Los cursores aparecerán en la pantalla.
- 2. Presione X<-> Y (F5) para seleccionar los cursores horizontales (X1 y X2).
- 3. Presione Fuente repetidamente para seleccionar el canal. Rango: CH1, CH2, MATH.
- 4. El resultado de las medidas aparecerá en el menú, de F2 a F4.

#### **Parámetros**

- X1: Posición de tiempo del cursor izquierdo.
- X2 : Posición de tiempo del cursor derecho.
- X1X2 The difference between the X1 and X2.

∆: us (**OD-411/415**)

```
-uS (OD-405/410B)
                      Diferencia de tiempo entre X1 y X2.
f: Hz (OD-411/415)
-Hz (OD-405/410B)
                      Diferencia de tiempo convertida en frecuencia.
-V (OD-405/410B)
                      Diferencia de voltaje. (X1 - X2)
V/A (OD-411/415)
                      Diferencia de voltaje / corriente entre X1 y X2.
M1: dB (OD-411/415) Posición del cursor izquierdo en dB.
M2: dB (OD-411/415) Posición del cursor derecho en dB.
                      Diferencia en dB entre M1 y M2.
∆: dB (OD-411/415)
Div: (OD-411/415)
                      Frecuencia por división.
```

#### Ajuste de los cursores

Para mover el cursor izquierdo pulse X1 (F2), a continuación use el selector rotatorio VARIABLE [3].

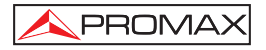

Para mover el cursor derecho pulse **X2 (F3)**, a continuación use el selector rotatorio **VARIABLE** [3].

Para mover los dos cursores a la vez, presione X1 X2 (F4), a continuación use el selector rotatorio VARIABLE [3].

Para hacer desaparecer todos los cursores en pantalla pulse Cursor.

#### 5.2.2 Cursores Verticales (de tensión)

#### Medidas

Para realizar medidas siga los siguientes pasos:

- 1. Presione la tecla Cursor.
- Presione X<->Y (F5) repetidamente para seleccionar los cursores verticales. (valores Y)
- 3. Presione Fuente (F1) repetidamente para seleccionar el canal.

Rango: CH 1, CH 2, MATH.

4. El resultado de las medidas aparecerá en la pantalla.

#### Parámetros

- Y1 : Posición de voltaje del cursor superior.
- Y2: Posición de voltaje del cursor inferior.
- Y1Y2 Diferencia entre el cursor superior e inferior.

V/A (**OD-411/415**) Diferencia (Y1-Y2) de voltaje / corriente.

#### Ajuste de los cursores

- 1. Para mover el cursor superior pulse Y1 (F2), a continuación use el selector rotatorio VARIABLE [3].
- 2. Para mover el cursor inferior pulse Y2 (F3), a continuación use el selector rotatorio VARIABLE [3].

- 3. Para mover los dos cursores a la vez, presione Y1 Y2 (F4), a continuación use el selector rotatorio VARIABLE [3].
- 4. Para hacer desaparecer todos los cursores en pantalla pulse Cursor.

## 5.3 Operaciones matemáticas

PROMAX

Las operaciones matemáticas se realizan sobre las señales de entrada, estas son **Suma, Resta, Multiplicación** o **FFT**. El resultado puede ser medido usando los cursores, recuperarlo o tal como señales de entrada.

| Suma (+)           | Añade la amplitud de las                                                                                                    | señales de CH1 y CH2.                                                                                                    |
|--------------------|----------------------------------------------------------------------------------------------------|----------------------------------------------------------------------------------------------------|
| Resta (-)          | Extrae la diferencia de a                                                                                                    | mplitud entre CH1 y CH2.                                                                                                    |
| Multiplicación (x) | Multiplica CH1 y CH2 (se                                                                                                    | ólo OD411 y OD415).                                                                                                    |
| FFT                | Para el cálculo de la se<br>ventanas FFT dispo<br>Rectangular y Blackman                                                       | ñal FFT, hay cuatro tipos de<br>nibles: Hanning, Flattop,                                                                                 |
| FFT RMS            | Realiza un cálculo FFT<br>similar a FFT, aunque la<br>RMS y no como dB. Cu<br>están disponibles: Han<br>Blackman (sólo para OD | RMS de una señal. RMS es<br>a amplitud es calculada como<br>uatro tipos de ventanas FFT<br>ning, Flattop, Rectangular y<br>0-411/OD-415). |
| Ventana FFT        |                                                                                                    |                                                                                                    |
| Hanning            | Resolución<br>de frecuencia<br>Resolución<br>de Amplitud<br>Adecuada para                                                      | Buena.<br>Mala.<br>Mediciones de frecuencia<br>en formas de onda                                                                          |
|                    | Adecuada para                                                                                                    | Mediciones de<br>en formas<br>periódicas.                                                                                                 |

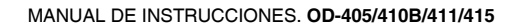

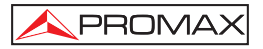

| Ventana FFT |                |                                                      |
|-------------|----------------|------------------------------------------------------|
| Flattop     | Resolución     |                                                      |
|             | de frecuencia  | Mala                                                 |
|             | de Amplitud    | Ruopa                                                |
|             | Adecuada para  | Mediciones de amplitud en                            |
|             | Autouudu purum | formas de onda periódicas.                           |
| Ventana FFT |                | · · · · · · · · ·                                    |
| Rectangular | Resolución     |                                                      |
|             | de frecuencia  | Muy buena                                            |
|             | Resolución     |                                                      |
|             | de Amplitud    | Mala                                                 |
|             | Adecuada para  | Fenómenos de un sólo                                 |
|             |                | disparo (este modo es                                |
|             |                | equivalente a no usar                                |
| Vontana FFT |                | ventana).                                            |
| Rlackman    | Besolución     |                                                      |
| Diackinan   | de frecuencia  | Mala                                                 |
|             | Resolución     | Mala                                                 |
|             | de Amplitud    | Muy buena                                            |
|             | Adecuada para  | Mediciones de amplitud en formas de onda periódicas. |

#### 5.3.1 Suma, resta y multiplicación de señales.

#### Operación

- 1. Active los dos canales CH 1 y CH 2.
- 2. Pulse la tecla MATH.
- **3.** Pulse **Operación** repetidamente para suma (+), resta (-) o multiplicación (x) (OD-411/OD-415).
- 4. El resultado de la medida aparecerá en el display.
- Puede mover el resultado de la operación matemática usando el selector rotativo VARIABLE [3] pulsando previamente F3 (Posición).

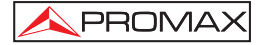

6. Puede desactivar la medida realizada de la pantalla pulsando de nuevo sobre la tecla MATH.

#### 5.3.2 FFT (Fast Fourier Transform) (OD-405/OD-410B)

La función FFT funciona de forma distinta en el **OD-405/OD-410B** que en el **OD-411/OD-415**. Use el procedimiento descrito a continuación solamente para el **OD-405/OD-410B**.

#### Operación

- 1. Pulse la tecla MATH.
- 2. Pulse F1 (Operación) repetidamente para seleccionar FFT.
- 3. Pulse F2 (Fuente) repetidamente para seleccionar el canal.
- 4. Pulse repetidamente F3 (Ventana) hasta seleccionar la ventana tipo FFT.
- El resultado de la FFT aparecerá en la pantalla. El escalado horizontal cambia de tiempo a frecuencia y el escalado vertical de voltaje a dB.
- 6. Para desplazar la forma de onda FFT verticalmente pulse F4 (Posición) y el uso del selector VARIABLE [3].

Rango: -12.00 Div - +12.00 Div.

 Para seleccionar la escala vertical para la forma de onda FFT pulse Unidad/Div repetidamente y posicione mediante el selector VARIABLE.

Rango: 1,2,5,10,20 dB/Div.

8. Para limpiar los resultados FFT de pantalla pulse la tecla MATH de nuevo.

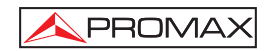

#### 5.3.3 Función FFT (Fast Fourier Transform) (OD-411/OD-415)

La función FFT funciona manera diferente en el OD-405/OD-410B que en el OD-411/OD-415. Utilice el siguiente procedimiento solamente con el OD-411/OD-415.

#### Procedimiento:

- 1. Pulse la tecla MATH.
- 2. Pulse Operación varias veces para seleccionar FFT o FFT RMS.
- 3. Pulse Fuente varias veces para seleccionar el canal de la fuente.
- 4. Pulse Ventana varias veces para seleccionar el tipo de ventana FFT.
- **5.** El resultado **FFT** aparece en pantalla. Cambie la escala horizontal de tiempo a frecuencia y la escala vertical de dB a voltaje o RMS.
- Para desplazar la forma de onda FFT verticalmente en los modelos OD-411/OD-415, pulse repetidamente Vertical hasta seleccionar Div. Utilice el selector VARIABLE para cambiar la escala vertical.

Rango -12.00 Div ~ +12.00 Div

7. Para seleccionar la escala vertical de una forma de onda FFT, pulse vertical repetidamente hasta seleccionar dB. Utilice el selector VARIABLE para cambiar la escala vertical.

Rango 1, 2, 5, 10, 20 dB/Div

 Para seleccionar la escala vertical de una forma de onda FFT RMS, utilice el selector VOLTS / DIV. La escala se mostrará en el menú Vertical.

#### Rango Volts/Div

 Para hacer zoom en la forma de onda FFT / FFT RMS, pulse ZOOM repetidamente hasta seleccionar X. Utilice el selector VARIABLE para cambiar el nivel de zoom.

Rango 1/2/5/10/20X

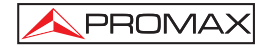

 Para mover la forma de onda FFT / FFT RMS horizontalmente, pulse ZOOM repetidamente hasta seleccionar Hz. Utilice el selector VARIABLE para cambiar la posición horizontal.

Rango 0~50.000MHz

**11.** Para borrar el resultado **FFT** de la pantalla, pulse la tecla **MATH** de nuevo.

#### 5.4 Prueba Pasa / No Pasa

#### 5.4.1 Descripción

Las pruebas **Pasa** / **No pasa** (Go-No Go) comprueba si la forma de onda cumple unos límites máximo y mínimo marcados por el usuario. La prueba se puede configurar para detenerse o continuar cada vez que los márgenes hayan sido o no violados por la forma de onda de entrada.

#### 5.4.1.1 Editar: No Pasa Cuando

#### Procedimiento

- 1. Pulse la tecla Utility.
- 2. Pulse la tecla Más.
- **3.** Pulse la tecla **No pasa** cuando varias veces para seleccionar las condiciones de **No Pasa** deseada.

#### 5.4.1.2 Edición: Procedimiento Fuente

#### Procedimiento

- 1. Pulse la tecla Utility.
- 2. Pulse la tecla Más.
- 3. Pulse la tecla Menú Pasa-No Pasa.

**4.** Pulse Fuente varias veces para seleccionar el canal de la fuente (CH1 o CH2).

👠 PROMA>

#### 5.4.1.3 Edición: Violación de las Condiciones Pasa-No Pasa

#### Procedimiento

- 1. Pulse la tecla Utility.
- 2. Pulse la tecla Más.
- 3. Pulse la tecla Menú Pasa-No Pasa.
- **4.** Pulse la tecla **Violaciones** repetidamente para seleccionar las condiciones de **No Pasa**.

#### 5.4.1.4 Edición: Plantilla (límites)

La plantilla de **No Pasa** establece los límites de amplitud superior e inferior. Existen dos métodos: **Min.** / **Máx.** y **Auto**.

Min/Máx Selecciona el límite superior (Máx.) y el límite inferior (Min.) como formas de onda separadas de la memoria interna. La límite superior se guarda en la Ref. A, el límite inferior se guarda en la ref. B.

Ventaja: La forma de la plantilla y la distancia (permisión) entre las señales fuente son totalmente personalizables.

Desventajas: Las formas de onda (plantilla) se han de almacenar internamente previamente a su selección.

Auto Crea el límite superior e inferior (plantilla) a partir de la señal de la fuente, no desde una forma de onda almacenada internamente.

Ventaja: No hay necesidad de guardar las formas de onda antes de esta selección.

Desventaja: La forma de la plantilla es proporcional a la señal de la fuente. La distancia (tolerancia) entre la fuente de la señal y la plantilla superior e inferior es la misma.

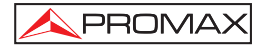

#### Max/Min

- 1. La plantilla se basa en la señal de la fuente. Asegúrese de que la señal de la fuente aparece en la pantalla.
- 2. Pulse la tecla Utility.
- 3. Pulse la tecla Más.
- 4. Pulse la tecla Pasa-No Pasa.
- 5. Pulse la tecla Editar plantilla.
- 6. Pulse Plantilla varias veces para seleccionar los límites superior (Max) o inferior (Min).
- 7. Pulse Fuente y use el selector VARIABLE para seleccionar la plantilla de la forma de onda.

Máx. Forma de Onda A: Ref. A, W01 ~ W15

Min. Forma de Onda B: Ref. B, W01 ~ W15

- 8. Pulse **Position** y utilice el selector **VARIABLE** para ajustar la amplitud de la forma de onda.
- 9. Repita los pasos 5-7 para el ajuste de otras plantillas (Máx. o Min.).
- **10.** Cuando ambas plantillas de Máx. y Min. se hayan configurado, pulse Guardar y Crear para guardar las plantillas.

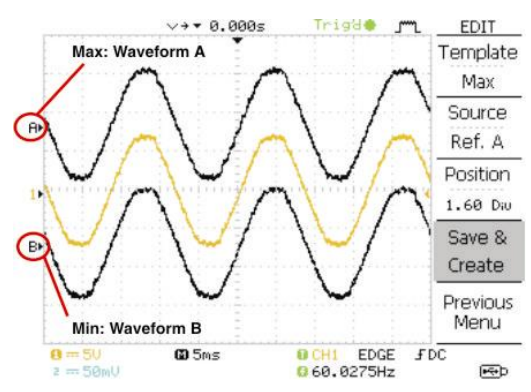

Figura 14.-

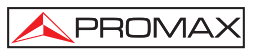

#### 5.4.1.5 Auto

- 1. La plantilla se basa en la señal fuente. Asegúrese de que la señal fuente aparece en la pantalla.
- 2. Pulse la tecla Utility.
- 3. Pulse la tecla Más.
- 4. Pulse la tecla Pasa-No Pasa.
- 5. Pulse la tecla Editar plantilla.
- 6. Pulse Plantilla para varias veces hasta seleccionar la plantilla Auto.
- 7. Pulse Fuente y use el selector VARIABLE para seleccionar la fuente de la plantilla.

Fuente CH1, CH2

 Pulse Tolerancia repetidamente para seleccionar las unidades de tolerancia, % o Div. Utilice el selector VARIABLE para ajustar la tolerancia. La tolerancia es para tanto el eje horizontal como el vertical.

> 0.4% ~ 40.0% Div 0.04 Div ~ 4.0 Div

**9.** Cuando la plantilla **Auto** se haya configurado, pulse **Guardar** y **Crear** para guardar la plantilla.

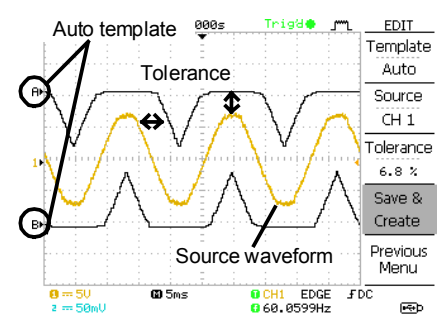

Figura 15.-

#### Procedimiento

1. Pulse la tecla Utility.

PROMAX

- 2. Pulse la tecla Más.
- Pulse la tecla Pasa-No Pasa.
   Asegúrese de que la señal fuente y las plantillas de los límites aparecen en la pantalla.
- 4. Pulse la tecla **Pasa-No Pasa**. La prueba se inicia y se detiene de acuerdo con las condiciones establecidas. Para detener la prueba cuando ya ha comenzado, pulse **Pasa-No pasa** de nuevo.
- Los resultados de la prueba aparecen en la tecla Relación. El numerador indica el número total de pruebas fallidas. El denominador indica el total de número de pruebas.

NumeradorNúmero total de pruebas fallidas.DenominadorNúmero total de pruebas.

# 5.5 Registro de Datos

#### 5.5.1 Descripción

La función de registro de datos le permite registrar datos o una imagen de pantalla en intervalos de tiempo de hasta 100 horas en una unidad USB flash. Los datos e imágenes se almacenan en una unidad flash USB, en una carpeta llamada LogXXXX. LogXXXX se incrementa cada vez que la función de registro de datos se usa. Los ficheros guardados en la carpeta LogXXXX se nombran como DSXXXX.CSV o DSXXXX.BMP según sean datos o imágenes, respectivamente. Cada vez que se guardan datos durante un intervalo de tiempo o un archivo de imagen se incrementa el número de archivo. Por ejemplo, DS0000 es el primer registro de datos, DS0001 es el segundo y así sucesivamente.

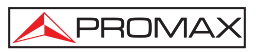

# Español

#### 5.5.2 Edición: Procedimiento Fuente

#### Procedimiento

- 1. Pulse la tecla Utility.
- 2. Pulse la opción Más.
- 3. Pulse la opción Datalogging Menú.
- 4. Pulse la opción **Fuente** repetidamente para seleccionar el canal de la fuente (CH1 o CH2).

#### 5.5.3 Edición: Parámetros de configuración

La función de registro debe establecer el tipo de datos que se registrarán (forma de onda / imagen), el intervalo de tiempo de captura y la duración del registro de datos.

- 1. Pulse la tecla Utility.
- 2. Pulse la opción Más.
- 3. Pulse la opción Datalogging Menú.
- 4. Pulse la opción Config.
- Pulse la opción Intervalo y utilice el selector VARIABLE para seleccionar el intervalo de tiempo. Intervalo de tiempo de 2 s ~ 2 min. (duración = 5 min.) 2 seg. ~ 5 min. (duración de 5 ~ 30 min.) 2 s ~ 30 min. (duración 30 + min.).
- 6. Pulse la opción Duración y utilice el selector VARIABLE para ajustar el intervalo de tiempo. Duración 5 minutos ~ 100 horas.
- 7. Pulse Menú Anterior para volver al menú Data logging. El registro de datos está ahora listo para comenzar.

#### 5.5.4 Iniciar el registro de datos

Asegúrese previamente de haber realizado la configuración de la fuente de datos y del registro de datos.

- 1. Inserte una unidad flash USB en el puerto USB del panel frontal.
- 2. Pulse la tecla Utility.
- 3. Pulse la opción Más.
- 4. Pulse la opción Datalogging Menú.
- 5. Pulse Data logging para poner **Data logging** en **ON**. Los ficheros de datos / imagen comienzan a registrarse en la unidad flash USB automáticamente. Para detener los registros de datos, pulse la opción Data logging nuevo.

#### 5.6 Configuración

#### 5.6.1 Adquisición

El proceso de adquisición muestrea la señal de entrada analógica y la convierte a formato digital, para reconstruirla más tarde en una forma de onda.

#### Procedimiento

- Pulse la tecla Acquire. Seleccione el modo de adquisición entre Normal, Promedio y Detección Picos (F1 ~ F3) y pulse la tecla correspondiente. El icono de adquisición en la esquina derecha superior de la pantalla cambiará según la elección.
- 2. En el modo promedio para seleccionar el número de muestras, pulse F3 repetidamente.

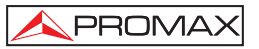

## Modos de adquisición:

| Normal J <sup>rm</sup> L          | Toda la información adquirida se usa para<br>dibujar la forma de onda.                                                                                 |
|-----------------------------------|----------------------------------------------------------------------------------------------------|
| Promedio ┘                        | Las adquisiciones se promedian para dibujar<br>una forma de onda sin ruido.<br><b>Número promedio</b><br>2, 4, 8, 16, 32, 64, 128, 256                 |
| Detección de picos <sup>_m™</sup> | Los valores mínimo y máximo de cada<br>intervalo de adquisición son usados para el<br>disparo. Este modo sirve para detectar<br>anomalías en la señal. |

#### Ejemplo usando la señal de compensación de sonda

- 1. Conecte la sonda a la salida de señal de compensación de sonda.
- 2. Pulse la tecla Utility.
- 3. Pulse Menu AJ. Sonda (F2).
- 4. Pulse repetidamente Tipo Señal (F1) y seleccione la forma de onda
- 5. Pulse la tecla Acquire.
- 6. Pulse Normal.
- 7. Pulse Detección de Picos (F3) y observe qué el impulso es capturado.

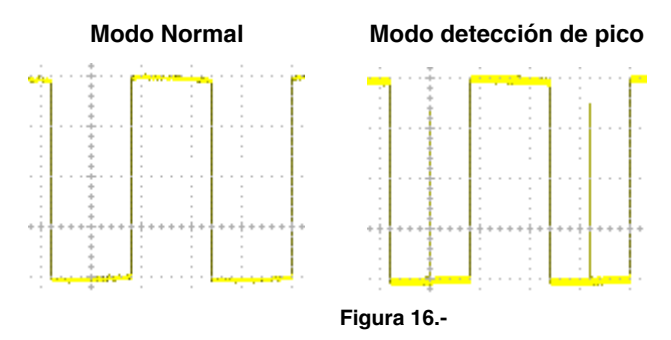

Ejemplo: El modo detección de picos revela fallos ocasionales.

PROMAX

#### 5.6.2 Selección del modo Retardo (OD-411/OD-415)

Cuando el tiempo de retardo está en **ON**, la salida mostrada se retrasa desde el punto de disparo durante una cantidad tiempo definido. Usar la función **Retardo** es útil para observar un área de la forma de onda que se produce poco después del punto de disparo. El modo **Retardo** sólo es compatible con los modelos **OD-411/OD-415**.

Con el Retardo activo el punto de expansión y el punto de disparo se separan de acuerdo a la cantidad de tiempo de retardo. A medida que el tiempo de retardo es mayor el punto de disparo se mueve a la izquierda desde el punto de expansión. Cuando la escala horizontal se ajusta, la forma de onda se expande desde el punto de expansión, no desde el punto de disparo.

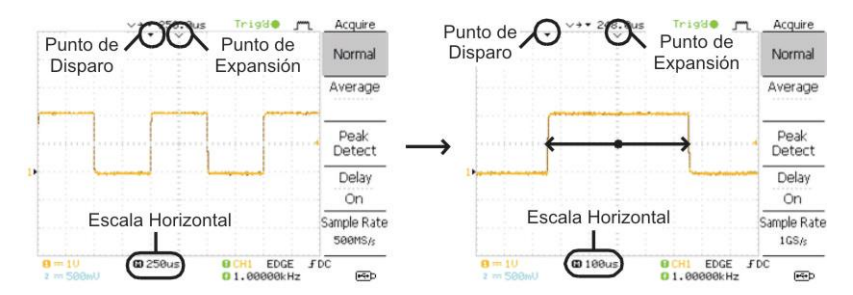

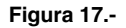

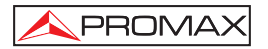

Con **Retardo** inactivo el punto de expansión y el punto de disparo están siempre en la misma posición. Así, cuando la escala horizontal se ajusta, la forma de onda se expande desde el punto de disparo.

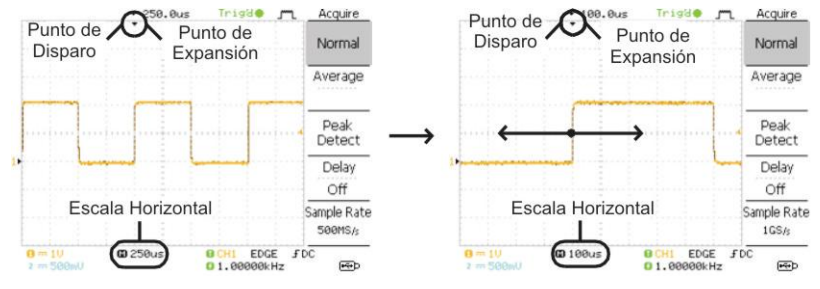

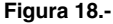

#### Procedimiento

- 1. Pulse la tecla Acquire.
- 2. Pulse la opción Delay On / Off para activar Delay On / Off.
- **3.** Utilice el selector de posición **Horizontal** para aumentar o disminuir el tiempo de retardo, cuando el **Retardo** esté en modo **ON**.
- 4. Ajuste la escala horizontal para hacer **ZOOM** en la forma de onda.

#### 5.6.2.1 Muestreo en Tiempo real a tiempo equivalente.

El osciloscopio cambia automáticamente entre dos modos de tiempos de muestreo, en tiempo real y tiempo equivalente, en función del número de canales activos y frecuencias de muestreo.

Muestreo en tiempo real Un único ciclo de muestreo se utiliza para capturar la forma de onda. Eventos muy rápidos (de muy corto plazo ) pueden perderse (no mostrarse) Este modo se utiliza cuando la velocidad de muestreo es relativamente baja (1GSa/s o inferior para el OD-411/OD-415 y 250Msa/s para el OD-405/OD-410B).

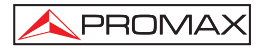

# Tiempo de muestreo equivalente

Múltiples datos de muestreo se almacenan para reconstruir una única forma de onda. Esta función restaura más detalles de la forma de onda pero necesita más tiempo para actualizarla. Se usa cuando las tasas de muestreo son superiores a 1GSa / s en el OD-411/OD-415 y a 250Msa / s en el OD 405/OD-410B. La máxima tasa de sampleo para esta función es de 25GSa / s.

#### 5.6.3 Display

El apartado Display describe cómo configurar los ajustes de pantalla: tipo de dibujo, acumulación de formas de onda, ajuste del contraste y ajuste de la cuadrícula.

# 5.6.3.1 Seleccionar la visualización de la forma de onda: Vectores / Puntos.

#### Operación

- 1. Pulse la tecla **Display**.
- 2. Para seleccionar el tipo de línea, pulse Tipo (F1) repetidamente.
  - **Puntos** Sólo los puntos se muestran en la pantalla.
  - Vectores Los puntos muestreados se conectan para formar una línea de forma de onda.

#### 5.6.3.2 Visualizar la forma de onda acumulada.

Esta función preserva las formas de onda anteriores y sobrescribe las nuevas adquisiciones. Esta función es útil para observar las variaciones de una señal.

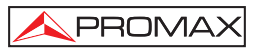

#### Operación.

- 1. Pulse la tecla Display.
- 2. Para activar/desactivar la acumulación, pulse Acumular (F2) repetidamente.

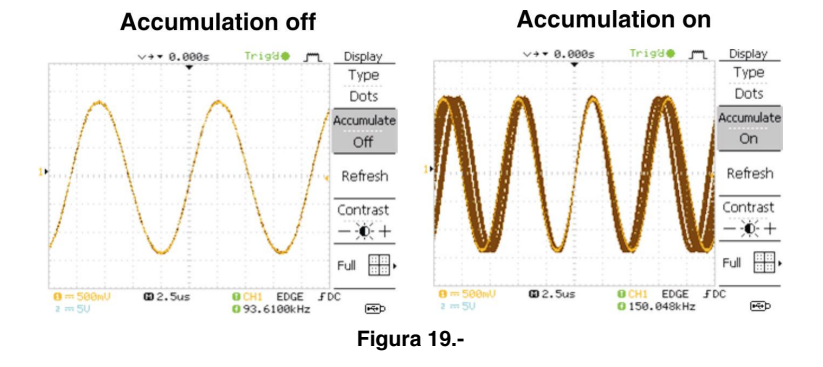

#### 5.6.3.3 Ajustar el contraste de la pantalla.

#### Operación

- 1. Pulse la tecla Display.
- 2. Pulse la opción Contraste.
- **3.** Gire el selector **VARIABLE** hacia la izquierda para bajar el contraste (pantalla oscura) o hacia la derecha para subir el contraste (pantalla clara).

#### 5.6.3.4 Seleccionar el tipo de cuadrícula de la pantalla.

#### Operación

- 1. Pulse la tecla Display.
- 2. Pulse el icono de la cuadrícula (F5) para seleccionar el tipo de cuadrícula.

| Sólo muestra los ejes X e Y.    |
|---------------------------------|
| Muestra la cuadrícula completa. |
| Sólo muestra el marco exterior. |

#### 5.6.4 Menú horizontal

PROMAX

Esta sección muestra como configurar la escala horizontal, **Posición**, **Modo de actualización de forma de onda**, **Zoom sobre Ventana** modo **XY**.

#### 5.6.4.1 Posición Horizontal.

#### Operación

Para mover la señal horizontalmente, gire el selector rotatorio horizontal [9] hacia la izquierda o derecha. El indicador, que se encuentra en la parte superior muestra el centro y la posición actual.

#### 5.6.4.2 Selección de escala horizontal

Para seleccionar la escala horizontal gire selector rotativo TIME/DIV izquierda (lento) o derecha (rápido).

Rango:  $1ns/Div \sim 50s/Div$ , incrementos de 1 - 2,5 - 5 - 10.

El indicador de la base de tiempos en la parte inferior de la pantalla actualiza la escala horizontal actual.

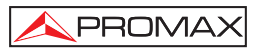

#### 5.6.4.3 Modo actualización de señal

La actualización de la señal por pantalla pasa a modo automático o manual en función de la escala horizontal.

#### **Modo Principal**

Al seleccionar este modo, la totalidad de la señal es actualizada de una sola vez. Este modo se selecciona automáticamente si el escalado horizontal (time/div) es rápido.

Para activarlo de manera manual:

- 1. Pulse la tecla Menú en la fila HORIZONTAL del teclado.
- 2. Para activar este modo pulse Principal (F1).

Escalado horizontal <= 100ms/div.

Trigger: Todos los modos disponibles.

#### Modo Roll

Actualiza y desplaza la señal gradualmente de la parte derecha de la pantalla hacia la izquierda. El modo **Roll** es seleccionado automáticamente con la base de tiempos >= a 50ms o inferior.

Cuando en el modo Roll, aparece un indicador en la parte inferior de la mostrar.

Para el **OD-405/OD-410B**, cuando el ámbito es en el modo de rodar el registro longitud es de 2M (1 canal) o 1M (2 canales).

| Base de tiempo | ≥ 50ms/div (≤ 1.25 MS / s) (OD-411/OD-415)            |
|----------------|-------------------------------------------------------|
|                | $\geq$ 50ms/div ( $\leq$ 100 Sa / s) (OD-405/OD-410B) |

Trigger Activar el modo Auto solamente.

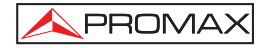

Para activarlo de manera manual:

- 1. Pulse la tecla Menú en la fila HORIZONTAL del teclado.
- Pulse Roll (F4). La escala horizontal automáticamente empieza por 50 ms/div y la forma de onda empieza a desplazarse desde el lado derecho de la pantalla.

Cuando este modo esta activado, el indicador "**Roll**" aparece en la parte inferior del display.

#### 5.6.4.4 Zoom horizontal de la señal.

#### Operación

- 1. Pulse la tecla del MENÚ HORIZONTAL.
- 2. Pulse Ventana (F2).
- 3. Utilice el mando de **TIME /DIV** para determinar el ancho de la ventana y el ancho de la columna en el medio de la pantalla es el área real donde se aplica el zoom.

Margen de Zoom: 1ns ~ 25s.

#### Ejemplo:

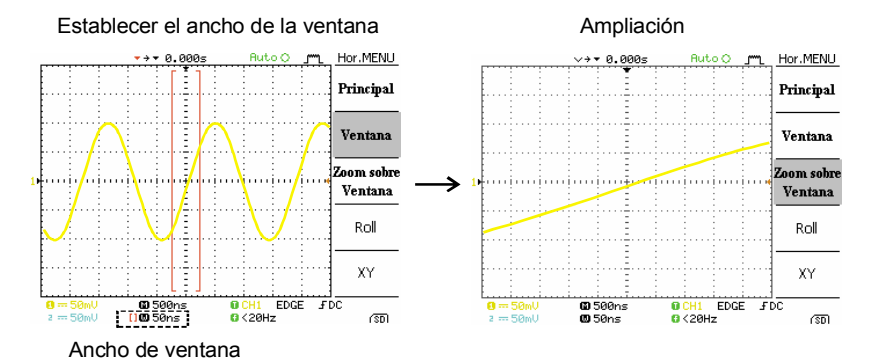

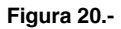
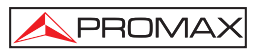

## 5.6.4.5 Visualización en modo X-Y

Este modo de visualización compara el voltaje del canal 1 y el canal 2 en una sola forma de onda. Este funciona resulta muy útil para observar la relación de fase entre las dos formas de onda.

## Procedimiento

- 1. Conecte las señales a los canales 1 (eje X) y 2 (eje Y).
- 2. Active los canales 1 y 2.
- 3. Presione la tecla Menú Horizontal.
- 4. Presione la tecla función XY (F5). La pantalla muestra dos formas de onda en formato XY; Canal 1 como eje-X y Canal 2 como eje-Y.

## Ejemplo:

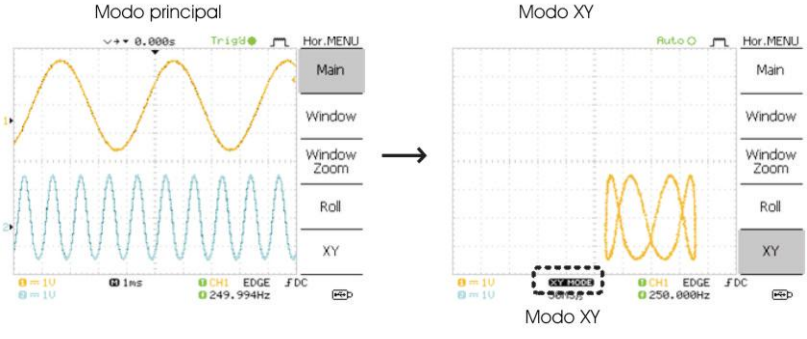

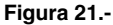

## 5.6.5 Menú de Ajuste Horizontal (OD-411/OD-415)

Para el **OD-411/OD-415**, el menú de ajuste horizontal permite configurar marcadores en diferentes tiempos respecto a la posición horizontal del marcador a 0 segundos. Cada marcador se vincula al marco directamente antes y después (en tiempo). Pueden haber hasta 30 marcadores juntos vinculados entre sí.

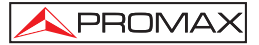

- 1. Pulse la tecla de menú **HORIZONTAL** dos veces para entrar en el Menú horizontal de configuración.
- 2. Pulse H Pos Adj. para cambiar entre ajuste grueso y fino.
- 3. Ajuste la posición horizontal con el selector de posición horizontal.
- 4. Pulse el botón Set / Clear para crear un marcador en la posición horizontal actual.
- 5. Si ya hay un marcador en la posición horizontal actual pulse Set / Clear para eliminar el marcador actual.
- 6. Presione **Reset** para restablecer la posición horizontal a 0 segundos, cuando el trigger (disparo) está funcionando, o hasta la última posición antes de que el trigger se pare.
- 7. Pulse **Previous** para ir al marcador anterior.
- 8. Pulse Next para ir al marcador siguiente.

## 5.6.6 Vista vertical

En esta sección se describe como ajustar la escala vertical, la posición, la limitación del ancho de banda, el modo de acoplamiento y la atenuación de cada canal individualmente.

# 5.6.6.1 Posición vertical

Para variar la posición vertical de la señal debe girar el selector rotatorio [11] del menú vertical correspondiente a su canal.

# 5.6.6.2 Selección de la escala

Para ajustar la escala vertical de la señal debe girar el selector rotatorio **VOLTS/DIV** correspondiente a su canal izquierda (abajo) o derecha (arriba).

Rango: 2 mV/Div – 10 V/Div, incrementos 1-2-5.

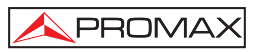

# 5.6.6.3 Selección del acoplamiento

- 1. Pulse la tecla de selección del canal CH1~CH2.
- 2. Pulse la tecla Acopio (F1) repetidamente para seleccionar el modo deseado.

## Rangos:

|                                                  | Acoplamiento DC. La suma de las                                                  |
|--------------------------------------------------|----------------------------------------------------------------------------------|
|                                                  | componentes (AC y DC) son mostradas                                              |
|                                                  | por pantalla.                                                                    |
|                                                  | Acoplamiento a tierra. En la pantalla se<br>mostrará solo el voltaje con nivel 0 |
| <del>,                                    </del> | representado como una línea horizontal.                                          |
|                                                  | Este modo es útil para medir la amplitud                                         |
|                                                  | de señales respecto a tierra.                                                    |
|                                                  | Acoplamiento AC. Solo mostrará por                                               |
| $\sim$ .                                         | pantalla la componente AC de la señal.                                           |
| $\sim$                                           | Este modo es útil par observar señales                                           |
|                                                  | AC mezcladas con otras DC.                                                       |

## 5.6.6.4 Ampliar Centro de Escala vertical / Base (OD-411/OD-415)

Normalmente, cuando la escala vertical se incrementa, la imagen escalada se centra desde la base. Sin embargo, una señal con una tensión de polarización puede ser oscurecido cuando la escala vertical se incrementa. La función Ampliar Centro amplía la imagen desde el centro de la señal, en lugar de la base. Esta función sólo está disponible en la **OD-411/OD-415**.

## **Expandir Base**

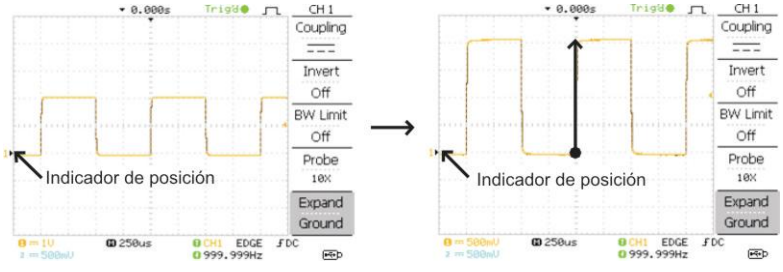

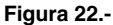

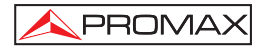

# **Expandir Centro**

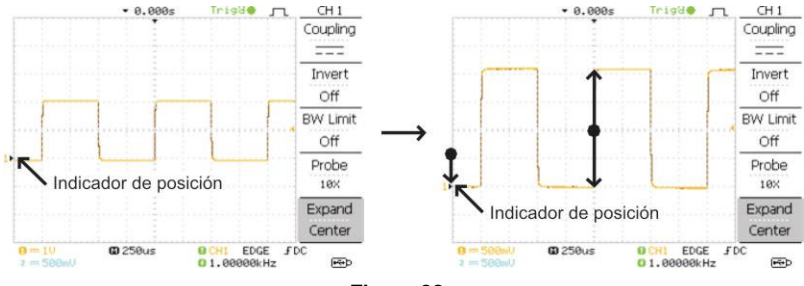

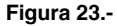

- 1. Pulse la tecla CHANNEL.
- 2. Pulse **F5** para alternar entre Expandir Centro (Expand Center) y Expandir Base (Ground).
- **3.** Para cambiar la escala vertical, gire el selector **VOLTS** / **DIV**, a la izquierda (abajo) o a la derecha (arriba).

El indicador de escala vertical en la parte inferior izquierda de la pantalla cambia en consecuencia.

## 5.6.6.5 Inversión de la forma de onda verticalmente

## Procedimiento

- 1. Para invertir la señal pulse la tecla CH1 o CH2.
- 2. Pulse **Inversión**. La forma de onda se invierte (queda al revés) y en el indicador del canal de la pantalla aparece una flecha hacia abajo.

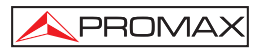

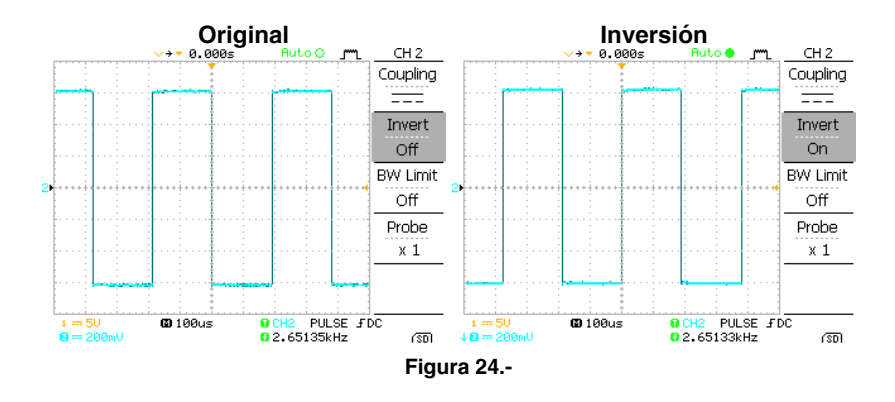

# 5.6.7 Limitación del ancho de banda

La limitación del ancho de banda, hace pasar la señal por un filtro pasa bajos a 20MHz(-3dB). Esta función es útil para eliminar ruidos de altas frecuencias y ver una señal limpia.

- 1. Para activar la limitación presione la tecla del canal correspondiente (CH1 o CH2).
- 2. A continuación presione repetidamente la tecla Límite BW (F3) para activar/desactivar la función.

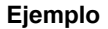

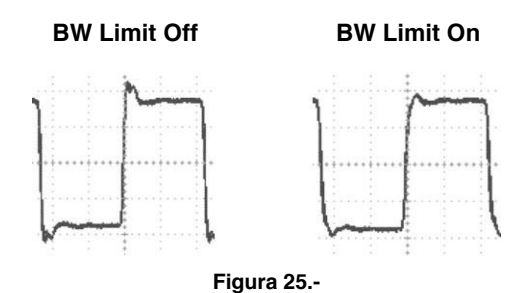

Una sonda de señal tiene un interruptor de atenuación para reducir el nivel inicial de la señal **DUT** al rango de entrada del osciloscopio, si fuera necesario. La selección de atenuación de la sonda ajusta la escala vertical de forma que el nivel de voltaje en la pantalla refleja el valor real, no el nivel atenuado.

1. Pulse la tecla CH1 o CH2.

PROMAX

- 2. Pulse Sonda varias veces para seleccionar el nivel de atenuación.
- **3.** La escala de tensión en el indicador de canal cambia en consecuencia. No hay ningún cambio en la forma de onda.

# x1, x10, x100

El factor de atenuación no tiene ninguna influencia en la señal real, sólo realiza cambios en la escala de voltaje de la pantalla.

## 5.6.9 Sonda de nivel de atenuación y tipo (OD-411/OD-415)

En los modelos **OD-411/OD-415**, la sonda se puede configurar para cualquier voltaje o corriente. Una sonda de señal tiene un interruptor de atenuación para reducir el nivel de señal original **DUT** al rango de entrada del osciloscopio, si fuese necesario. La selección de la atenuación de la sonda ajusta la escala vertical, de forma que el nivel del voltaje o nivel de la corriente sobre la pantalla refleja el valor real, no el nivel atenuado.

## Procedimiento

- 1. Pulse la tecla CH1 o CH2.
- 2. Pulse F4 repetidamente para seleccionar sondas de voltaje o corriente.
- 3. Utilice el selector VARIABLE para modificar la atenuación de voltaje o corriente.
- 4. La escala de tensión / corriente en el indicador de canal cambia en consecuencia. No hay ningún cambio en la forma de onda.

Rango de 0,1X ~ 2000X (1-2-5 pasos)

Nota: El factor de atenuación no añade ninguna influencia en la señal real, sólo cambia la escala de tensión / corriente en la pantalla.

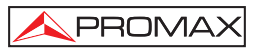

# 5.7 Disparo (Trigger)

La función disparo o Trigger configura las condiciones con las cuales el osciloscopio captura las señales de entrada.

## 5.7.1 Tipo de Disparo

- Flanco Se dispara cuando las señales cruzan un umbral amplio con pendiente tanto positiva como negativa.
- Video Extrae un pulso sincronizado de una señal en formato vídeo y dispara a una línea o campo específico.
- Pulso Dispara cuando el ancho de pulso de la señal coincide con los ajustes del disparo.

| Indicadores | Flanco/ Pulso                                   | video                                                                |
|-------------|-------------------------------------------------|----------------------------------------------------------------------|
|             | © CH1 EDGE ∱DC<br>© 2.65210kHz                  | CH1 VIDEO P NTSC<br>C20Hz                                            |
|             | (CH1, Flanco, Flanco de subida, acoplado de DC) | (CH1, Video, Polaridad<br>Positiva NTSC estándar,<br>acoplado de DC) |

## 5.7.2 Parametros de disparo

| Fuente de disparo | CH1~CH2: | Canal 1~ Canal 2.                          |
|-------------------|----------|--------------------------------------------|
|                   | Externa  | Señal de la entrada de<br>disparo externa. |
|                   | Red      | Señal de suministro de                     |
|                   |          | energía de corriente alterna.              |

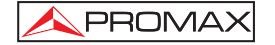

| Modo de disparo | Auto   | El osciloscopio genera un<br>disparo interno si no hay<br>ninguna condición de<br>disparo. Seleccione este<br>modo cuando aparezca en<br>pantalla una forma de onda<br>en movimiento en base de<br>tiempos más lenta, a un<br>máximo de 10s/div o en<br>modo Roll. El estado Auto<br>Trigger aparece en la<br>esquina superior derecha<br>de la pantalla. |
|-----------------|--------|----------------------------------------------------------------------------------------------------|
|                 | Single | El osciloscopio adquiere las<br>señales de entrada una vez<br>que el disparo ha ocurrido,<br>y seguidamente para la<br>adquisición. Pulsando la<br>tecla SINGLE de nuevo se<br>repetirá el proceso. El<br>estado trigger single<br>aparece en la esquina<br>superior derecha de la<br>pantalla.                                                           |
|                 | Normal | El osciloscopio adquiere y<br>actualiza las señales de<br>entrada solo cuando ocurre<br>un evento de disparo.<br>El estado de disparo normal<br>aparece en la esquina<br>superior derecha de la<br>pantalla.                                                                                                    |

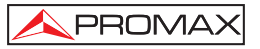

| Holdoff (OD-411/OD-415) |       | La función holdoff define el<br>período de espera antes de<br>que el osciloscopio<br>comience a disparar de<br>nuevo después del punto de<br>disparo. La función Holdoff<br>asegura una muestra<br>estable. |
|-------------------------|-------|----------------------------------------------------------------------------------------------------|
| Video estándar          |       |                                                                                                    |
| (video trigger)         | NTSC  | National Television System<br>Committee                                                                                                    |
|                         | PAL   | Phase Alternative by Line                                                                                                    |
|                         | SECAM | SEquential Couleur A<br>Mémoire                                                                                                    |
| Sincronismo polarizado  |       |                                                                                                    |
| (video trigger)         |       | Polaridad positiva.                                                                                                    |
|                         |       | Polaridad negativa.                                                                                                    |
| Línea de Video          |       |                                                                                                    |
| (video trigger)         |       | Selecciona el punto de disparo en la señal de vídeo.                                                                                                    |
|                         | Campo | 1 o 2                                                                                                    |
|                         | Línea | 1~263 para NTSC, 1~313<br>para PAL/SECAM                                                                                                    |
| Condición de Pulso      |       |                                                                                                    |
| (pulse trigger)         |       | Configura el ancho del pulso (20 ns ~ 10 s) y la condición de disparo.                                                                                                    |
|                         |       | > Mayor que = Igual a<br>< Menor que ≠ Diferente a                                                                                                    |

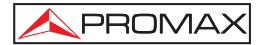

Pondionto do

| disparo              |          | Dispara en el flanco de subida.<br>Dispara en el flanco de bajada.           |
|----------------------|----------|------------------------------------------------------------------------------|
| Acoplamiento         | AC<br>DC | Acoplamiento de corriente alterna.<br>Acoplamiento de corriente<br>continua. |
| Rechazo (Frecuencia) | LF       | Rechazo de Baja Frecuencia.<br>Rechaza frecuencias por debajo de<br>50kHz.   |
|                      | HF       | Rechazo de Alta Frecuencia.<br>Rechaza frecuencias por encima<br>de 50kHz.   |
| Rechazo de ruido     |          | Rechaza las señales de ruido.                                                |
| Nivel de disparo     |          | Usando el mando de nivel de                                                  |
|                      |          | Trigger se mueve el punto de disparo arriba o hacia abajo.                   |

# 5.7.3 Configuración de la función Hold-off (Retención de disparo) (OD-411/OD-415)

La función Hold-off es accesible sólo en los modelos **OD-411/OD-415**. Define el periodo de espera antes de que la sonda empiece a disparar de nuevo después del punto de disparo. La función Hold-off es especialmente útil para formas de onda con dos o más frecuencias repetitivas o periodos que pueden ser disparados.

## Funcionamiento

- 1. Pulse dos veces la tecla MENU de la columna TRIGGER.
- **2.** Para configurar el tiempo de retención, utilice el selector **VARIABLE**. La resolución depende de la escala horizontal.

Rango 40 ns ~ 2.5 s

Pulsando la opción **Set to Minimum** ajusta el tiempo de retención al mínimo, 40 ns.

Nota: La función Hold-off se desactiva automáticamente cuando el modo de actualización de la forma de onda esta en modo Roll.

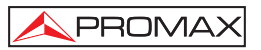

## 5.7.4 Disparo por Flanco

#### Procedimiento

- 1. Pulse la tecla MENU Trigger.
- **2.** Presione repetidamente la tecla de función Tipo (F1) para seleccionar el tipo de disparo Flanco.
- **3.** Presione repetidamente la tecla de función **Fuente** (F2) para seleccionar el canal de disparo, **CH1**, **CH2**, Externa o Red.
- 4. Presione repetidamente la tecla de función Modo (F5) para seleccionar Auto o Normal.
- 5. Presione la tecla función Flanco/Acoplo para entrar al menú de acoplamiento y ajuste de la rampa.
- 6. Presione repetidamente la tecla función Flanco (F1) para seleccionar disparo por flanco de bajada, o subida.
- **7.** Presione repetidamente la tecla función **Acoplo** (F2) para seleccionar el tipo de acoplamiento (DC o AC).
- 8. Presione **Rechazo** para seleccionar el modo de rechazo de frecuencia.
- 9. Presione la tecla función **Rech. Ruido** (F4) para activar o desactivar el filtro de ruido.
- **10.** Presione la tecla de función **Menú Anterior** (F5) para volver al menú anterior.

## 5.7.4.1 Disparo por video

## Operación

- 1. Pulse la tecla del MENU Trigger.
- Presione repetidamente la tecla función Tipo (F1) para seleccionar el tipo de disparo video. El indicador de disparo por vídeo aparece en la parte inferior de la pantalla.

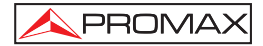

- **3.** Presione repetidamente la tecla función **Fuente (F2)** para seleccionar el canal de disparo, **CH1** o **CH2**.
- 4. Presione repetidamente la tecla función Estándar (F3) para seleccionar el estándar de video, PAL, NTSC o SECAM.
- 5. Presione repetidamente la tecla de función **Polaridad (F4)** para seleccionar la polaridad de la señal de vídeo, positivo o negativo.
- 6. Presione repetidamente la tecla de función F5 Cuadro 1 para seleccionar el campo de línea del video. Use el selector rotativo Variable para seleccionar el cuadro de la señal de video con la que se quiere sincronizar.
  - Field NTSC: 1 ~ 262 (Field 2), 1 ~ 263 (Field 1) PAL/SECAM: 1 ~ 312 (Field 2), 1 ~ 313 (Field1).

# 5.7.4.2 Disparo por Anchura de Pulso

## Operación

- 1. Presione la tecla MENÚ Trigger.
- Presione repetidamente la tecla de función Tipo (F1) para seleccionar el tipo de disparo Pulso. El indicador de disparo por anchura de pulso aparece en la parte inferior de la pantalla.
- 3. Presione repetidamente la tecla función Modo (F5) para seleccionar Auto o Normal.
- 4. Para seleccionar disparo único pulsar la tecla SINGLE.
- Presione repetidamente la tecla función Cuando (F3) para ajustar la condición del pulso. Use el selector VARIABLE [3] para ajustar el ancho del pulso entre 20 ns ~ 10 s.
- 6. Presione la tecla función Flanco/Acoplo (F4) para entrar en el menú de acoplamiento y ajuste de la rampa.
- 7. Presione repetidamente la tecla de función Flanco (F1) para seleccionar el disparo en la rampa de subida o bajada.
- 8. Presione repetidamente la tecla de función Acoplo (F2) para seleccionar el modo de acoplamiento.

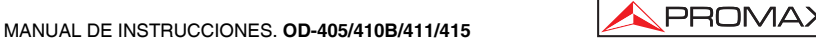

- 9. Presione la tecla función **Rechazo (F3)** para activar o desactivar el rechazo de alta o baja frecuencia.
- 10. Presione la tecla función **Rech. Ruido (F4)** para activar o desactivar el rechazo de ruido.
- 11. Presione la tecla función Menú Anterior (F5) para volver al menú anterior.

## 5.7.4.3 Disparo manual de la señal

NOTA: Cuando el osciloscopio no puede capturar la señal podemos forzar manualmente el disparo para capturarla. Este procedimiento se puede aplicar al modo de disparo Normal y Single. Desde el disparo automático, el osciloscopio actualiza constantemente la entrada a pesar de las condiciones de disparo.

## Disparo Forzado

Para adquirir la señal de entrada sin tener en cuenta las condiciones de disparo pulse la tecla del menú de disparo **FORCE**.

## Disparo único

Presione la tecla **Single** del menú disparo para esperar a la condición de disparo, cuando sucede, el osciloscopio captura la señal una vez y la muestra. Para salir de este modo pulse la tecla **RUN/STOP**.

# 5.8 Interfaz de Control Remoto o Conexión de Impresora

El puerto **USB** situado en la parte posterior del panel se puede usar para conectar el osciloscopio a un PC y poder controlarlo remotamente o bien para conectarlo a una impresora compatible con Pict Bridge (sólo para OD-411/OD-415).

| Conexión USB | Extremo PC/Impresora | Tipo A, host             |
|--------------|----------------------|--------------------------|
|              | Extremo Osciloscopio | Tipo B, slave            |
|              | Velocidad            | 1.1/2.0 (alta velocidad) |

## Configuración USB (sólo OD-411/OD-415)

La interfaz **USB** en el panel posterior puede Autodetectar / Computadora / Impresora.

## Funcionamiento

- 1. Pulse la tecla Utility.
- 2. Pulse la opción Más (F5)dos veces.
- **3.** Pulse repetidamente la opción **USB Port** (F4) para seleccionar el instrumento host: Impresora, PC o auto-detección.

# NOTA: Software de Control remoto descargable desde www.promaxelectronics.com. Para el manual de programación contacte con Promax.

## 5.9 Ajustes del sistema

La configuración del sistema muestran la información del osciloscopio del sistema y permite cambiar el idioma.

## 5.9.1 Información del sistema

## Operación

- 1. Presione la tecla Utility.
- 2. Presione la tecla función Info. Sistema (F4).
- **3.** En la pantalla se muestra el modelo, el número de serie y la versión del firmware.

## 5.9.2 Selección del idioma

- 1. Para seleccionar el idioma presione la tecla menú Utility.
- 2. Pulse la tecla función Language (F3) repetidamente hasta seleccionar el idioma deseado.

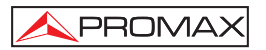

# 5.10 Guardar y recuperar

Los osciloscopios de la serie **OD-400** permite guardar formas de onda, imágenes y configuraciones de adquisición en la memoria interna del equipo o en una memoria USB externa.

Hay tres tipos de ficheros disponibles: ficheros de imagen, fichero de forma de onda y ficheros de configuración.

Pulsando repetidamente **SAVE** / **RECALL** se pasa alternativamente del menú SAVE (guardar) al menú RECALL (recuperar).

Hay tres tipos de ficheros disponibles: ficheros de imagen, fichero de forma de onda y ficheros de configuración.

## 5.10.1 Ficheros imagen (captura de pantalla)

La extensión de estos ficheros es .bmp (mapa de bits). El contenido de este fichero es la pantalla del osciloscopio de 234x320 pixels en modo color. El fondo puede ser invertido (modo ahorro).

## 5.10.2 Ficheros de forma de onda

## Formato

La extensión de estos ficheros es .csv (valores separados por coma, estos pueden ser abiertos en aplicaciones tales como Microsoft Excel Los ficheros se pueden guardar con dos tipos de formatos diferentes de CSV en el **OD-411/OD-415** y con tamaño de memoria de 4k, 1M o 2M. El **OD-411/OD-415** puede abrir cualquiera de estos dos formatos, que son el de detalle (detail) y el rápido (fast).

El **OD-405/OD-410B** puede abrir solo el formato rápido con un tamaño de memoria de 4k.

| Tiu a da Farma                              | Detail<br>Fast      | En el formato de detalle (detail) los ficheros contienen datos de la amplitud y el tiempo de la forma de onda de cada punto (4k/1M/2M) con relación al punto de disparo.<br>En el formato rápido (fast) los ficheros solo contienen datos de la amplitud de la forma de onda para cada punto (4k/1M/2M).                                                                 |
|---------------------------------------------|---------------------|----------------------------------------------------------------------------------------------------|
| de Onda                                     | CH1, 2              | Señal de canal de entrada                                                                                                    |
| Lunan da                                    | Math                | Resultado de la operación matemática.                                                                                                    |
| Lugar de<br>almacenamiento                  | Mem. Interna        | La memoria interna del osciloscopio, que puede almacenar 15 formas de onda.                                                                                                    |
|                                             | Mem. Externa        | Una unidad USB flash (formato FAT o FAT32)                                                                                                    |
|                                             | Unidad<br>USB Flash | Puede almacenar un número prácticamente ilimitado de formas de onda.                                                                                                    |
|                                             | Ref A, B            | Se utilizan dos formas de onda de<br>referencia como buffer para recuperar una<br>forma de onda en pantalla. Se ha de<br>guardar una forma de onda en la memoria<br>interna o en el USB, y a continuación<br>copiar la forma de onda en la ranura de la<br>forma de onda de referencia (A o B), y<br>finalmente recuperar la forma de onda de<br>referencia en pantalla. |
| Tamaño de<br>memoria de la<br>forma de onda | El OD-411/OD-       | 415 puede guardar formas de onda de un                                                                                                    |

El **OD-411/OD-415** puede guardar formas de onda de un tamaño de puntos de 4k, 1M o 2M. El **OD-405/OD-410B** puede guardar solo formas de onda con un tamaño de 4k. Para el **OD-411/OD-415**, el uso de memoria se limita a 1M cuando ambos canales están activados o 2M cuando solo un canal está activado. La señal debe ser disparada / parada para acceder a la memoria completa. Por tanto cuando una señal se guarda la forma de onda se parará automáticamente a menos que se esté disparando de forma manual.

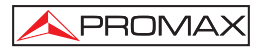

Existe un número de condiciones por los cuales no se utiliza toda la memoria 2M, debido al número limitado de diferentes tasas de sampleo. Esto puede venir causado por una señal sin disparar, o por un ajuste time/div que es demasiado rápido para mostrar todos los puntos en pantalla.

NOTA: Los tamaños de memoria 2M están disponibles sólo para bases de tiempo inferiores a 10 ms/div en un canal único y los tamaños 1M para bases de tiempo más lentas que 25 ns/div para dos canales.

# Estructura del fichero

Cada división horizontal o vertical del osciloscopio incluye 250 puntos de datos horizontales y verticales. El punto vertical empieza en la línea central. El punto horizontal comienza en el primer punto que se encuentre más a la izquierda de la forma de onda.

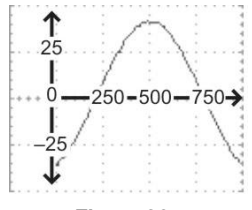

## Figura 26.-

## Formato de datos de la forma de onda (1M puntos) (OD-411/OD-415) Ca

(OD-411/OD-415) Cada división incluye 50000 puntos de datos horizontales y 25 puntos de datos verticales. El punto vertical empieza en la línea central. El punto horizontal comienza en el primer punto que se encuentre más a la izquierda de la forma de onda.

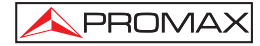

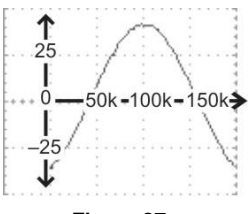

Figura 27.-

# Formato de datos de la forma de onda 2M puntos)

(OD-411/OD-415) Cada división incluye 125000 puntos de datos horizontales y 25 puntos de datos verticales. El punto vertical empieza en la línea central. El punto horizontal comienza en el primer punto que se encuentre más a la izquierda de la forma de onda.

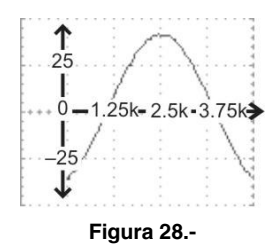

## Contenido del fichero de la forma de onda: Otros datos (OD-405/OD-410B)

El fichero de forma de onda también incluye la siguiente información.

| Longitud de memoria                               | Nivel de disparo       |
|---------------------------------------------------|------------------------|
| Canal                                             | Posición vertical      |
| Desplazamiento vertical                           | Base de tiempos        |
| Escala vertical                                   | Atenuación de la sonda |
| Acoplo                                            | Vista Horizontal       |
| Dirección del último punto<br>de la forma de onda | Escala horizontal      |
| Fecha y hora                                      | Velocidad de muestreo  |
|                                                   | Modo de muestreo       |

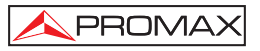

## Contenido del fichero de la forma de onda: Otros datos (OD-411/OD-415)

El fichero de forma de onda también incluye la siguiente información.

| Longitud de memoria | Nivel de disparo          |
|---------------------|---------------------------|
| Fuente              | Sonda                     |
| Unidades Verticales | Escala vertical           |
| Posición vertical   | Unidades Horizontales     |
| Escala horizontal   | Posición Horizontal       |
| Modo horizontal     | Período de Sampleo        |
| Firmware            | Hora                      |
| Modo                | Datos de la forma de onda |

# 5.10.3 Ficheros de configuración Setup (OD-405/OD-410B)

El formato para este tipo de ficheros es .Set (formato propietario).

En este formato puede encontrar la siguiente información.

| Adquisición      | Modo                                                                            |                                                                             |
|------------------|---------------------------------------------------------------------------------|-----------------------------------------------------------------------------|
| Cursor           | Canal<br>Localización de cursor                                                 | Cursor on/off                                                               |
| Pantalla         | Puntos/vectores<br>Formato rejilla                                              | Acumulación On/Off                                                          |
| Medidas          | item                                                                            |                                                                             |
| Utilidades       | hardcopy<br>lenguaje                                                            | Económico On/Off                                                            |
|                  | Ajuste Registro de datos                                                        | Ajuste Pasa/No Pasa                                                         |
| Horizontal       | Modo display<br>Posición                                                        | Escala                                                                      |
| Disparo          | Tipo de disparo<br>Modo disparo<br>Polaridad del video<br>Pulso                 | Canal fuente<br>Estándar del video<br>Líneas de video<br>slope/acoplamiento |
| Canal (vertical) | Escala vertical<br>Modo acoplamiento<br>Limitación de ancho de<br>banda on/off. | Posición vertical<br>Inversión on/off<br>Atenuación de sonda                |
| Math             | Tipo de operación<br>Posición vertical<br>Ventana FFT                           | Canal fuente<br>unit/div                                                    |

# 5.10.4 Ficheros de configuración Setup (OD-411/OD-415)

PROMAX

El formato para este tipo de ficheros es .Set (formato propietario).

En este formato puede encontrar la siguiente información.

| Adquisición      | Modo                                                                            |                                                                             |
|------------------|---------------------------------------------------------------------------------|-----------------------------------------------------------------------------|
| Cursor           | Canal<br>Localización de cursor                                                 | Cursor on/off                                                               |
| Pantalla         | Puntos/vectores<br>Formato rejilla                                              | Acumulación On/Off                                                          |
| Medidas          | item                                                                            |                                                                             |
| Utilidades       | hardcopy lenguaje /<br>Ajustes de registro                                      | ink saver on/off /<br>Ajustes Pasa-NoPasa                                   |
| Horizontal       | Modo display<br>Posición                                                        | Escala                                                                      |
| Disparo          | Tipo de disparo<br>Modo disparo<br>Polaridad del video<br>Pulso                 | Canal fuente<br>Estándar del video<br>Líneas de video<br>slope/acoplamiento |
| Canal (vertical) | Escala vertical<br>Modo acoplamiento<br>Limitación de ancho de<br>banda on/off. | Posición vertical<br>Inversión on/off<br>Atenuación de sonda                |
| Math             | Tipo de operación<br>Posición vertical<br>Ventana FFT                           | Canal fuente<br>unit/div                                                    |

# 5.10.5 Uso del menú Utilidades del fichero USB

El menú de utilidades proporciona acceso a ficheros, creación o renombre de carpetas y permite también seleccionar, borrar o renombrar un fichero específico. Para ello ha de estar conectada una memoria USB en el ordenador.

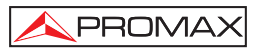

## Procedimiento

- 1. Inserte una memoria flash drive USB en el puerto USB del panel frontal.
- Pulse la tecla Save/Recall (Guardar / abrir) para variar entre estas dos opciones. Seleccione alguna de estas opciones guardar o abrir un fichero. Por ejemplo Destino USB en la función Guardar Imagen.
- **3.** Pulse la opción **Utilidades** Ficheros. La pantalla muestra el contenido de la memoria **USB**.
- Use el selector Variable para mover el cursor. Pulse la opción Seleccionar para entrar en una carpeta o volver al anterior nivel del directorio.

## Indicador de memoria USB

Cuando una memoria USB se inserta en el osciloscopio, aparece un icono indicador en la parte inferior derecha de la pantalla. (La memoria USB no debería ser extraída cuando un fichero es guardado o recuperado del USB).

## Crear una nueva carpeta / Renombrar un fichero o carpeta

- 1. Mover el cursor al fichero o carpeta donde se encuentra y pulse la opción **Nueva Carpeta** o **Renombrar**. El nombre del fichero/carpeta y un teclado virtual aparecerán en la pantalla.
- 2. Use el selector Variable para mover el cursor hacia los caracteres. Pulse Entrar Carácter para añadir un carácter o Borrar Carácter para borrarlo.
- **3.** Cuando la edición se haya completado, pulse la opción **Guardar**. El fichero nuevo/renombrado o la carpeta se guardarán.

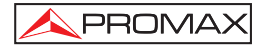

# Borrar una carpeta o fichero

- Mueva el cursor donde se encuentra la carpeta o fichero y pulse la opción Borrar. El mensaje the cursor to the folder or file location and press Delete. Aparece el mensaje "Press F4 again to confirm this process" (Pulse de nuevo F4 para confirmar el proceso) en la parte inferior de la pantalla.
- 2. Si el fichero / carpeta ha de ser borrado, pulse de nuevo la opción Borrar para completar la acción. Para cancelar el borrado pulse cualquier otra tecla.

# 5.10.6 Quick Save (HardCopy)

La tecla **Hardcopy** funciona como un acceso rápido para imprimir imágenes directamente en una impresora o guardar imágenes, formas de onda y ajustes de panel en una memoria **USB**.

La tecla Hardcopy se puede configurar de tres maneras diferentes: salvar imagen, salvar todo (imagen, forma de onda, configuración) e impresora.

Usando la tecla **Save/Recall** puede guardar también ficheros con más opciones.

## **Funcionalidades**

| (*.bmp) | Guardar<br>imagen | Guarda la imagen actual en una memoria<br>USB.                                                                                                    |
|---------|-------------------|----------------------------------------------------------------------------------------------------|
|         | Guardar<br>todo   | Guarda los siguientes items en una<br>memoria USB.<br>- Imagen de pantalla actual (*.bmp)<br>- Ajuste de sistema actual (*.set)<br>- Datos de la forma de onda actual (*.csv) |

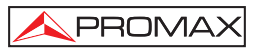

## Procedimiento

- 1. Inserte una memoria **USB** en el puerto **USB** del panel frontal.
- 2. Pulse la tecla Utility.
- 3. Pulse la opción Menu Impresión.
- 4. Pulse la opción Función repetidamente para seleccionar Guarda Imagen o Guarda Todo.
- 5. Para invertir el color de la imagen en pantalla, pulse la opción Económico. Esto hace cambiar entre estado **ON** o **OFF**.
- Sólo para el modelo OD-411/OD-415. Si se seleccionó Guarda Todo, pulse Tamaño Memoria repetidamente para seleccionar USB Normal o USB 1M/2M. USB Normal y USB 1M/2M ajusta las ondas de forma a los tamaños 4k y 1M/2M cuando se guardan, respectivamente.
   1M de longitud de memoria está disponible cuando ambos canales

CH1 y CH2 están activos; 2M de longitud de memoria está disponible cuando ambos canales cuando solamente un único canal está activo.

- Sólo para el modelo OD-411/OD-415. Si Guarda Todo está seleccionado, pulse CSV Format repetidamente para seleccionar Fast o Detail. Fast contiene solo los datos de amplitud, mientras que Detail contiene tanto amplitud como datos de punto-tiempo.
- 8. Pulse la tecla **Hardcopy**. El fichero o carpeta se guardará en la raíz del directorio de la memoria **USB**.

# 5.11 Guardar

PROMAX

Esta sección describe como salvar datos usando el menú Save/Recall.

| Item                                       | Fuente                                                                                                    | Destino                                                                                                    |
|--------------------------------------------|----------------------------------------------------------------------------------------------------|----------------------------------------------------------------------------------------------------|
| Panel de<br>configuración<br>(xxxx.set)    | <ul> <li>Panel de<br/>configuración</li> </ul>                                                                                                    | <ul> <li>Memoria interna: S1 ~ S15</li> <li>Memoria externa: USB</li> </ul>                                               |
| Datos de la forma<br>de onda<br>(xxxx.csv) | <ul> <li>Canal 1, 2</li> <li>Resultado de la operación matemática.</li> <li>Forma de onda de referencia A, B</li> </ul>                                 | <ul> <li>Memoria interna: W1 ~ W15</li> <li>Forma de onda de referencia<br/>A, B</li> <li>Memoria externa: USB</li> </ul> |
| Imagen de pantalla<br>(xxxx.bmp)           | <ul> <li>Imagen en pantalla</li> </ul>                                                                                                    | Memoria externa: USB                                                                                                    |
| Guarda todo                                | <ul> <li>Imagen en pantalla<br/>(xxxx.bmp)</li> <li>Datos de la forma de<br/>onda<br/>(xxxx.csv)</li> <li>Ajustes de pantalla<br/>(xxxx.set)</li> </ul> | • Memoria externa: USB                                                                                                    |

# 5.11.1 Guardar la configuración de adquisición.

## Procedimiento

- 1. Inserte la memoria USB en el puerto USB del panel frontal.
- 2. Presione Save/Recall repetidamente hasta que aparezca el menú SAVE.
- 3. Presione Guardar Config. (F1) para entrar en el menú correspondiente.

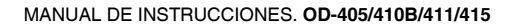

- 4. Presione repetidamente Destino (F3) para seleccionar donde guardar el archivo. Use el selector VARIABLE para cambiar la ubicación de la memoria interna (S1-S15). En el caso de la memoria USB no hay prácticamente limitación por la cantidad de ficheros. Cuando se guarde, el fichero de configuración se ubicará en el directorio raíz.
- 5. Pulse **Guardar** (F4) para confirmar. Cuando se completa el proceso, un mensaje aparece en la parte inferior de la pantalla.

# NOTA: El fichero no se guardará si está apagado o si la memoria USB se saca antes de finalizar.

Para editar el contenido de la memoria **USB** (crear/borrar/renombrar ficheros y carpetas), pulse la opción **Utilidades del fichero**.

## 5.11.2 Guardar la forma de onda

## Procedimiento

- 1. Inserte la memoria USB en el puerto USB del panel frontal.
- 2. Presione la tecla Save/Recall repetidamente hasta que aparezca el menú SAVE.
- 3. Presione Guardar Señal (F2) para entrar en el menú correspondiente.
- 4. Presione Fuente (F2) y use el selector rotativo VARIABLE [3] para seleccionar el fuente de señal.

CH1 ~ CH2: Canal 1~ Canal 2..

Math: Resultado de la operación matemática.

**Ref A, B** : Forma de onda almacenada internamente en las referencias A y B.

5. Presione repetidamente Destino (F3) para seleccionar donde guardar el archivo (Memoria o Memoria USB). En el caso de usar la memoria interna o las referencias, use el selector rotativo Variable para seleccionar la posición de memoria interna (W1~W15) o la referencia (Ref. A o B). La memoria USB no tiene límite, solo la capacidad que tenga dicha memoria.

💊 PROMA>

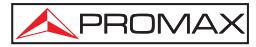

Memoria: Memoria interna, W1~W15.

**USB (OD-405/OD-410B):** Guarda en la memoria USB con un tamaño de memoria de forma de onda de 4k.

**USB Normal (OD-411/OD-415):** Guarda en la memoria USB con un tamaño de memoria de forma de onda de 4k.

**USB 1M (OD-411/OD-415):** Guarda en la memoria USB con un tamaño de memoria de forma de onda de 1M. Sólo para 2 canales operativos.

**USB 2M (OD-411/OD-415):** Guarda en la memoria USB con un tamaño de memoria de forma de onda de 2M. Sólo para 1 canal operativo.

- 6. Pulse **Guardar** para confirmar. Cuando se completa el proceso, un mensaje aparece en la parte inferior de la pantalla.
- NOTA: El fichero no se guardará si está apagado o la memoria USB se saca del puerto. Tarda aproximadamente 1 minuto en guardar formas de onda 2M en la memoria USB en modo rápido.

El modo de detalle puede tardar sobre 10 veces más dependiendo de la velocidad de la memoria USB.

## Utilidades del fichero

Para editar el contenido de la memoria **USB** (crear/borrar/renombrar ficheros y carpetas), pulse **Utilidades de Ficheros**.

## 5.11.3 Guardar la imagen de pantalla

Guardar la imagen de pantalla se puede usar para capturar pantallas o como forma de onda de referencia.

- 1. Inserte la memoria **USB** en el puerto **USB** del panel frontal.
- 2. Pulse Save/Recall repetidamente hasta que aparezca el menú SAVE.
- 3. Pulse Guardar Imagen (F3) para entrar en el menú correspondiente.

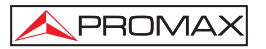

- Pulse Económico (F2) repetidamente para activar o desactivar éste modo. Con el modo económico activado los colores blanco y negro se invierten en la imagen guardada.
- 5. Esta función solo permite guardar en la memoria externa USB.
- 6. Pulse Guardar para confirmar. Cuando se completa el proceso, un mensaje aparece en la parte inferior de la pantalla.

# NOTA: El fichero no se guardará si está apagado o la memoria USB se saca del puerto.

7. Pulse Utilidades de ficheros (F5) para crear carpetas, renombrar y borrar ficheros. (Véase el apartado "5.6.13 Utilidades de Ficheros").

# 5.11.4 Guardar todo (Configuración, imagen y forma de onda)

La función Guardar Todo sólo se puede realizar en la memoria externa **USB**. Ésta función crea una carpeta en la memoria en la que se guarda la siguiente información:

Fichero Setup (Axxxx.set): Se salvan dos tipos de setup, los ajustes del panel actual y los últimos ajustes internos salvados (uno de S1~S15).

**Imagen de pantalla** (Axxxx.bmp): La pantalla actual se guarda en formato mapa de bits.

Forma de onda (Axxxx.csv) : Se salva don tipos de onda, la que pertenece al canal activo y a al último dato salvado internamente (uno de W1 $\sim$  W15).

## Procedimiento

- 1. Inserte la memoria **USB** en el puerto **USB** del panel frontal.
- 2. Presione la tecla Save/Recall repetidamente hasta que aparezca el menú SAVE.
- 3. Presione Guardar Todo (F4) para entrar en el menú correspondiente.

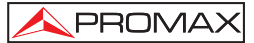

- Presione Económico (F2) repetidamente para activar o desactivar éste modo. Con el modo económico activado los colores blanco y negro se invierten en la imagen guardada.
- 5. Esta función solo permite guardar en la memoria externa USB.
- 6. Pulse Guardar (F4) para confirmar. Cuando se completa el proceso, un mensaje aparece en la parte inferior de la pantalla.

NOTA: El fichero no se guardará si está apagado o la memoria USB se saca del puerto. Tarda aproximadamente 1 minuto en guardar formas de onda 2M en la memoria USB en modo rápido. El modo de detalle puede tardar sobre 10 veces más dependiendo de la velocidad de la memoria USB.

- Las formas de onda actuales (\*.CSV), fichero de configuración (\*.SET) e imagen de pantalla (\*.BMP) se guardan en el directorio (ALLXXXX).
- 8. Pulse Utilidades de ficheros (F5) para crear carpetas, renombrar y borrar ficheros. (Véase el apartado "5.6.13 Utilidades de Ficheros").

| Item                                      | Fuente                                                       | Destino                             |
|-------------------------------------------|--------------------------------------------------------------|-------------------------------------|
| Configuración<br>por defecto del<br>panel | Configuración de fábrica<br>pre-instalada                    | Panel frontal actual                |
| Forma de onda<br>de referencia            | Memoria Interna: A, B                                        | Actual panel frontal                |
| Configuración<br>Panel<br>(DSxxxx.set)    | Memoria Interna: S1 ~ S15<br>Memoria Externa: memoria<br>USB | Actual panel frontal                |
| Datos de forma<br>de onda<br>(DSxxxx.csv) | Memoria interna: W1 ~ W15<br>Memoria externa: memoria<br>USB | Forma de onda de<br>referencia A, B |

## 5.12 Recuperar

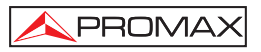

# 5.12.1 Restaurando los valores por defecto

## Procedimiento

- 1. Presione la tecla Save / Recall repetidamente hasta que aparezca el menú RECALL.
- 2. Presione la tecla función **Config. Original** (F1). Los valores que vienen definidos por defecto de fábrica, serán restaurados.

Para los modelos OD-405 / OD-410B:

| Adquisición      | Modo: Normal                         |                          |
|------------------|--------------------------------------|--------------------------|
| Canal            | Acoplamiento: DC                     | Inversión: Off           |
|                  | BW limitado: Off                     | Atenuación de sonda: x1  |
| Cursor           | Fuente: CH1                          | Horizontal: No           |
|                  | Vertical: No                         |                          |
| Pantalla         | Tipo: Vectors                        | Acumular: Off            |
|                  | Rejilla:                             |                          |
| Horizontal       | Escala: 2.5 μs/Div                   | Modo: Main Timebase      |
| Math             | Tipo: + (Add)                        | Canal: CH1 + CH2         |
|                  | Posición: 0.00 Div                   | Unid/Div: 2V             |
| Medida           | Item: Vpp, Vavg, Frequence           | y, Duty cycle, Rise Time |
| Disparo(Trigger) | Tipo: Edge                           | Fuente: Canal1           |
|                  | Modo: Auto                           | Rampa:                   |
|                  | Acoplamiento: DC                     | Rechazo: Off             |
|                  | Rechazo del ruido: Off               |                          |
| Utilidades       | Savelmage, InkSaver Off              |                          |
| Para los mod     | elos <b>OD-411</b> / <b>OD-415</b> : |                          |
| Adquisición      | Modo: Normal                         |                          |
| Channel          | Acoplamiento: DC                     | Inversión: Off           |
|                  | BW limitado: Off                     | voltaje: x1              |
| Cursor           | Fuente: CH1                          | Horizontal: No           |
|                  | Vertical: No                         |                          |
| Display          | Tipo: Vectors                        | Acumular: Off            |
|                  | Rejilla:                             |                          |

| Horizontal       | Escala: 2.5 μs/Div              | Modo: Main Timebase       |
|------------------|---------------------------------|---------------------------|
|                  | H Pos Adj: Fina                 | Hor Pos: 0                |
| Math             | Tipo: + (Add)                   | Canal: CH1 + CH2          |
|                  | Posición: 0.00 Div              | Unit/Div: 2V              |
| Medida           | Item: Vpp, Vavg, Frequence      | cy, Duty cycle, Rise Time |
| Disparo(Trigger) | Tipo: Edge                      | Fuente: Channel1          |
|                  | Mode: Auto                      | Rampa:                    |
|                  | Acoplamiento: DC                | Rechazo: Off              |
|                  | Rechazo del ruido: Off          |                           |
| Utilidades       | SaveImage, InkSaver Or 50%duty. | n, Probe squarewave 1kHz  |

## 5.12.2 Recuperar una forma de onda de referencia.

#### Procedimiento

- 1. La forma de onda debe estar almacenada previamente.
- 2. Pulse la tecla Save/Recall repetidamente hasta que aparezca el menú RECALL.
- 3. Presione la tecla función Mostrar Refs. (F5).
- 4. Pulse Ref.A (F2) o Ref.B (F3) para activar (ON)/desactivar (OFF) la visualización de la forma de onda de referencia. Cuando la forma de onda de referencia está activa, se muestra en el mismo menú la escala vertical y horizontal que tenia cuando fue guardada.

## 5.12.3 Recuperar ajustes de configuración

Los osciloscopios de la serie **OD-400** permiten cargar configuraciones de adquisición previamente guardadas en memoria interna o en memoria **USB**. Esto permite no tener que ir configurando el equipo cada vez cuando se trata de trabajos repetitivos.

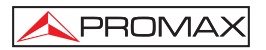

## Procedimiento

- 1. Pulse la tecla Save/Recall repetidamente hasta que aparezca el menú RECALL.
- 2. Presione la tecla de función Abrir Config. (F2) para entrar en el menú correspondiente.
- **3.** Presione la tecla de función **Fuente** (F2) para seleccionar el origen, memoria interna o memoria **USB**.
- Gire el selector rotativo VARIABLE para seleccionar una de las memorias internas (S1 ~ S15) o uno de los ficheros guardados en la memoria USB. En éste último caso, pulsando Utilidades Ficheros (F5) podrá acceder directamente a la carpeta y al fichero deseado.
- 5. Pulse **Recuperar** (F4) para confirmar y automáticamente el equipo se configurará con los parámetros del fichero.

## 5.12.4 Recuperar una forma de onda.

Los osciloscopios de la serie **OD-400** permiten cargar, desde cualquiera de las 15 memorias internas o desde la memoria externa **USB**, una forma de onda para convertirlas en cualquiera de las formas de onda de referencia A o B.

## Procedimiento

- **1.** La forma de onda debe estar almacenada previamente.
- 2. Pulse la tecla Save/Recall repetidamente hasta que aparezca el menú RECALL.
- 3. Pulse la tecla de función Abrir Señal (F3) para entrar en el menú correspondiente.
- 4. Pulse repetidamente **Fuente** (F2) para seleccionar el origen de la forma de onda, memoria interna o memoria **USB**.
- Gire el selector rotativo VARIABLE para seleccionar una de las memorias internas (W1~W15) o uno de los ficheros guardados en la memoria USB. En éste último caso, pulsando Utilidades Ficheros (F5) podrá acceder directamente a la carpeta y al fichero deseado.

- 6. Pulse Destino (F3) y gire el selector rotativo VARIABLE para
  - seleccionar la posición de memoria.
- Pulse Recuperar (F4) para confirmar y automáticamente se cargará la forma de onda deseada en la curva de referencia seleccionada y ésta se mostrará en pantalla.

# 5.13 Recuperar imagen (OD-411/OD-415)

PROMAX

Recuperar Imagen es útil para recuperar imágenes de referencia que no hubiesen sido posible usando la función Recuperar Forma de Onda, tal como en el modo X-Y. Usando la función Recuperar Imagen, se superpondrá la imagen de referencia sobre la pantalla. Esta función solo está disponible para los modelos **OD-411/OD-415**.

Antes de recuperar la imagen, esta debe haber sido guardada previamente en el USB.

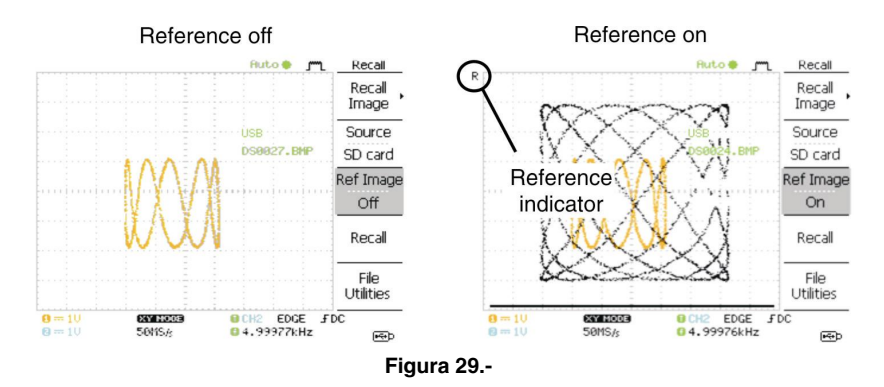

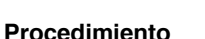

- 1. Inserte la memoria USB en el puerto USB del panel frontal.
- 2. Pulse la tecla Save/Recall.
- **3.** Pulse la opción **Recuperar Imagen**. La pantalla muestra las fuentes disponibles y las opciones de destino.

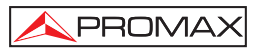

- 4. Use el selector **Variable** para seleccionar el nombre de un fichero (DSXXXX.BMP). Para la memoria USB, el fichero de imagen debe estar situado en el directorio raiz para ser reconocido.
- Pulse la opción Recuperar para confirmar la recuperación. Cuando se complete, un mensaje aparece en la parte inferior de la pantalla.
- 6. Pulse Imagen de **Referencia** para activar / desactivar la actual imagen.

# NOTA: El fichero no se recuperará si está apagado o la memoria USB se retira antes de finalizar la operación.

# Utilidades de Fichero

Para editar los contenidos de la memoria **USB** (crear/ borrar/ renombrar ficheros y carpetas), pulse Utilidades del Fichero.

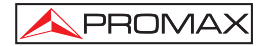

MANUAL DE INSTRUCCIONES. OD-405/410B/411/415

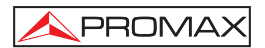

# 6 IMPRESIÓN

El **OD-411/OD-415** es capaz de imprimir imágenes de pantalla directamente en una impresora compatible con PictBridge. Las imágenes por imprimir pueden usar la característica "Económico" para imprimir en fondo blanco en lugar de negro, para así reducir el consumo de tinta gastada. Se ha de tener en cuenta que la impresión y el control remoto no pueden usarse a la vez. La función de impresión está sólo disponible para los modelos **OD-411/OD-415**.

# 6.1 Impresión (Hardcopy)

La tecla **Hardcopy** funciona como un icono de acceso directo para imprimir imágenes directamente en una impresora o para guardar imágenes, formas de onda y configuraciones de ajustes en el **USB**.

La tecla **Hardcopy** se puede configurar con tres formas de funcionamientos distintas: Guardar imagen, guardar todo (imagen, forma de onda, configuración) e impresora.

| Conexión USB | Extremo impresora    | Tipo A, host             |
|--------------|----------------------|--------------------------|
|              | Extremo osciloscopio | Tipo B, slave            |
|              | Velocidad            | 1.1/2.0 (alta velocidad) |

## Procedimiento

- 1. Conecte el cable USB al puerto USB esclavo en el panel posterior del osciloscopio.
- 2. Inserte el otro extremo del cable USB en el puerto USB de la impresora.
- 3. Pulse la tecla Utility.
- 4. Pulse la opción Más dos veces.
- 5. Pulse la opción USB Port repetidamente hasta la opción Printer.
- 6. Pulse la tecla Utility.
- 7. Pulse la opción Menu Impresión.

8. Pulse la opción Función repetidamente hasta seleccionar Printer.

PROMAX

- 9. Para invertir el color en la imagen de pantalla, pulse la opción Económico. Esto hace cambiar el modo **Económico** de ON a OFF.
- 10. Para cambiar el tamaño de la página por defecto, pulse Page Size.

| Default | Configuración por defecto de la impresora |
|---------|-------------------------------------------|
| 4 X 6   | 4 X 6 pulgadas                            |
| A4      | Tamaño A4 estándar.                       |

**11.** Pulse la tecla **Hardcopy**. La imagen de la pantalla actual se imprimirá en la impresora.

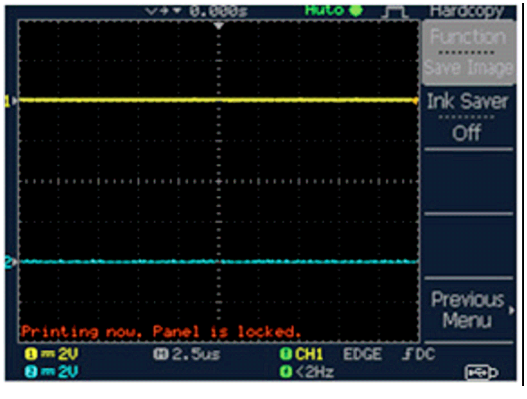

Figura 30.-

La tecla **Hardcopy** se puede usar para imprimir en una impresora hasta que se configure de otra forma.

NOTA: Si aparece el error "Printer Not Ready", por favor compruebe que la impresora está encendida, el cable USB está conectado correctamente y que la impresora está preparada.
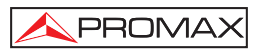

# 7 MANTENIMIENTO

Existen dos tipos de operaciones de mantenimiento: calibración de la resolución vertical y compensación de la sonda. Realice estas operaciones cuando se utilice el osciloscopio en un nuevo entorno.

# 7.1 Calibración de la resolución vertical

#### Procedimiento

- 1. Pulse la tecla Utility.
- 2. Pulse la opción Más dos veces.
- 3. Pulse la opción Menú Auto Cal.
- Pulse la opción Vertical. El mensaje "Set CAL to CH1, then press F5" (Ajuste CAL para CH1, y a continuación pulse F5) aparece en la parte inferior de la pantalla.
- 5. Conecte la señal de calibración entre el terminal de salida CAL del panel posterior y la entrada del canal 1, CH1.
- 6. Pulse F5. La calibración empieza automáticamente.
- 7. La calibración del canal 1 se completará en menos de 5 minutos.
- 8. Cuando se acabe, conecte la señal de calibración a la entrada del canal 2 y repita el proceso.
- 9. Cuando la calibración se complete, la pantalla volverá al estado anterior.

#### 7.2 Compensación de la sonda

#### Procedimiento

- 1. Conecte la sonda entre el canal 1 de entrada y la salida de compensación de sonda (2Vp-p, 1kHz onda cuadrada) en el panel frontal. Ajuste la atenuación de voltaje de la sonda a x10.
- 2. Pulse la tecla Utility.

3. Presione **ProbeComp**.

PROMAX

- 4. Presione **Wavetype** repetidamente para seleccionar estándar de onda cuadrada.
- 5. Presione la tecla **Autoset**. La señal de compensación aparecerá en la pantalla.
- 6. Presione la tecla de **Display**, a continuación, seleccione la forma de onda vector.

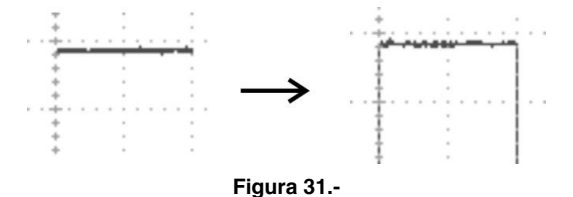

1. Ajuste la sonda hasta que el borde de la señal se convierte en una línea gruesa

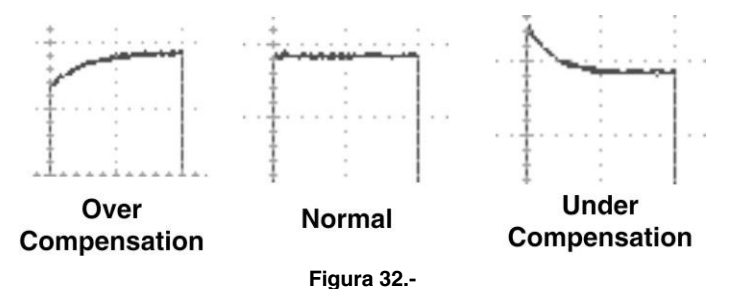

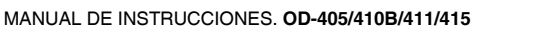

# 8 LIMPIEZA Y MANTENIMIENTO

Las tareas de mantenimiento que puede efectuar el usuario del **OD-405, OD-410B, OD-411** y **OD-415** se indican en este apartado. Para tareas más complejas (por ej., operaciones que impliquen reparaciones o ajustes dentro del instrumento) diríjase a nuestro servicio técnico.

# 8.1 Limpieza

Desconecte el cable de red antes de limpiar el instrumento.

Use una gamuza suave humedecida con una solución de detergente y agua. No aplique aerosoles a la unidad.

No use productos químicos o limpiadores que contengan benceno, tolueno, xylene, acetona u otros productos químicos agresivos.

# 8.2 Mantenimiento

#### 8.2.1 Sustitución del fusible de red

El portafusibles está situado en el panel posterior en la de la base de red.

Antes de sustituir el fusible desconectar el cable de red.

Mediante un destornillador apropiado extraer la tapita portafusibles.

Sustituir el fusible dañado por otro de las siguientes características:

# EL FUSIBLE DEBE SER DEL TIPO:

5 x 20 mm y 1 A T 250 V

💊 PROMA)

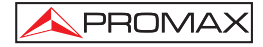

# EL INCUMPLIMIENTO DE ESTAS INSTRUCCIONES PODRÍA DAÑAR EL EQUIPO

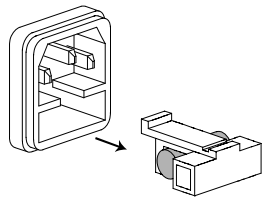

Figura 33.-

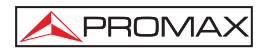

# TABLE OF CONTENTS

| 1 | GENE   | ERAL                                                   | 1  |
|---|--------|--------------------------------------------------------|----|
|   | 1.1 De | escription                                             | 1  |
|   | 1.2 Sp | pecifications                                          | 2  |
| 2 | SAFE   | TY RULES                                               | 7  |
|   | 2.1 Ge | enerals                                                | 7  |
|   | 2.2 Sp | pecific precautions                                    | 8  |
|   | 2.3 De | escriptive Examples of Over-Voltage Categories         | 8  |
| з | KEYS   | AND DISPLAY DESCRIPTION                                | 9  |
| 4 |        | K BEFEBENCE                                            | 15 |
|   | 4 1 Sł | nortcut functions                                      | 15 |
|   | 4.2 Tr | ee Menu                                                | 18 |
|   | 4.2.1  | Acquire, Channel, Cursor, Display                      | 18 |
|   | 4.2.2  | Horizontal menu key.                                   | 19 |
|   | 4.2.3  | Math key                                               | 19 |
|   | 4.2.4  | Measure                                                | 20 |
|   | 4.2.5  | Save / Recall.                                         | 21 |
|   | 4.2.6  | Trigger                                                | 25 |
|   | 4.2.7  | Utility                                                | 28 |
|   | 4.3 De | efault settings                                        | 31 |
|   | 4.4 Bu | uilt-in Help                                           | 32 |
| 5 | MEAS   | SUREMENT                                               | 33 |
|   | 5.1 Ba | asic measurement                                       | 33 |
|   | 5.1.1  | Channel Activation.                                    | 33 |
|   | 5.1.2  | Autoset                                                | 34 |
|   | 5.1.3  | Run / Stop the trigger                                 | 36 |
|   | 5.1.4  | Horizontal scale and position                          | 36 |
|   | 5.1    | .4.1 Horizontal Position                               | 36 |
|   | 5.1.5  | Vertical scale and position                            | 37 |
|   | 5.1.6  | Using the probe compensation signal.                   | 38 |
|   | 5.1.7  | Automatic measurements                                 | 39 |
|   | 5.2 Ci | ursor Measures                                         | 43 |
|   | 5.2.1  | Horizontal cursors                                     | 43 |
|   | 5.2.2  | Vertical cursors                                       | 44 |
|   | 5.3 M  | ath operations                                         | 45 |
|   | 5.3.1  | Adding, subtracting or multiplying signals             | 47 |
|   | 5.3.2  | FFT function (Fast Fourier Transform) (OD-405/OD-410B) | 47 |
|   | 5.3.3  | FFT function (Fast Fourier Transform) (OD-411/OD-415)  | 48 |
|   | 5.4 Go | o No-Go Testing                                        | 49 |
|   | 5.4.1  | Overview                                               | 49 |

| 5.4.1.1 E      | dit: NoGo When                                       | 49 |
|----------------|------------------------------------------------------|----|
| 5.4.1.2 E      | dit: Source                                          | 50 |
| 5.4.1.3 E      | dit: NoGo Violation Conditions                       | 50 |
| 5.4.1.4 E      | dit: Template (boundary)                             | 50 |
| 5.4.1.5 A      | uto                                                  | 52 |
| 5.4.2 Run G    | o-NoGo Tests                                         | 53 |
| 5.5 Data Logg  | ying                                                 | 54 |
| 5.5.1 Overvi   | ew                                                   | 54 |
| 5.5.2 Edit: S  | Source                                               | 54 |
| 5.5.3 Edit: S  | Setup Parameters                                     | 54 |
| 5.5.4 Run D    | ata logging                                          | 55 |
| 5.6 Configurat | tion                                                 | 55 |
| 5.6.1 Acquis   | sition                                               | 55 |
| 5.6.2 Selecti  | ing Delay mode (OD-411/OD-415)                       | 57 |
| 5.6.2.1 R      | eal time vs Equivalent time sampling mode            | 58 |
| 5.6.3 Display  | y                                                    | 59 |
| 5.6.3.1 S      | electing the vector or dot drawing: Vectors/dots     | 59 |
| 5.6.3.2 A      | ccumulating the waveform                             | 59 |
| 5.6.3.3 A      | djusting the display contrast                        | 60 |
| 5.6.3.4 S      | electing the display grid                            | 60 |
| 5.6.4 Horizo   | ntal View                                            | 60 |
| 5.6.4.1 H      | orizontal position                                   | 60 |
| 5.6.4.2 S      | electing the horizontal scale                        | 61 |
| 5.6.4.3 S      | electing the Waveform update mode                    | 61 |
| 5.6.4.4 Z      | ooming the waveform horizontally                     | 62 |
| 5.6.4.5 X      | -Y mode                                              | 63 |
| 5.6.5 Horizo   | ntal Adjustment Menu (OD-411/OD-415)                 | 64 |
| 5.6.6 Vertica  | al View (Channel)                                    | 64 |
| 5.6.6.1 M      | loving the waveform position vertically              | 64 |
| 5.6.6.2 S      | electing the vertical scale                          | 64 |
| 5.6.6.3 C      | oupling Selection                                    | 65 |
| 5.6.6.4 E      | xpand Vertical Scale Center / Ground (OD-411/OD-415) | 65 |
| 5.6.6.5 In     | verting the waveform vertically                      | 66 |
| 5.6.7 Limitin  | g the waveform bandwidth                             | 67 |
| 5.6.8 Selecti  | ing the probe attenuation level (OD-405/OD-410B)     | 67 |
| 5.6.9 Probe    | attenuation level and type (OD-411/OD-415)           | 68 |
| 5.7 Trigger    |                                                      | 68 |
| 5.7.1 Trigge   | r type                                               | 68 |
| 5.7.2 Trigge   | r parameter                                          | 69 |
| 5.7.3 Config   | uring Holdoff (OD-411/OD-415)                        | 71 |
| 5.7.4 Config   | juring the edge trigger                              | 71 |

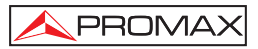

| 5.7.5 Configuring the Video Trigger                           | 72 |
|---------------------------------------------------------------|----|
| 5.7.5.1 Configuring the pulse width trigger                   | 73 |
| 5.7.5.2 Manually triggering the signal                        | 74 |
| 5.8 Remote Control Interface or printer connection            | 74 |
| 5.9 System Settings                                           | 75 |
| 5.9.1 Viewing the system information                          | 75 |
| 5.9.2 Language selection                                      | 76 |
| 5.10 Save and Recall                                          | 76 |
| 5.10.1 Display image file format                              | 76 |
| 5.10.2 Waveform file format                                   | 76 |
| 5.10.3 Setup file format (OD-405/OD-410B)                     | 80 |
| 5.10.4 Setup file format (OD-411/OD-415)                      | 81 |
| 5.10.5 Using the USB file utilities                           | 82 |
| 5.10.6 Quick Save (HardCopy)                                  | 83 |
| 5.11 Save                                                     | 84 |
| 5.11.1 Saving the panel settings                              | 85 |
| 5.11.2 Saving the waveform                                    | 85 |
| 5.11.3 Saving the display image                               |    |
| 5.11.4 Saving all ( Panel settings, display image, waveform ) | 87 |
| 5.12 Recall                                                   | 89 |
| 5.12.1 Recalling the default panel settings                   | 89 |
| 5.12.2 Recalling a reference waveform to the display          | 90 |
| 5.12.3 Recalling panel settings                               |    |
| 5.12.4 Recalling a waveform                                   |    |
| 5.13 Recall Image (OD-411/OD-415)                             |    |
| 6 PRINT                                                       | 95 |
| 6.1 Print (Hardcopy)                                          | 95 |
| 7 MAINTENANCE                                                 |    |
| 7.1 Vertical Resolution Calibration                           |    |
| 7.2 Probe Compensation                                        |    |
| 8 CLEANING AND MAINTENANCE                                    | 99 |
| 8.1 Cleaning                                                  |    |
| 8.2 Maintenance                                               | 90 |
| 8.2.1 Mains fuse replacement                                  |    |
|                                                               |    |

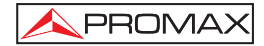

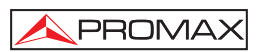

# Digital Oscilloscope OD-405/410B/411/415

# 1 GENERAL

# 1.1 Description

Oscilloscope is a generic purpose digital suitable for wide range of applications, such as production testing, research, and field verification.

The LCD color screen allows a perfect signal and measures reading.

The USB interface allows a remote connection with the PC.

Main features:

- Wide selection range: 50 MHz, 100 MHz to 150 MHz bandwidth, 2 channels.
- High Sampling rate: Up to 250 MSa/s in real time (OD-405/OD-410B) Up to 1 GSa/s in real time (OD-411/OD-415).

Up to 25 Gsa/s in equivalent time.

- Display: 5.7 inches colour TFT, wide viewing angle, 8 x 12 divisions waveform.
- Memory: 4 k (OD-405/OD-410B) 2 M (OD-411/OD-415).
- Automatics measures: up to 19 types. (OD-405/OD-410B) up to 27 types (OD-411/OD-415).
- Peak detections: up to 10ns.
- FFT analysis.
- Trigger: Video, Pulse width, edge.
- Help menu.
- USB 2.0 full-speed interface for saving and recalling data.
- USB B type (slave) interface for remote control.
- Data logging.
- Go-NoGo Function.

# 1.2 Specifications

The specifications apply under the following conditions: Oscilloscope is powered on for at least 30 minutes, within  $+20^{\circ}C - +30^{\circ}C$ .

|                                    | OD-405                                          | OD-410B                                          |  |  |  |  |
|------------------------------------|-------------------------------------------------|--------------------------------------------------|--|--|--|--|
| Channels                           | 2                                               | 2                                                |  |  |  |  |
| Bandwidth                          | DC ~ 50 MHz (-3 dB)                             | DC ~ 100 MHz (-3 dB)                             |  |  |  |  |
| Bandwidth 20 MHz (-3 dB)           |                                                 | 20 MHz (-3 dB)                                   |  |  |  |  |
| Rise Time                          | < 14 ns approx.                                 | < 3.5 ns approx.                                 |  |  |  |  |
| Trigger                            | 0.5 div or 5 mV (DC~25 MHz)                     | 0.5 div or 5 mV (DC~25 MHz)                      |  |  |  |  |
| Sensitivity                        | 1.5 div or 15 mV (25 MHz~50 MHz)                | 1.5 div or 15 mV (25 MHz~100 MHz)                |  |  |  |  |
| External<br>Trigger<br>Sensitivity | ~ 50 mV (DC~25 MHz)<br>~ 100 mV (25 MHz~50 MHz) | ~ 50 mV (DC~25 MHz)<br>~ 100 mV (25 MHz~100 MHz) |  |  |  |  |

|                                    | OD-411                                                           | OD-415                                                             |  |  |  |
|------------------------------------|------------------------------------------------------------------|--------------------------------------------------------------------|--|--|--|
| Channels                           | 2                                                                | 2                                                                  |  |  |  |
| Bandwidth                          | DC ~ 100 MHz (-3 dB)                                             | DC ~ 150 MHz (-3 dB)                                               |  |  |  |
| Bandwidth<br>Limit                 | 20 MHz (-3 dB)                                                   | 20 MHz (-3 dB)                                                     |  |  |  |
| Rise Time                          | < 3.5 ns approx                                                  | < 2.3 ns approx.                                                   |  |  |  |
| Trigger<br>Sensitivity             | 0.5 div or 5 mV (DC~25 MHz)<br>1.5 div or 15 mV (25 MHz~100 MHz) | 0.5 div or 5 mV (DC~25 MHz)<br>1.5 div or 15 mV (25 MHz ~ 150 MHz) |  |  |  |
| External<br>Trigger<br>Sensitivity | ~ 50 mV (DC~25 MHz)<br>~ 100 mV (25 MHz~100 MHz)                 | ~ 50 mV (DC~25 MHz)<br>~ 100 mV (25 MHz~100 MHz)                   |  |  |  |

#### OD-405 / 410B / 411 / 415

# VERTICAL SYSTEM

| Sensitivity     | 2 mV/div ~ 10 V/Div (1-2-5 increments).  |
|-----------------|------------------------------------------|
| Accuracy        | ± (3 % x [Readout] + 0,1 div + 1 mV).    |
| Input coupling  | AC, DC, Ground.                          |
| Input impedance | 1 M Ω ± 2 %, ~15 pF                      |
| Polarity        | Normal e Invert.                         |
| Maximum Input   | 300 V (DC + AC peak), CATII              |
| Signal Process  | +, -, FFT, x (OD-411/415 only), (FFT rms |
|                 | only OD-411/415).                        |
| Offset Range    | 2 mV/div ~ 50 mV/div: ±0.4 V             |
|                 | 100 mV/div ~ 500 mV/div: ±4 V            |
|                 | 1 V/div ~ 5 V/div: ±40 V                 |
|                 | 10 V/div: ±300 V                         |

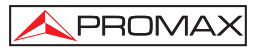

| TRIGGER<br>Sources<br>Modes<br>Coupling<br>Holdoff (only OD-411/415)                    | CH1, CH2, Line, EXT.<br>Auto, Normal, Single, TV, Edge, Pulse.<br>AC, DC, LF rej, HF rej, Noise Rej.<br>40 ns ~ 2.5 s                                                                 |
|-----------------------------------------------------------------------------------------|----------------------------------------------------------------------------------------------------|
| EXTERNAL TRIGGER<br>Range<br>Input impedance<br>Maximum input                           | DC: ± 15 V, AC: ±2 V<br>1 MΩ ± 2 %, ~15 pF<br>300 V (DC + AC peak ), CATII                                                                                                    |
| HORIZONTAL<br>Range<br>Mode Roll<br>Modes<br>Accuracy<br>Pre -Trigger<br>Post - Trigger | 1 ns/div ~ 50 s/div, 1-2.5-5 increment.<br>50 ms/div – 50 s/div<br>Main, Window, Window Zoom, Roll, X-Y.<br>± 0.01 %<br>10 div max<br>1000 div                                        |
| X-Y MODE<br>X-Axis input<br>Y-Axis input<br>Phase shift                                 | Channel 1.<br>Channel 2.<br>±3 ° a 100 kHz                                                                                                    |
| SIGNAL ACQUISITION<br>Real Time                                                         | 250 MSa/s maximum only OD-405/410B.<br>1 G Sa/s maximum only OD-411/415                                                                                                    |
| Equivalent<br>Vertical resolution<br>Record Length                                      | <ul> <li>25 GSa/s maximum.</li> <li>8 bits.</li> <li>4 K points maximum only OD-405/410B.</li> <li>2 M points maximum (1 channel)</li> <li>1 M points maximum (2 channels)</li> </ul> |
| Acquisition Mode<br>Peak detection<br>Average                                           | Normal, Peak Detect, Average.<br>10 ns (500 ns/div ~ 50 s/div).<br>2, 4, 8, 16, 32, 64, 128, 256.                                                                                     |
| CURSORS AND MEASUREMEN<br>Voltage                                                       | <b>T</b><br>Vpp, Vamp, Vavg, Vrms, Vhi, Vlo, Vmax,<br>Vmin, Rise PreShoot/Overshoot, Fall                                                                                             |
| Time                                                                                    | Preshoot/Overshoot.<br>Frequency, Period, Rise Time, Fall Time,<br>+ Width, - Width, Duty Cycle.                                                                                      |
|                                                                                         |                                                                                                    |

| Delay only OD-411/415                                                                 | FRR, FRF, FFR, FFF, LRR, LRF, LFR, LFF.                                                                                                    |  |  |  |  |  |
|---------------------------------------------------------------------------------------|----------------------------------------------------------------------------------------------------|--|--|--|--|--|
| Cursor                                                                                | Voltage difference ( $\Delta$ V) and<br>Time difference ( $\Delta$ T) between cursors.                                                                                                    |  |  |  |  |  |
| Auto Counter<br>Resolution<br>Accuracy<br>Signal source                               | 6 digits.<br>±2 %.<br>All the available trigger source except the<br>Video trigger.                                                                                                    |  |  |  |  |  |
| CONTROL PANEL FUNCTIONS<br>Auto Set                                                   | Automatically adjust vertical Volt/div,<br>Horizontal Time/div and trigger level.                                                                                                    |  |  |  |  |  |
| Save / Recall                                                                         | Up to 15 sets of measurement.                                                                                                    |  |  |  |  |  |
| DISPLAY<br>LCD<br>Resolution (dots)<br>Graticule                                      | 5.7 inches, TFT, brightness adjustable.<br>234 (Vertical) x 320 (Horizontal)<br>8 x 10 divisions (menú On).                                                                                   |  |  |  |  |  |
| INTERFACE<br>USB<br>Connector<br>USB Host connector                                   | USB 1.1 & 2.0 full speed compatible.<br>(Printer and flash disk not supported only<br>OD-405/410B).<br>(Flash disk not supported only<br>OD-411/415).<br>Image (BMP) and waveform data (CSV). |  |  |  |  |  |
|                                                                                       |                                                                                                    |  |  |  |  |  |
| Frequency range<br>Duty cycle<br>Amplitude                                            | 1 kHz ~ 100 kHz adjustable, 1 kHz step.<br>5 % ~ 95 % adjustable, 5 % step.<br>2 Vpp ± 3%                                                                                                    |  |  |  |  |  |
| POWER SOURCE<br>Line Voltage<br>Power consumption                                     | 100 V~240 V AC, 50/60 Hz<br>40 VA                                                                                                    |  |  |  |  |  |
| OPERATING ENVIROMENTAL C<br>Altitude<br>Temperature Range<br>Max. relativity humidity | CONDITIONS<br>Up to 2000 m<br>From 5 to 40 °C<br>80 % (up to 31°C)                                                                                                    |  |  |  |  |  |

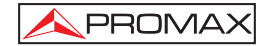

#### OTHER

| Multi language Selection |
|--------------------------|
| Built-in Help            |
| Dimensions               |
| Weight                   |

Multi-language menu (12 languages). Spanish / English. 310 (W) x .142 (H) x 140 (D) mm. Approx. 2.5 kg

#### ACCESORIES

| 2 x SA016 | Sonda 100 MHz x1 x10 (OD-405)  |  |  |  |  |
|-----------|--------------------------------|--|--|--|--|
| 2 x SA017 | Sonda 200 MHz x1 x10 (OD-410B, |  |  |  |  |
|           | OD-411, OD-415)                |  |  |  |  |
| CA-05     | Power Cord.                    |  |  |  |  |

#### OPTIONAL ACCESSORIES PC Software

Downloadable from www.promaxelectronics.com

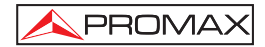

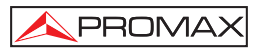

# 2 SAFETY RULES

### 2.1 Generals

- \* The safety can turn compromised if there are not applied the instructions given in this Manual.
- \* Use the equipment only on systems or devices to measure the negative connected to ground potential or off-grid.
- \* This is a **class I** equipment, for safety reasons plug it to a supply line with the corresponding **ground terminal**.
- \* This equipment can be used in **Over-Voltage Category II** installations and **Pollution Degree 1** environments (see 2.3.-).
- \* When using some of the following accessories **use only the specified ones** to ensure safety:

Power cord Probes

- \* Observe all **specified ratings** both of supply and measurement.
- \* Remember that voltages higher than 70V DC or 33V AC rms are dangerous.
- \* Use this instrument under the **specified environmental conditions**.
- \* The user is only authorized to carry out the following maintenance operations:

Replace the mains fuse of the **specified type** and **value**.

On the Maintenance paragraph the proper instructions are given.

Any other change on the equipment should be carried out by qualified personnel.

- \* The negative of measure is at ground potential.
- \* Do not obstruct the ventilation system.
- \* Follow the **cleaning instructions** described in the Maintenance paragraph.

### \* Symbols related with safety:

PROMAX

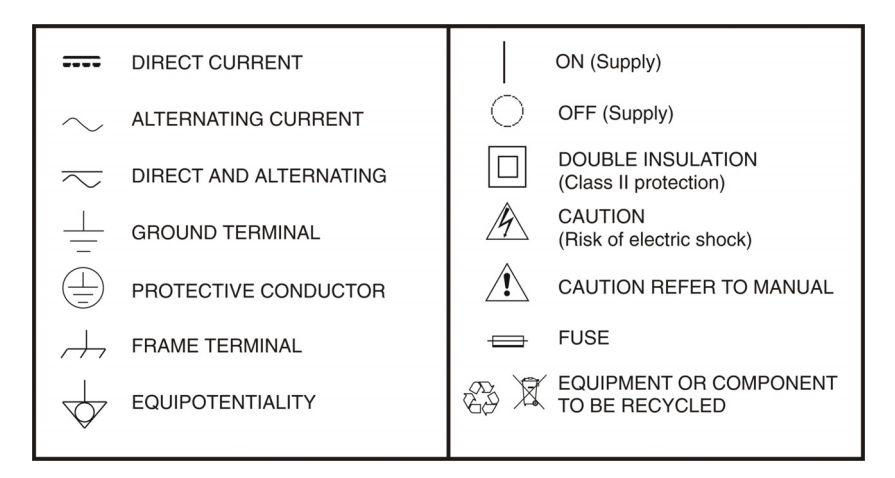

# 2.2 Specific precautions

#### **Radio interference**

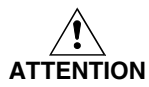

This is a product of class A. In a domestic environment can produce radio interference, in which case the user should take appropriate measures.

# 2.3 Descriptive Examples of Over-Voltage Categories

- Cat I Low voltage installations isolated from the mains.
- Cat II Portable domestic installations.
- Cat III Fixed domestic installations.
- Cat IV Industrial installations.

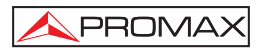

# **3 KEYS AND DISPLAY DESCRIPTION**

In Figure 1.- is showed the oscilloscope **OD-405/410B/411/415**.

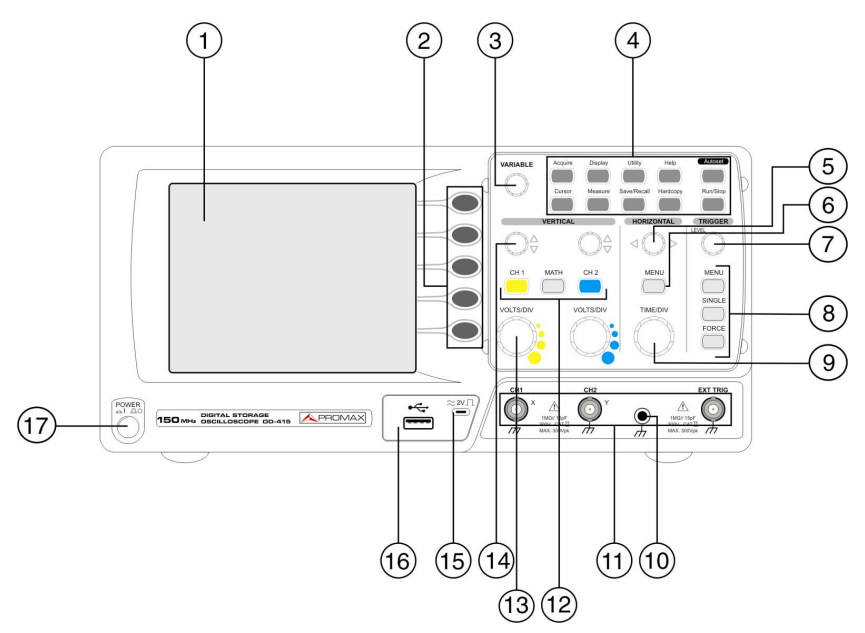

Figure 1.- OD-415 front panel.

# **Description:**

# 1. LCD DISPLAY

Color TFT with a 320x234 resolution LCD Display.

# 2. FUNCTIONS KEYS (F1-F5)

Activate or deactivate the functions showed on the right side of the LCD.

# 3. VARIABLE KNOB

Increases or decreases values and moves to the next or previous parameter.

# 4. MAIN FUNCTION KEYS

Acquire key: Configures the acquisition mode.

**Display key:** Configures the displays settings.

Utility key: Configures the Hardcopy function, shows the system status, selects the menu language, runs the self calibration, configures the probe compensation signal, and selects the USB host type(OD-411/415 only).

Help key: Shows the help content on the display.

Auto Set key: Automatically configures the horizontal, vertical and trigger settings according to the input signal.

- Cursor key: Runs cursor measurements.
- Measure key: Configures and runs automatic measurements.
- Save/Recall key: Saves and recalls images, waveforms, or panel settings.
- Hardcopy key: Stores images, waveforms or panel settings to USB or prints screen images to a PictBridge compatible printer (OD-411/415 only).

**Run/Stop key:** Activates or deactivates the acquisition mode and the last signal is frozen on the display.

# 5. HORIZONTAL POSITION KNOB

Moves the waveform right (clockwise) or left (counter clockwise).

# 6. HORIZONTAL MENU KEY

Sets the horizontal view.

# 7. TRIGGER LEVEL KNOB

Sets the trigger level: increase (clockwise) or decrease (counter clockwise).

# 8. TRIGGER MENU KEY

| Menu key:   | Configures the trigger settings.                                                |
|-------------|---------------------------------------------------------------------------------|
| Single key: | Select the single triggering mode.                                              |
| Force key:  | Acquires the input signal once regardless of the trigger condition at the time. |

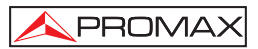

#### 9. TIME/DIV KNOB

Sets the horizontal divisions: fine (clockwise) or coarse (counter clockwise).

#### 10. GROUND TERMINAL

Terminal for connecting the DUT (Device Under Test) ground lead.

#### 11. INPUTS TERMINALS

BNC Male Connector for input signals.

| CH1/CH2: | Accepts | input  | signals:   | 1  | MΩ | $\pm$ | 2% | input |
|----------|---------|--------|------------|----|----|-------|----|-------|
|          | impedan | ce, BN | C terminal | I. |    |       |    |       |

Accepts an external trigger signal.

External trigger input:

#### 12. VERTICAL MENUS KEYS

Forms the vertical view for each channel.

| MATH key:     | Performs signals CH   | math<br>1 and | operatio<br>CH2.    | ns usi | ng th | e inputs |
|---------------|-----------------------|---------------|---------------------|--------|-------|----------|
| CH / CH2 key: | Configures mode for e | the<br>ach ch | vertical<br>nannel. | scale  | and   | coupling |

#### 13. VOLTS/DIV KNOB

Forms the vertical scale for both channels.: fine (clockwise) or coarse (counter clockwise).

#### 14. VERTICAL POSITION KNOB

Moves the waveform upward (clock wise) or downward (counter clock wise).

#### 15. PROBE COMPENSATION OUTPUT

2 Vpp signal output for probe compensation.

#### 16. USB port

Facilitates transferring waveform data, display images and panel settings.

#### 17. ON / STANDBY KEY

Oscilloscope ON/OFF button.

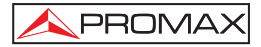

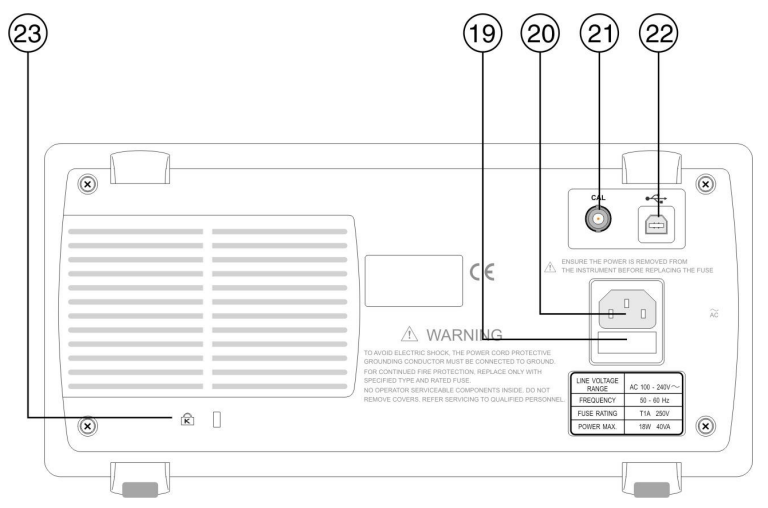

# Rear Panel oscilloscope OD-405/410B/411/415

Figure 2.- Back panel.

#### 19. FUSE SOCKET

The fuse socket holds the AC main fuse, T1A/250V.

#### 20. POWER CORD SOCKET

Power cord socket accepts the AC mains,100 ~ 240 V, 50-60 Hz.

#### 21. CALIBRATION OUTPUT TERMINAL

Outputs the calibration signal used in vertical scale accuracy calibration.

#### 22. USB SLAVE PORT.

Accepts a type B (slave) male USB connector for remote control of the oscilloscope or to print directly to a PictBridge compatible printer (OD-411, OD-415 only).

# 23. SECURITY LOCK SLOT

Standard laptop security lock slot for ensuring the security of the oscilloscope.

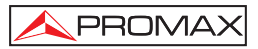

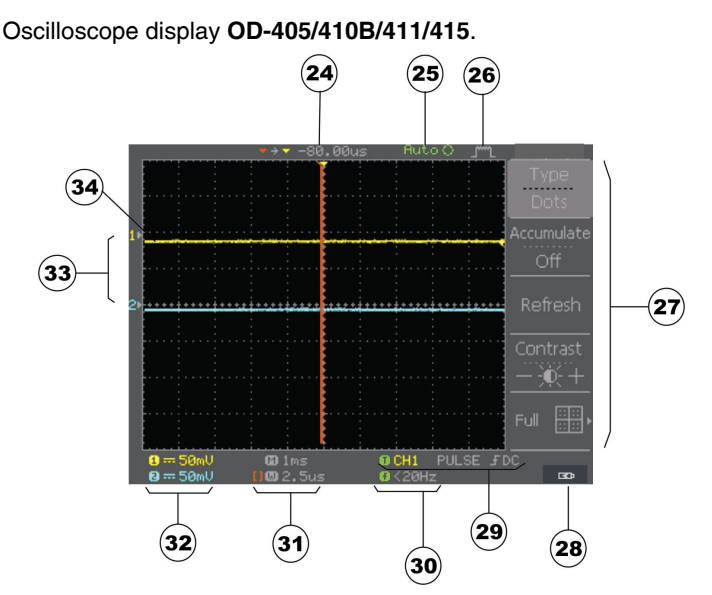

Figure 3.- Display description.

Display elements description :

#### 24. CHANNEL POSITION

#### 25. TRIGGER STATUS

- Auto: Updating the input signal regardless of trigger conditions.
- Trig?: Waiting for a trigger condition.
- Trig'd: A signal is being triggered.
- **STOP:** Triggering is stopped.

#### 26. ADQUISITION MODE

: Normal model.

: Peak detection mode.

: Average mode.

#### 27. FUNCTIONS MENU

The F1-F5 functions soft keys menus.

#### 28. USB FLAG

#### 29. TRIGGER STATUS

# TCH1 EDGE 🏒

Shows the trigger source, type and slope. In case of the Video trigger, shows the trigger source and polarity.

#### 30. FREQUENCY

Updates the input signal frequency (the trigger source signal) in realtime.

"<**20Hz**" shows the frequency is less than 20 Hz and it is out of the oscilloscope triggering range (OD-405, OD410B).

"<**2Hz**" for OD-411, OD-415.

#### **31. HORIZONTAL STATUS**

Shows the channel configurations: coupling mode, vertical scale and horizontal scale.

#### 32. VERTICAL STATUS

Shows the channel configurations: coupling mode, vertical scale and horizontal scale.

#### 33. CHANNEL STATUS

#### $CH1\&\sim 500mV$

(From left) Channel, Bandwidth limit On, Coupling mode, Time/Div scale For Channel (vertical scale) details

#### 34. WAVEFORMS

The input signals waveforms are activated pushing the Channel key.

Channel 1: Yellow

Channel 2: Blue

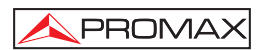

# **4 QUICK REFERENCE**

# 4.1 Shortcut functions.

Following the operations and shortcut list are detailed.

# SYMBOL DESCRIPTION

| Display→F1: | Press <b>Display</b> key then press <b>F1</b> .  |
|-------------|--------------------------------------------------|
| F1⊄:        | Press <b>F1</b> repeatedly if it is necessary.   |
| F1~F4:      | Use F1, F2, F3, or F4 to complete the operation. |

# CONFIGURING THE SYSTEM

# Acquisition

| Select the acquisition mode:           | Acquire→F1~F3 |
|----------------------------------------|---------------|
| Select the memory length:              | Acquire→F5    |
| Cursor                                 |               |
| Select the channel                     | F1 ←          |
| Select the horizontal/Vertical cursor: | Cursor→F5     |
| Select the cursor 1 or cursor 2:       | Cursor→F2~F3  |
| Display                                |               |
| Freeze the waveform:                   | Run/Stop      |
| Display image update:                  | Display→F3    |
| Select the display grid:               | Display→F5    |
| Select dots/vectors waveforms:         | Display→F1    |
| Display contrast adjustment:           | Display→F4    |
| View accumulated waveforms:            | Display→F2    |

#### Horizontal

| Select the factory display       | MENU(Horizontal)→F1 |
|----------------------------------|---------------------|
| Select the windows mode(Tim/Div) | MENU(Horizontal)→F2 |
| Select the Windows zoom          | MENU(Horizontal)→F3 |
| Select the Roll mode             | MENU(Horizontal)→F4 |
| Select the XY mode               | MENU(Horizontal)→F5 |

# Vertical

| Waveform inversion           | CH1/2→F2 |
|------------------------------|----------|
| Frequency bandwidth limit    | CH1/2→F3 |
| Select the coupling mode     | CH1/2→F1 |
| Select the probe attenuation | CH1/2→F4 |

# **Other Configurations**

| Select the language     | Utility→F3    |
|-------------------------|---------------|
| Compensation probe Menu | Utility→F2    |
| System info display     | Utility→F4    |
| Hardcopy Menu           | Utility→F1    |
| Self-calibration        | Utility→F5→F1 |

# SIGNAL MEASUREMENT

# Automatic measurements

| Automatic scale adjustment        | Auto Set                              |
|-----------------------------------|---------------------------------------|
| Show all the measurements results | Measure                               |
| Select the measure type           | Measure→F1-<br>F5→F3→Variable→ Select |

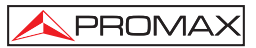

#### Math operations

Add / Sub

Run FFT operation FFT

#### Trigger

Edge trigger

Pulse width trigger

Video trigger

# DATA TRANSFER

#### Save and recall

Save all (image/configuration /waveform)

Save an image

Save the configuration

Save the waveform

Recall a configuration

Recall a waveform

# Save/Recall $\overrightarrow{\rightarrow}$ F1 $\overrightarrow{\rightarrow}$ F4 Save/Recall $\overrightarrow{\rightarrow}$ F1 $\overrightarrow{\rightarrow}$ F4 Save/Recall $\overrightarrow{\rightarrow}$ F1 $\overrightarrow{\rightarrow}$ F4 Save/Recall $\overrightarrow{\rightarrow}$ F1 $\overrightarrow{\rightarrow}$ F4 Save/Recall $\overrightarrow{\rightarrow}$ F3 $\overrightarrow{\rightarrow}$ F4 Save/Recall $\overrightarrow{\rightarrow}$ F4 $\overrightarrow{\rightarrow}$ F4

MATH→F1

 $MATH \rightarrow F1 \leftarrow$ 

Menu Trigger→F1

Menu Trigger→F1

MenúTrigger→F1

# Calibration

Oscilloscope calibration Probe compensation Utility→F5→F1→F1 Utility→F2→F1~F5

# 4.2 Tree Menu

The following keys do not have menu: Auto Set, Run/Stop, Help, Auto test/Stop, Hardcopy.

# 4.2.1 Acquire, Channel, Cursor, Display

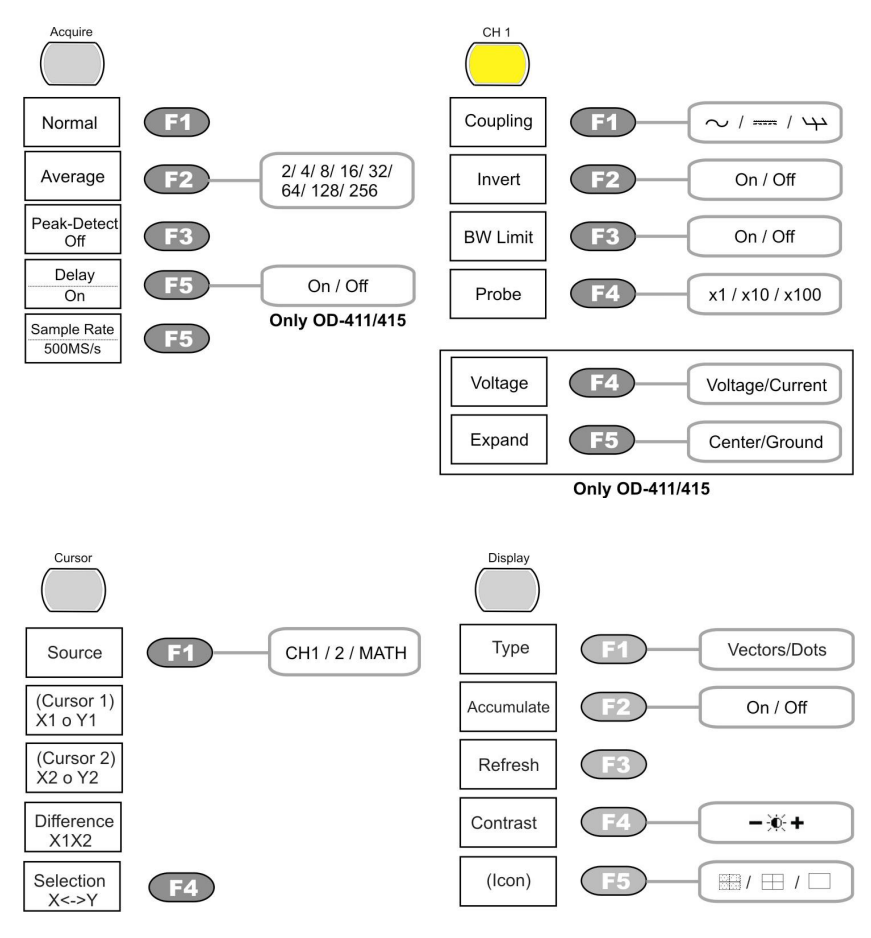

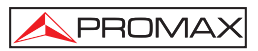

# 4.2.2 Horizontal menu key.

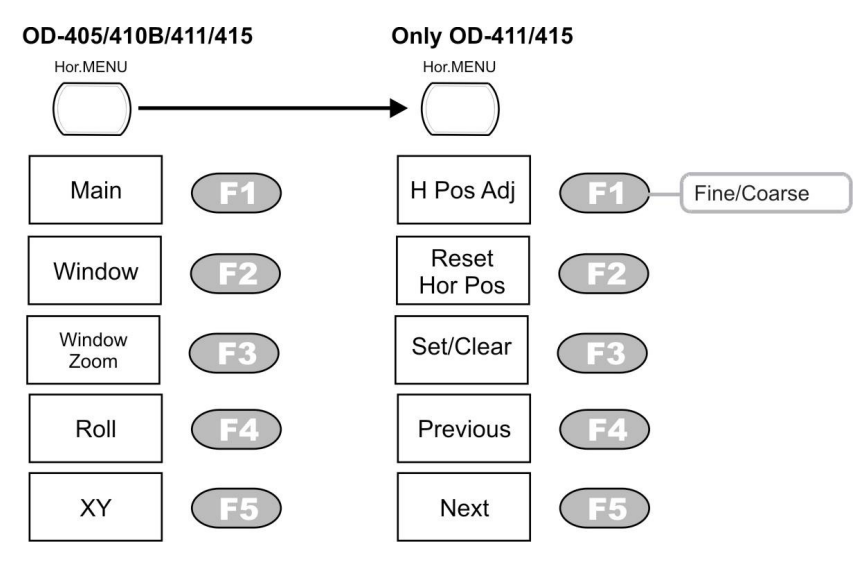

# 4.2.3 Math key

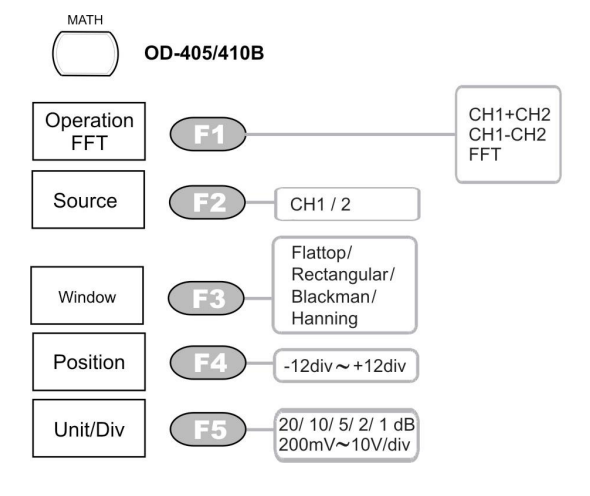

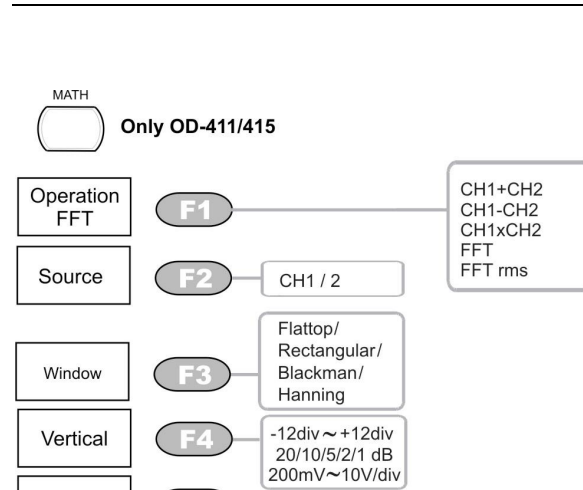

1/2/5/10/20X

# 4.2.4 Measure

- -

Zoom

\land PROMAX

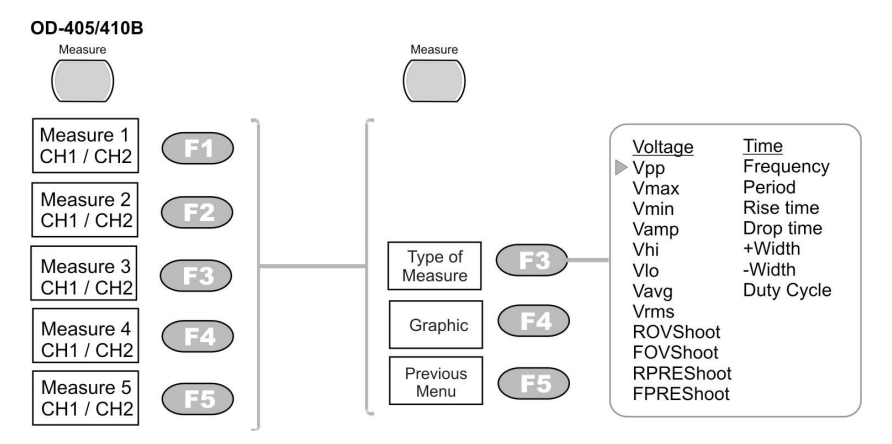

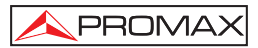

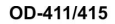

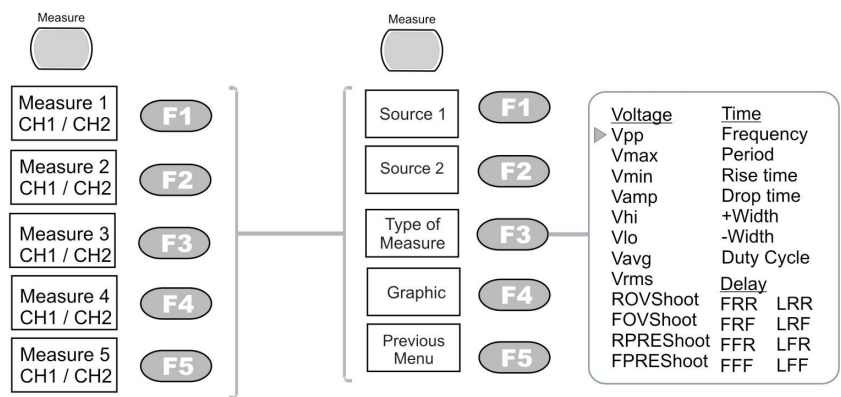

# 4.2.5 Save / Recall.

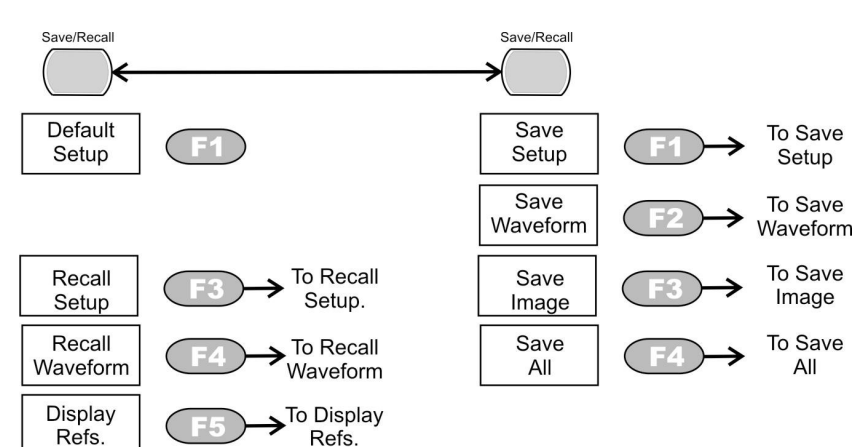

#### OD-405/OD-410B

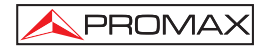

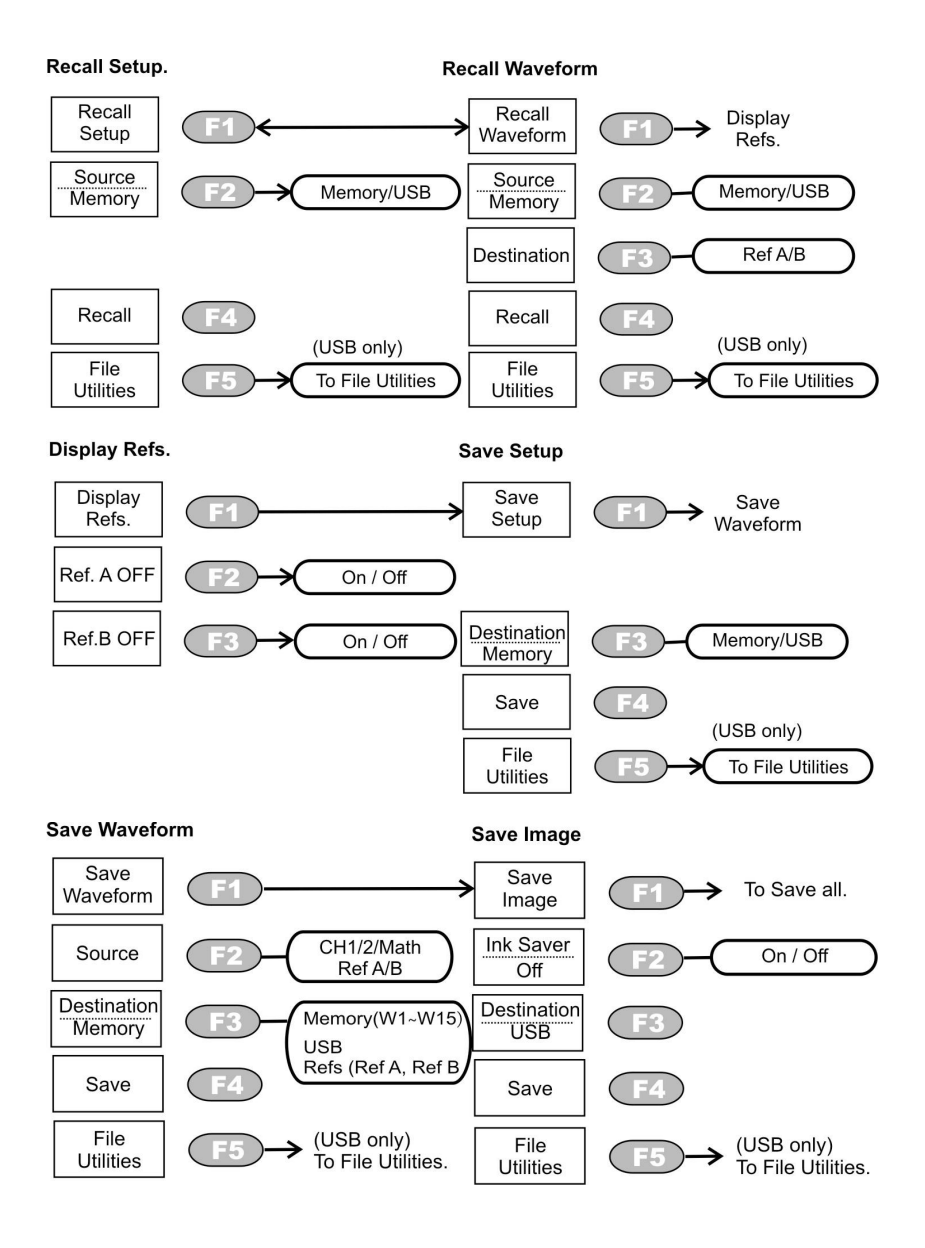

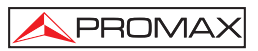

#### Save All

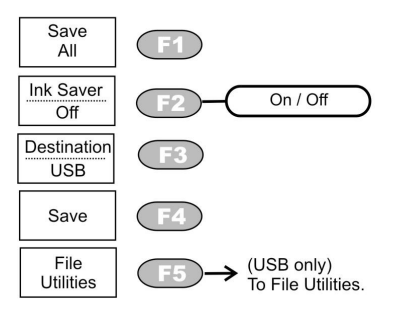

#### File Utilities

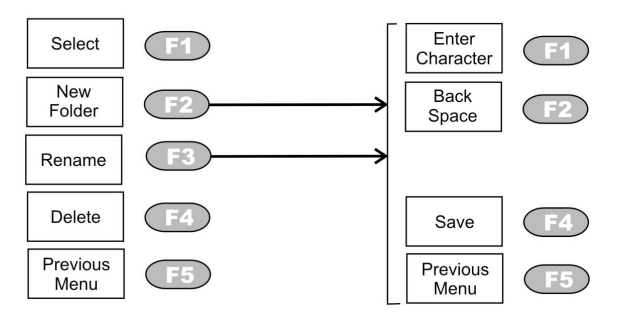

#### OD-411/OD-415

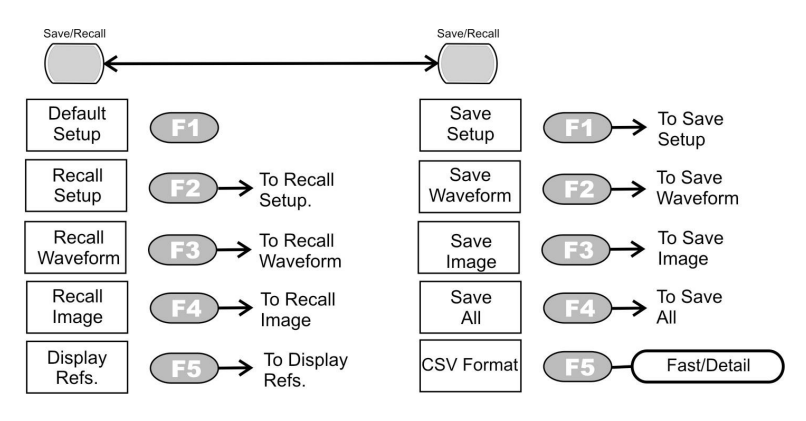

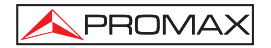

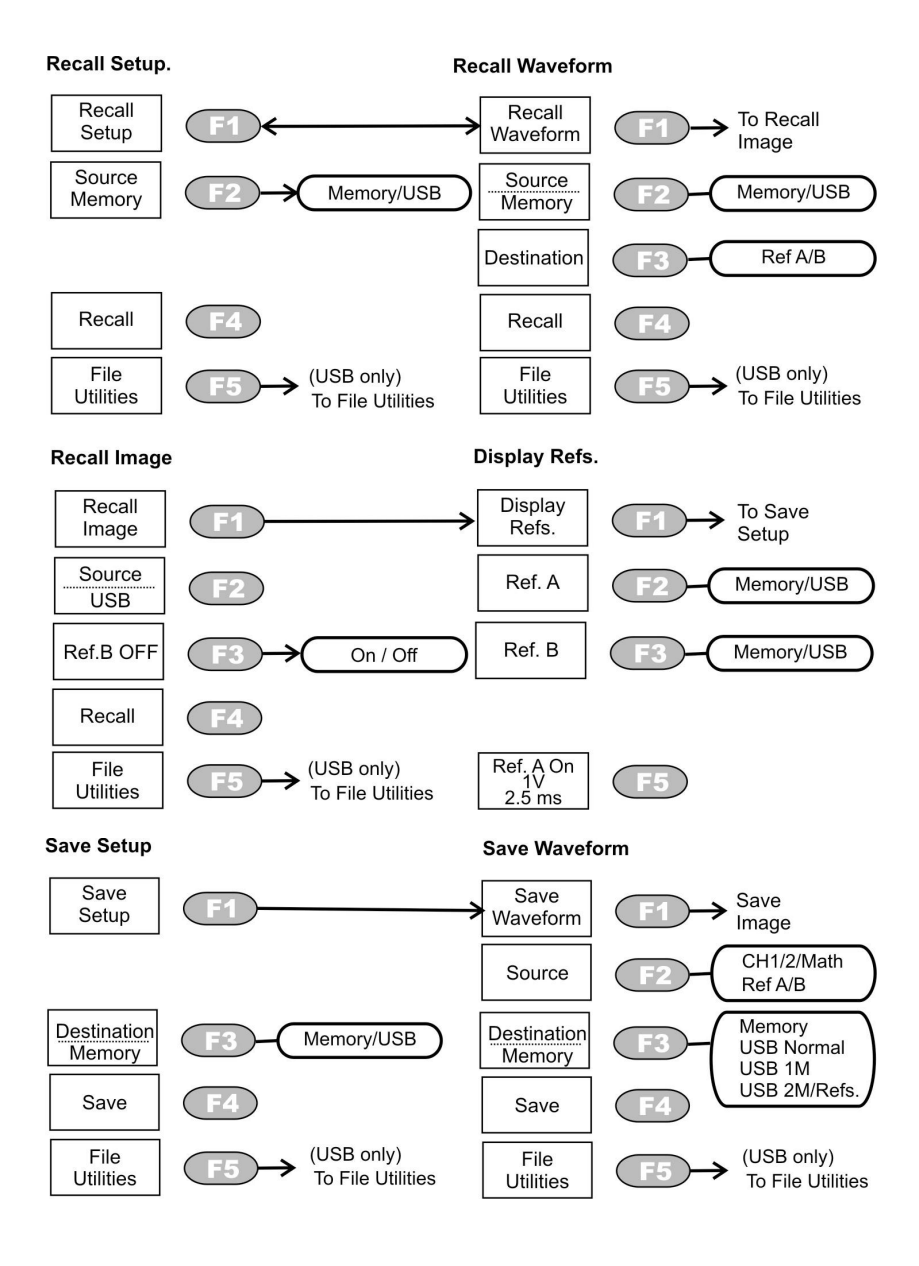

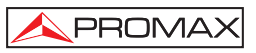

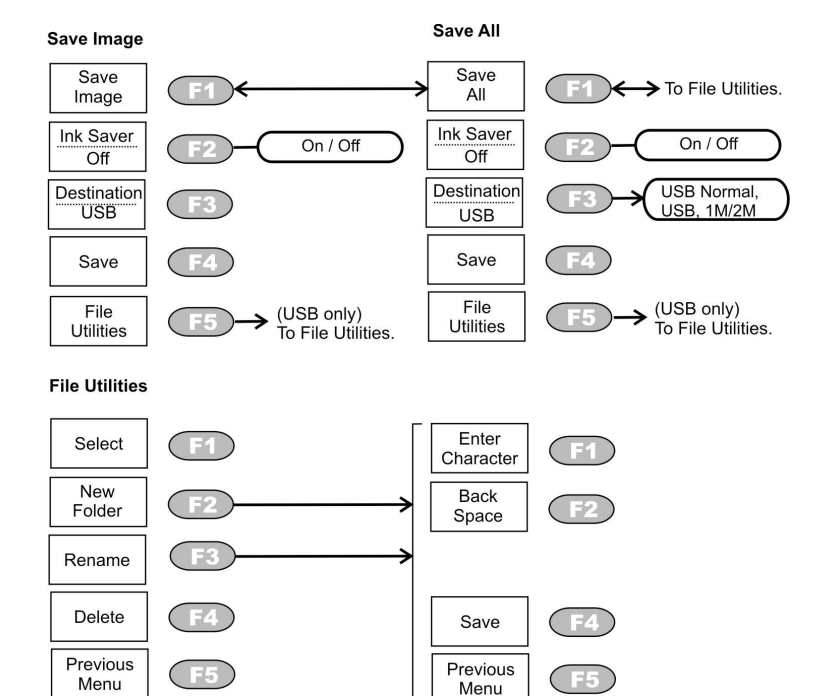

# 4.2.6 Trigger

OD-405/OD-410B

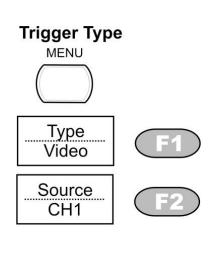

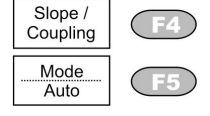

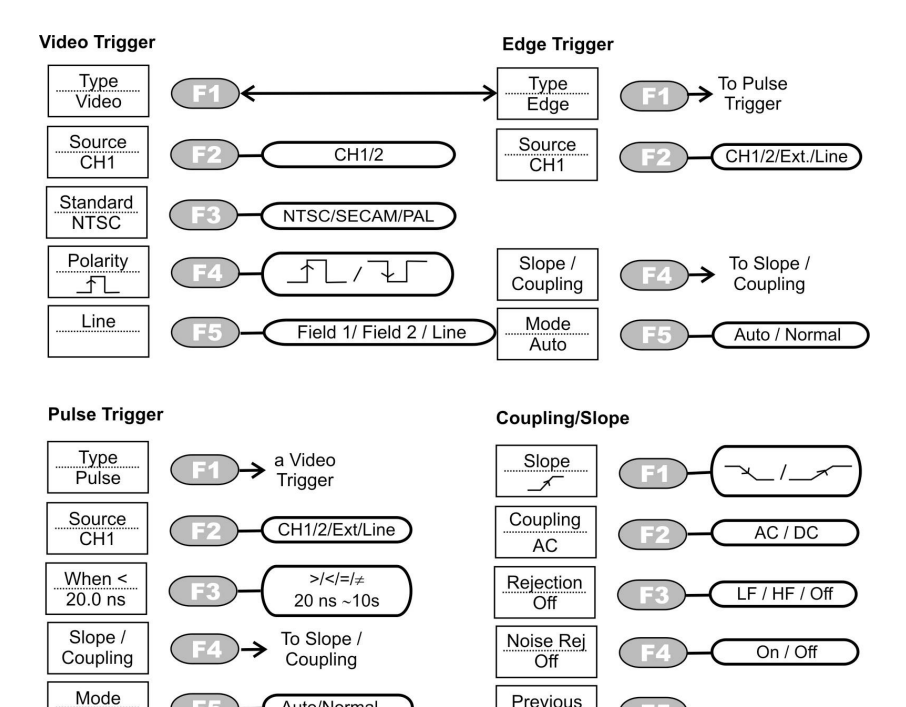

Previous

Menu

F5

# OD-411/OD-415

Auto

3.5

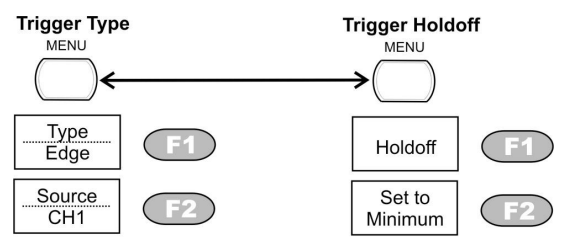

Auto/Normal

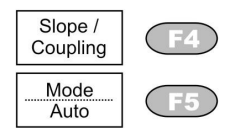

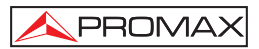

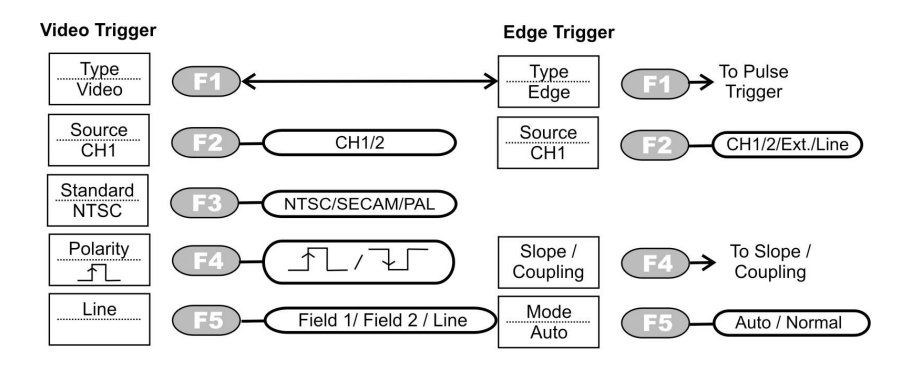

#### Pulse Trigger

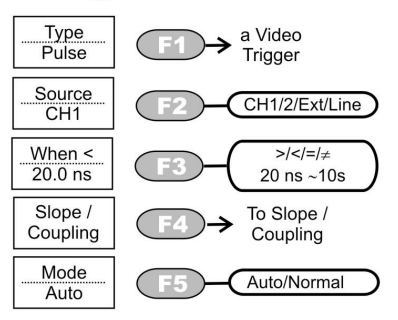

#### Slope Coupling AC F2 AC / DC AC / DC AC / DC AC / DC F3 LF / HF / Off Noise Rej Off Previous Menu F5

Coupling/Slope

#### Trigger Holdoff

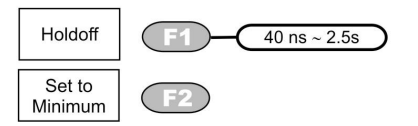

#### 4.2.7 Utility

#### OD-405/OD-410B

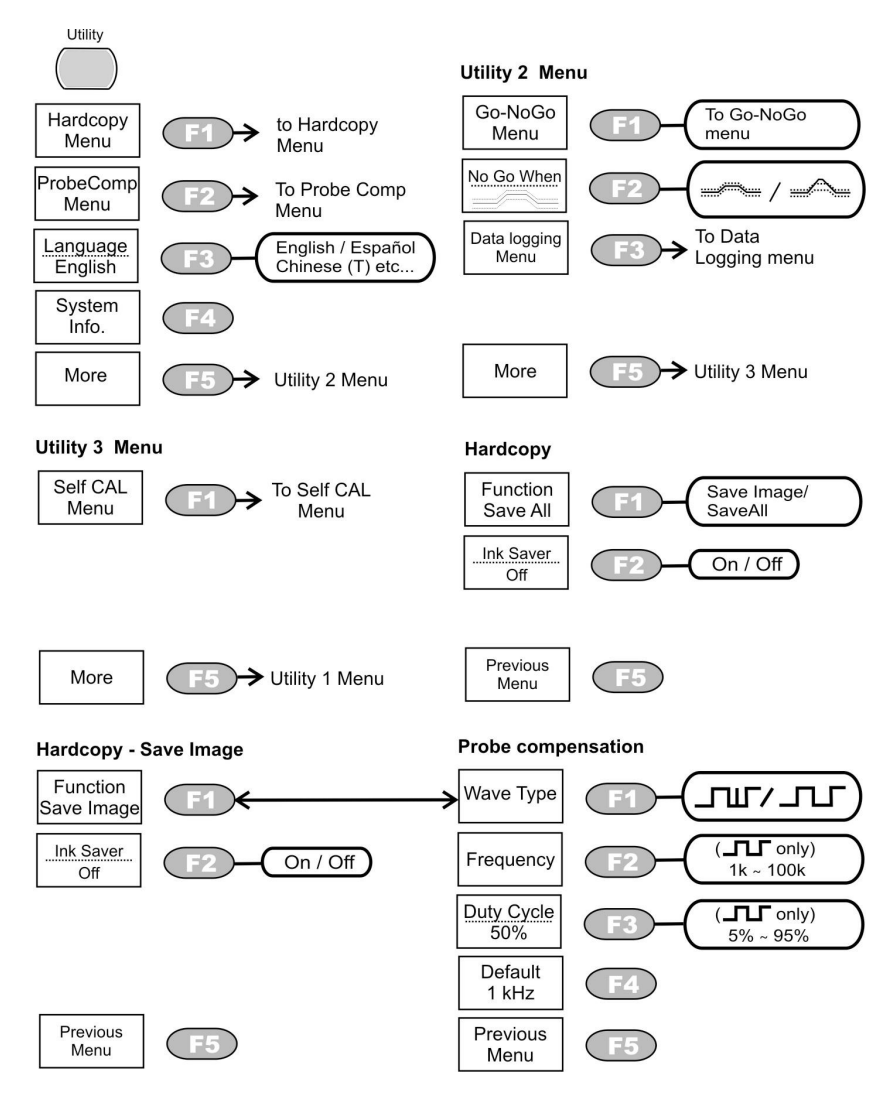
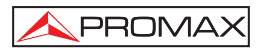

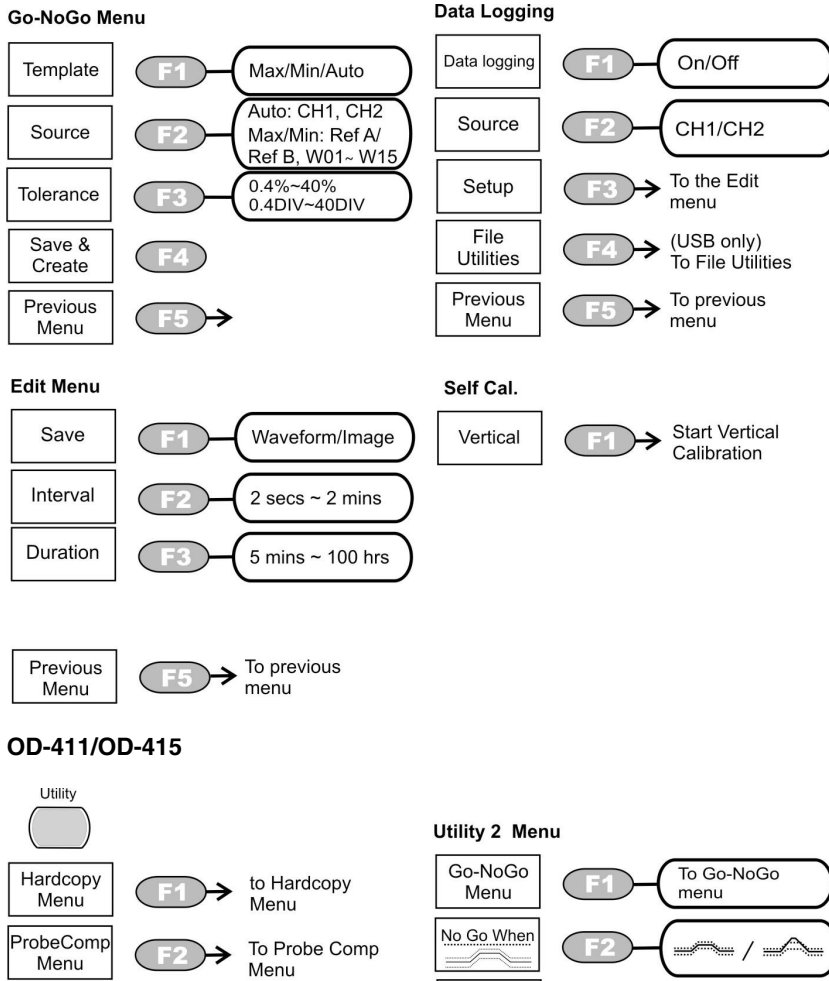

To Data Data logging Language English / Español E3 Menu Logging menu English Chinese (T) etc.. System F4 Info. More F5 Utility 3 Menu More Utility 2 Menu F5

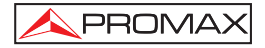

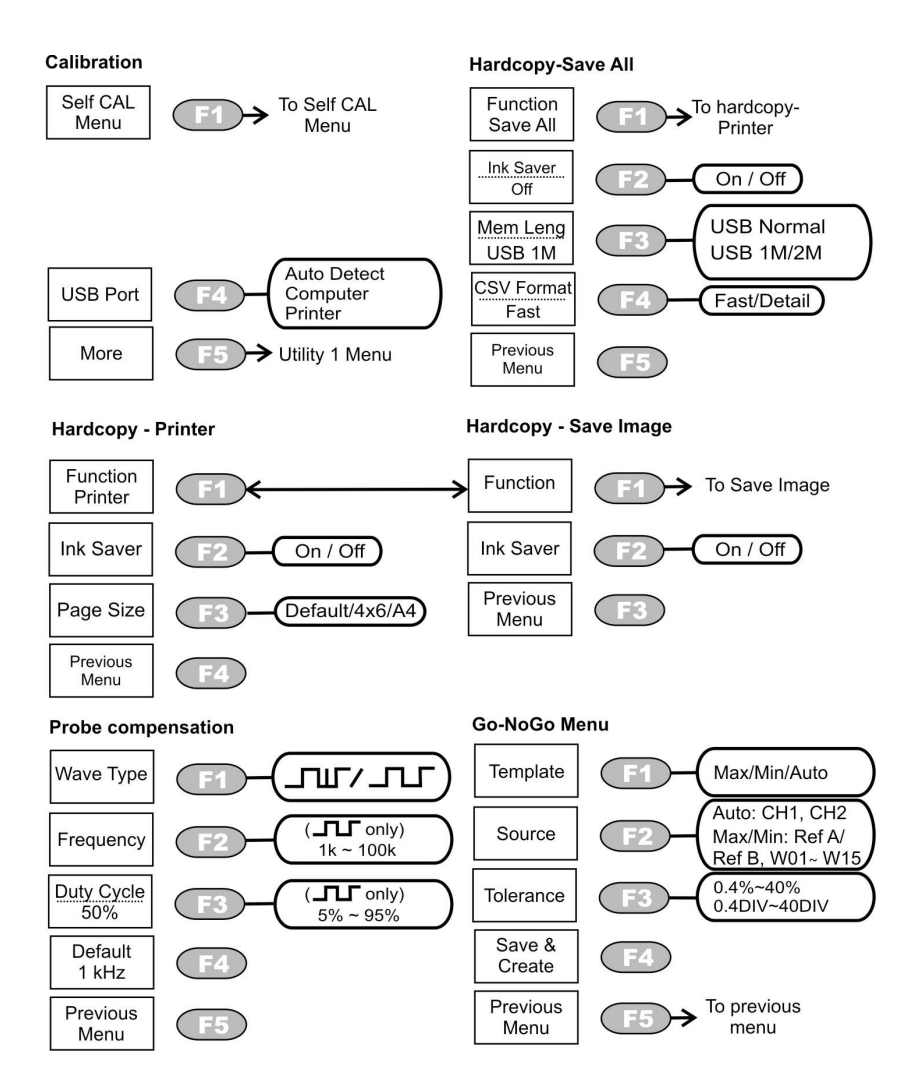

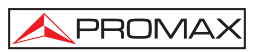

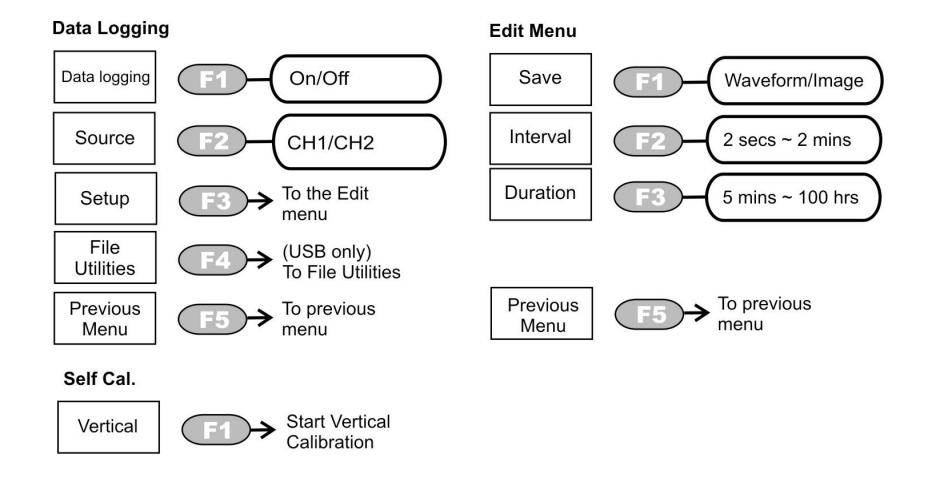

#### 4.3 Default settings

The following adjustments are the factory setting which are performed in the oscilloscope when the **Save/Recall** $\rightarrow$ **F1** is pressed.

| Acquisition | Normal Mode                                       | Memory Length : 500           |  |
|-------------|---------------------------------------------------|-------------------------------|--|
| Channel     | Scale: 2V/Div                                     | Invert: Off                   |  |
| (Vortical)  | Coupling: DC                                      | Probe attenuation voltage: x1 |  |
| (vertical)  | BW limit: Off                                     | Channel 1 & 2: ON             |  |
| Cursor      | Source: CH1                                       | Cursor: Off                   |  |
| D           | Type: Vectors                                     | Assessmentation Off           |  |
| Display     | Grad: Full                                        | Accumulate: Off               |  |
| Horizoptal  | Scale: 2.5 us/Div                                 | Mode: Main Timebase           |  |
| Horizontai  | H Post Adj: Fine                                  | Hor Pos: 0                    |  |
| Math        | Type: + (Add)                                     | Position: 0.00 Div            |  |
|             |                                                   |                               |  |
| Measure     | Item: VPP, Vavg, Frequency, Duty Cycle, Rise Time |                               |  |
|             | Type: Edge                                        | Source: Channel1              |  |
| Trigger     | Mode: Auto                                        | Slope                         |  |
| inggei      | Coupling: DC                                      | Bojaction: off                |  |
|             | Noise Reject: Off                                 |                               |  |

| Acquisition | Normal Mode          | Memory Length : 500             |  |
|-------------|----------------------|---------------------------------|--|
| l Itility   | Hardcopy: Savelmage. | ProbeComp: Square wave, 1k, 50% |  |
| Othing      | InkSaver On          | Duty cycle.                     |  |
|             | Go-NoGo: Off         | Source: CH1                     |  |
| GO-NOGO     | When: 🚟              | Violating: Stop                 |  |
| Data        | Data logging: Off    |                                 |  |
| Logging     | Setup: Waveform      | Interval: 2 secs                |  |
|             | Duration: 5 mins     | interval. 2 Secs                |  |

#### 4.4 Built-in Help

The **HELP** key shows the contents of the built-in help support. When you press a **function** key, its descriptions appear in the display.

Procedure:

- 1. Press the Help key. The display changes to the Help mode. Help
- 2. Press a functional key to access its help contents. (example: Acquire key). Acquire
- 3. Use the Variable knob to scroll the Help contents up and down. VARIABLE
- 4. Press the Help key again to exit the Help mode. Help

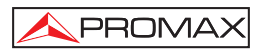

### 5 MEASUREMENT

The Measurement chapter describes how to properly observe a signal using the oscilloscope's basic functions, and how to observe a signal in a detailed manner using some of the advanced functions such as: Automatic measurements, cursor measurements and math operations.

#### 5.1 Basic measurement

The next section describes the main functions to show a signal on the display.

**NOTE:** Remember compensate probes to use before making the measures. (See paragraph 6.2).

#### 5.1.1 Channel Activation.

Channel 1 Off

To active an input channel press the CH1 o CH2 key. The indicator appears at the left side of the display.

To deactivate it press the key of the channel which will be deactivated.

Channel 1 On

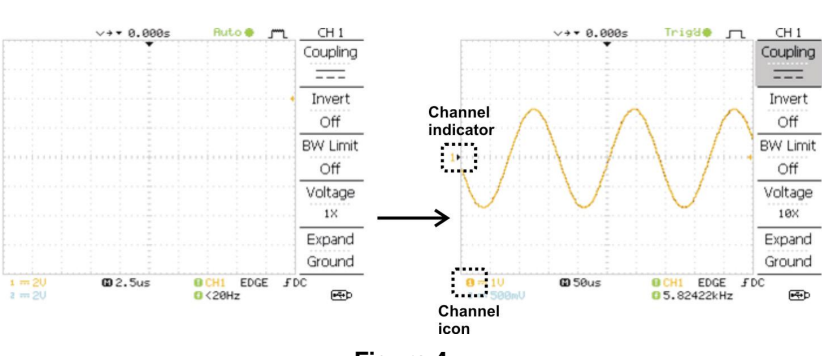

After Autoset

#### 5.1.2 Autoset

Autoset function automatically configures the panel settings to the best viewing conditions, in the following way.

- a. Selecting the horizontal scale.
- b. Positioning the waveform horizontally.
- Selecting the vertical scale. C.
- Positioning the waveform vertically. d.
- Selecting the trigger source channel. e.
- f. Activating the channels.

For the **OD-411/415** models, Autoset can be configured into two types of modes, AC Priority Mode or Fit Screen Mode.

AC Priority mode will scale the waveform to the screen removing any DC component.

Fit Screen Mode will fit the waveform to the best scale, including any DC components (offset).

- 1. Connect the input signal to the oscilloscope and press the Autoset key.
- 2. The waveform(s) appears in the center of the display.

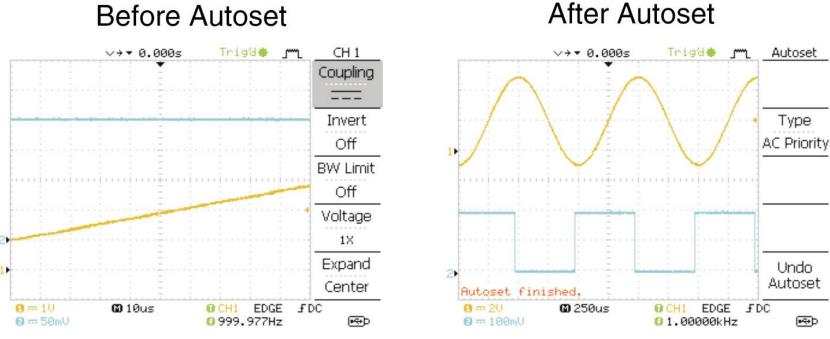

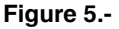

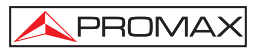

| Undoing the<br>Autoset          | To undo the <b>Autoset</b> , press Undo (available for a few seconds).                                                             |
|---------------------------------|----------------------------------------------------------------------------------------------------|
| Adjusting the trigger level     | If the waveform is still unstable, try adjusting the trigger level up or down by using the Trigger Level knob.                     |
| Change Modes<br>(OD-411/OD-415) | To change the type of mode (OD-411/OD-415 only), press Type (available for a few seconds). The Type icon will change to next type. |
|                                 | Type, Fit Screen, AC Priority                                                                                                    |

The next time the Autoset key is pressed, the new mode will be activated.

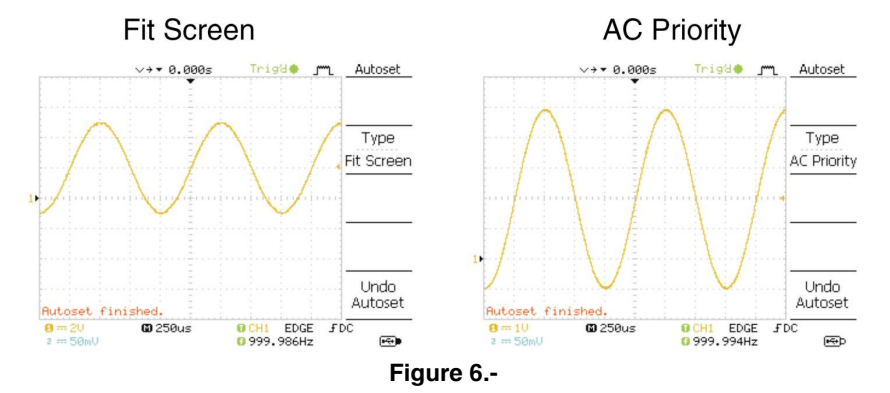

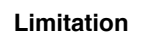

Autoset does not work in the following situations.

- Input signal frequency less than 20Hz.
- Input signal amplitude less than 30mV.

#### 5.1.3 Run / Stop the trigger

In the trigger Run mode the oscilloscope constantly searchers for a trigger condition an updates the signal into the display when the condition is met.

In the trigger **Stop** mode, the oscilloscope stops triggering and these the lass acquired waveforms stay in the display. The trigger icon at the top of the display changes into **Stop** mode.

Pressing the Trigger Run / Stop key switches between the Run and Stop mode.

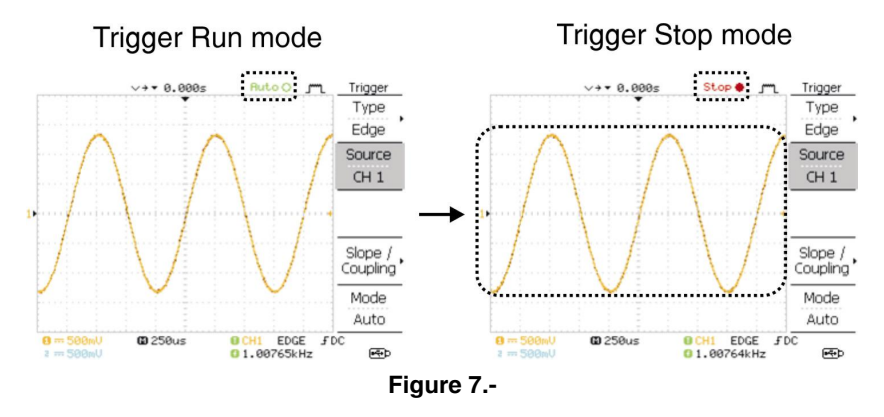

#### Waveform Operation

Waveforms can be moved or scaled in both the Run and Stop mode.

#### 5.1.4 Horizontal scale and position

#### 5.1.4.1 Horizontal Position

The horizontal position knob [9] moves the waveform left or right. The position indicator moves along the waveform and the distance from the center point is displayed as the offset in the upper side of the display.

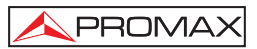

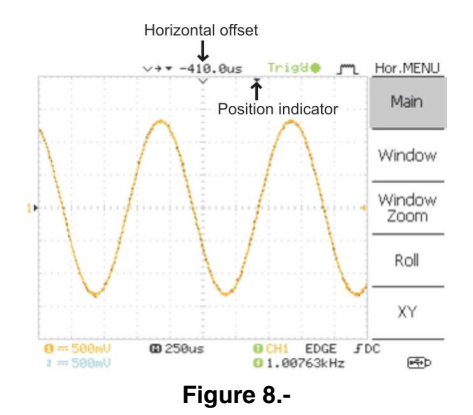

To select a time base ( scale ), turn the **TIME/DIV** [10]; left (slow) or right (fast)

Range 1ns/Div - 10s/Div, 1 - 2.5 - 5 Increments.

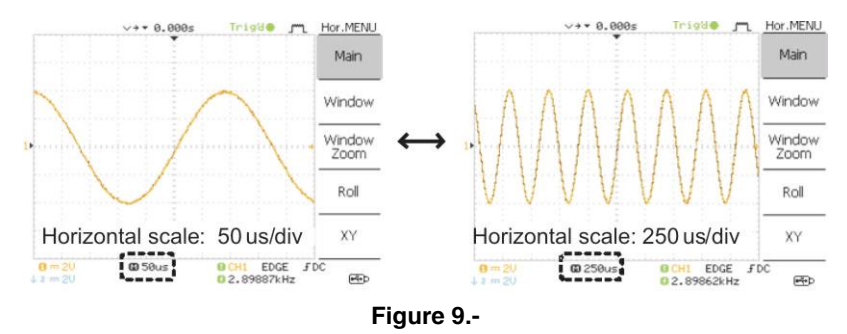

#### 5.1.5 Vertical scale and position

To move the waveform up or down, turn the vertical position knob [11] for each channel.

To change the vertical scale, turn the **VOLTS/DIV** [13] knob; left (down) or right (up)

Range 2mV/ Div – 5V/Div,1-2-5 increments.

English

#### 5.1.6 Using the probe compensation signal.

This section introduces how to use the probe compensation signal for general usage, in case the DUT signal is not available or to get a second signal for comparison.

#### Note : The frequency accuracy and duty factor are not guaranteed. Therefore the signal should not be used for reference purposes.

# 

Square waveform used for probe compensation.  $1k \sim 100kHz$ , 5% ~ 95%.

## பா

Demonstration signal for showing the effects of peak detection.

1. Connect the probe between the compensation signal output and channel input [18].

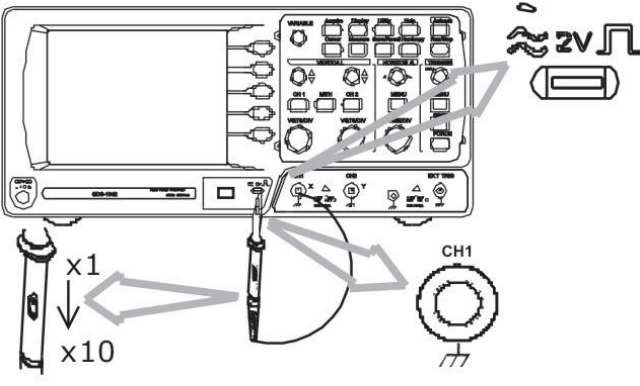

Figure 10.-

- 2. Press the Utility key.
- 3. Press ProbeComp.
- 4. Press Wave type repeatedly to select the wave type.

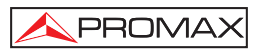

- 5. (For Ju only) To change the frequency, press *Frequency* and use the Variable knob [3].
- 6. (For └└ only) To change the duty cycle, press *Duty Cycle* and use the Variable knob [3].

#### 5.1.7 Automatic measurements

The automatic measurement function measures input signal attributes and updates them in the display. Up to 5 automatic measurement items can be updated at any one time on the side menus. All automatic measurement types can be displayed on screen if necessary.

#### Voltage type

| Vpp      |       | Difference between positive and negative peak voltage (=Vmax - Vmin). |
|----------|-------|-----------------------------------------------------------------------|
| Vmax     |       | Positive peak voltage.                                                |
| Vmin     | ŢĹĹĹ  | Negative peak voltage.                                                |
| Vamp     |       | Difference between global high and global low voltage.                |
| Vhi      |       | Global high Voltage.                                                  |
| Vlo      | ŢŢ    | Global low Voltage.                                                   |
| Vavg     | 1 AA  | Average voltage of the first cycle.                                   |
| Vrms     | IVV   | RMS (root mean square) voltage.                                       |
| ROVShoot | ¥~_   | Rise overshoot voltage.                                               |
| FOVShoot | * /~- | Fall overshoot voltage.                                               |

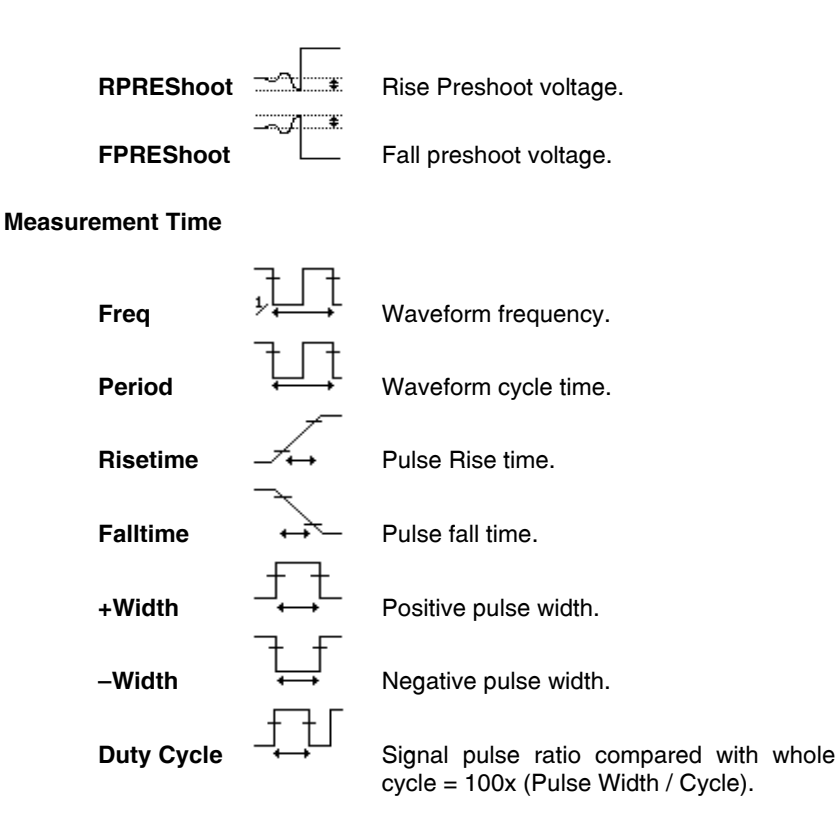

#### Measurement Delay (only OD-411/OD-415)

PROMAX

| FRR | ۲                | Time between: Source 1 first rising edge and Source 2 first rising edge.   |
|-----|------------------|----------------------------------------------------------------------------|
| FRF |                  | Time between: Source 1 first rising edge and Source 2 first falling edge.  |
| FFR |                  | Time between: Source 1 first falling edge and Source 2 first rising edge.  |
| FFF | ୷୷୷<br>୲୕ୄୄଽୢ୷ୖ୲ | Time between: Source 1 first falling edge and Source 2 first falling edge. |

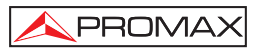

| LRR | t<br>       | Time between: Source 1 first rising edge and Source 2 last rising edge.   |
|-----|-------------|---------------------------------------------------------------------------|
| LRF | +∩<br>_∩,Fi | Time between: Source 1 first rising edge and Source 2 last falling edge.  |
| LFR |             | Time between: Source 1 first falling edge and Source 2 last rising edge.  |
| LFF |             | Time between: Source 1 first falling edge and Source 2 last falling edge. |

To make any of these measures follow these steps:

- 1. Press Measure key.
- 2. The measurement results appear on the right menu bar, and are constantly updated. 5 measurement slots (F1 to F5) can be customized.

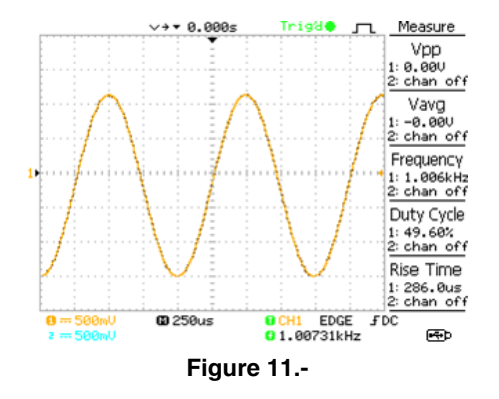

- 3. Press F1~F5 to select a time or a the measurement slot to be edited.
- 4. The editing menu appears.

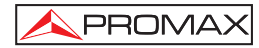

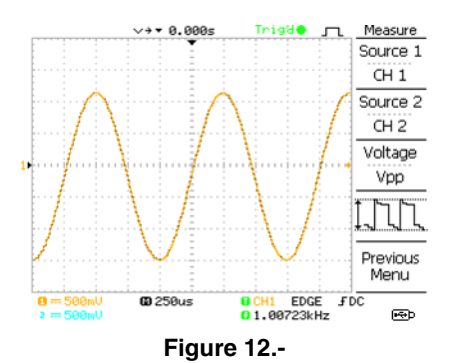

- 5. Press F3 to bring up a list of all the measurement items.
- 6. All the measurement items appear in the center of the screen.

|        |                                                                                                    | /→▼ 0.000s                                                                           | Trigʻd <b>e</b> j                                                                         | ٦. | Measure                            |
|--------|----------------------------------------------------------------------------------------------------|--------------------------------------------------------------------------------------|-------------------------------------------------------------------------------------------|----|------------------------------------|
|        | Select Meas                                                                                               | urement                                                                              |                                                                                           | ]  | Source 1<br>CH 1                   |
|        | Voltage<br>Upp<br>Umax<br>Umin<br>Uamp<br>Uhi<br>Ulo<br>Uavg<br>Urms<br>ROUShoot<br>FOUShoot<br>FPREShoot | Time<br>Frequency<br>Period<br>RiseTime<br>FallTime<br>+Width<br>-Width<br>DutyCycle | Delay<br>DelayFRF<br>DelayFFR<br>DelayFFF<br>DelayFFF<br>DelayLRF<br>DelayLRF<br>DelayLFF |    | Source 2<br>CH 2<br>Voltage<br>Vpp |
| 2<br>2 |                                                                                                    | <b>@</b> 250us                                                                       | 0 CH1 EDGE<br>0 1.00719kHz                                                                | £  | DC E®P                             |

Figure 13.-

- 7. Use the Variable [3] knob to select the measurement item.
- 8. Pressing F3 you get a window with all possible measures.

# Note: All the editing operations can still be performed when viewing all the measurement items.

#### (OD-411/OD-415)

- For the Delay measurement items (OD-411/OD-415 only), the source can be chosen. Press Source 1 repeatedly to change Source1 from CH1 to CH2 or MATH.
- **10.** Press Source 2 repeatedly to change the channel for Source2.

**11.** Press Previous Menu to confirm the item selection and to go back to the measurement results view.

\land PROMA>

#### 5.2 Cursor Measures

Cursor lines, horizontal or vertical, show the precise position of the input waveforms or the math operation results. The horizontal cursors can track time, voltage/current\* and frequency, whilst the vertical cursors can track voltage/current\*. All measurements are updated in real-time.

#### 5.2.1 Horizontal cursors

#### Measures

To make measures follow these steps:

- 1. Press **Cursor** key. The cursors appear in the display.
- 2. Press X <-> Y to select horizontal (X1 & X2) cursors.
- 3. Press **Source** repeatedly to select the source channel.

Range: CH1, CH2, MATH

4. The cursor measurement results will appear in the menu, F2 to F4.

#### Parameters

| X1:                                 | Time position of the left cursor.           |  |  |
|-------------------------------------|---------------------------------------------|--|--|
| X2:                                 | Time position of the right cursor.          |  |  |
| X1X2                                | The difference between the X1 and X2.       |  |  |
| $\Delta$ : us ( <b>OD-411/415</b> ) |                                             |  |  |
| -uS ( <b>OD-405/410B</b> )          | The time difference between X1 and X2.      |  |  |
| f: Hz ( <b>OD-411/415</b> )         |                                             |  |  |
| -Hz ( <b>OD-405/410B</b> )          | The time difference converted to frequency. |  |  |

| -V ( <b>OD-405/410B</b> )    | The voltage difference. (X1 - X2)              |
|------------------------------|------------------------------------------------|
| V/A ( <b>OD-411/415</b> )    | The voltage/current difference from X1 and X2. |
| M1: dB ( <b>OD-411/415</b> ) | Position of the left cursor in dB.             |
| M2: dB ( <b>OD-411/415</b> ) | Position of the right cursor in dB.            |
| ∆: dB ( <b>OD-411/415</b> )  | The dB difference between M1 and M2.           |
| Div: ( <b>OD-411/415</b> )   | The frequency per division.                    |

#### Cursors adjustment

To move the left cursor press X1, and the use the Variable [3] knob.

To move the right cursor, press X2, and then use the Variable [3] knob.

To move both cursors at once, press X1 X2, and then use the  $\ensuremath{\textbf{Variable}}$  [3] knob.

Press **Cursor** to remove the onscreen cursors.

#### 5.2.2 Vertical cursors

#### Measures

To make measures follow these steps:

- 1. Press Cursor key.
- 2. Press X <-> Y to select vertical (Y1&Y2) cursor.
- 3. Press **Source** repeatedly to select the source channel.

Range: CH1, 2,MATH.

4. The cursor measurement results will appear in the menu.

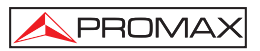

#### Parameters

| V/A ( <b>OD-411/415</b> ) | The voltage / current difference (Y1-Y2).  |  |  |  |
|---------------------------|--------------------------------------------|--|--|--|
|                           | cursor.                                    |  |  |  |
| Y1Y2                      | The difference between the upper and lower |  |  |  |
| Y2:                       | Voltage level of the lower cursor.         |  |  |  |
| Y1:                       | Voltage level of the upper cursor.         |  |  |  |

#### **Cursors adjustment**

- **1.** To move the upper cursor, pres **Y1**, and then use the **VARIABLE** [3] knob.
- 2. To move the low cursor press Y2, and the use the VARIABLE [3] knob.
- **3.** To move both cursors, press **Y1 Y2**, and then use the **VARIABLE** [3] knob.
- 4. Press Cursor to remove the onscreen cursors.

#### 5.3 Math operations

The Math operations can add, subtract, multiply or perform FFT/FFT RMS on the input waveforms. The resulted waveform can be measured using the cursors, and saved or recalled just like normal input signals.

| Addition (+)       | Adds amplitude of CH1 & CH2 signals.                                                                                        |  |  |
|--------------------|----------------------------------------------------------------------------------------------------|--|--|
| Subtraction (–)    | Extracts the amplitude difference between CH1 & CH2.                                                                        |  |  |
| Multiplication (x) | Multiplies CH1 and CH2 (OD-411, OD-415 only).                                                                               |  |  |
| FFT                | Performs FFT calculation on a signal. Four types of FFT windows are available: Hanning, Flattop, Rectangular, and Blackman. |  |  |

| FFT RMS         | Performs a FFT RMS calculation on a signal.<br>RMS is similar to FFT, however the amplitude is<br>calculated as RMS and not dB. Four types of<br>FFT windows are available: Hanning, Flattop,<br>Rectangular, and Blackman. <b>OD-411/OD-4145</b><br><b>only</b> . |                                                                                 |  |
|-----------------|----------------------------------------------------------------------------------------------------|---------------------------------------------------------------------------------|--|
| Hanning FFT     |                                                                                                    |                                                                                 |  |
| Window          | Frequency                                                                                                    |                                                                                 |  |
|                 | Resolution                                                                                                    | Good                                                                            |  |
|                 | Amplitude                                                                                                    |                                                                                 |  |
|                 | resolution                                                                                                    | Not good                                                                        |  |
|                 | Suitable for                                                                                                    | Frequency measurement on periodic waveforms                                     |  |
| Flattop FFT     |                                                                                                    |                                                                                 |  |
| Window          | Frequency                                                                                                    |                                                                                 |  |
|                 | Resolution                                                                                                    | Not Good                                                                        |  |
|                 | Amplitude                                                                                                    |                                                                                 |  |
|                 | resolution                                                                                                    | Good                                                                            |  |
|                 | Suitable for                                                                                                    | Amplitude measurement on periodic waveforms.                                    |  |
| Rectangular FFT |                                                                                                    |                                                                                 |  |
| Window          | Frequency                                                                                                    |                                                                                 |  |
|                 | Resolution                                                                                                    | Very Good                                                                       |  |
|                 | Amplitude                                                                                                    |                                                                                 |  |
|                 | resolution                                                                                                    | Bad                                                                             |  |
|                 | Suitable for                                                                                                    | Single-shot phenomenon<br>(this mode is the same as<br>having no window at all) |  |
| Blackman FFT    |                                                                                                    | naving no window at any.                                                        |  |
| Window          | Frequency                                                                                                    |                                                                                 |  |
|                 | Resolution                                                                                                    | Bad                                                                             |  |
|                 | Amplitude                                                                                                    |                                                                                 |  |
|                 | resolution                                                                                                    | Very Good                                                                       |  |
|                 | Suitable for                                                                                                    | Amplitude measurement on periodic waveforms.                                    |  |

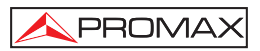

#### 5.3.1 Adding, subtracting or multiplying signals

#### Procedure:

- 1. Activate both channels, CH1 and CH2 pressing.
- 2. Press the MATH key.
- 3. Press *Operation* repeatedly to select addition (+), subtraction (–) or multiplication (x) (**OD-411/OD-415**).
- 4. The math measurement result appears in the display.
- 5. To move the math result vertically, press position and use the **Variable** [3] knob. The position will be displayed in *Position*.
- 6. To clear the math result from the display, press the Math key again.

#### 5.3.2 FFT function (Fast Fourier Transform) (OD-405/OD-410B)

The **FFT** function is operated differently on the **OD-405/OD-410B** and **OD-411/OD-415**. Use the procedure below with the **OD-405/OD-410B** only.

#### Procedure:

- 1. Press Math [12] key.
- 2. Press F1 (Operation) repeatedly to select FFT.
- 3. Press F2 (Source) repeatedly to select the source channel.
- 4. Press F3 (Window) repeatedly to select the FFT windows type.
- 5. The FFT result appears. The horizontal scale changes from time to frequency and the vertical scale from voltage to dB.

6. To move the FFT waveform vertically press F4 (Position) and the use the Variable [3] knob.

Range: -12.00 Div - +12.00 Div

7. To select the FFT waveform vertical scale press Unit/Div repeatedly position and use the Vertical knob.

Range: 1,2,5,10,20 dB/Div

8. To clear the **FFT** result from the display, press math key again.

#### 5.3.3 FFT function (Fast Fourier Transform) (OD-411/OD-415)

The **FFT** function is operated differently on the **OD-405/OD-410B** and **OD-411/OD-415**. Use the procedure below with the **OD-411/OD-415** only.

#### Procedure:

1. Press the Math key.

PROMAX

- 2. Press Operation repeatedly to select FFT or FFT RMS.
- 3. Press **Source** repeatedly to select the source channel.
- 4. Press Window repeatedly to select the FFT window type.
- 5. The **FFT** result appears. The horizontal scale changes from time to frequency, and the vertical scale from dB to voltage or **RMS**.
- 6. To move the **FFT** waveform vertically on the **OD-411/OD-415** models, press Vertical repeatedly until Div is selected. Use the Variable knob to change the vertical scale.

Range -12.00 Div ~ +12.00 Div

7. To select the vertical scale of an FFT waveform, press Vertical repeatedly until dB is selected. Use the Variable knob to change the vertical scale.

Range 1, 2, 5, 10, 20 dB/Div

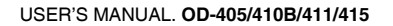

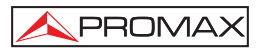

8. To select the vertical scale of an **FFT rms** waveform, use the **VOLTS/DIV** knob to change the vertical scale. The scale will be shown in the Vertical soft-key.

Range Volts/Div

9. To zoom in on the FFT/FFT rms waveform, press Zoom repeatedly until X is selected. Use the Variable knob to change the Zoom level.

Range 1/2/5/10/20X

**10.** To move the **FFT/FFT rms** waveform horizontally, press Zoom repeatedly until Hz is selected. Use the Variable knob to change the horizontal position.

Range 0~50.000MHz

**11.** To clear the **FFT** result from the display, press the **Math** key again.

#### 5.4 Go No-Go Testing

#### 5.4.1 Overview

**Go-NoGo** testing checks if a waveform conforms to a user-specified maximum and minimum boundary (template). The testing can be set to stop or continue each time the template has or has not been violated by the input waveform.

#### 5.4.1.1 Edit: NoGo When

#### Procedure

- 1. Press the Utility key.
- 2. Press the More key.
- 3. Press No Go When repeatedly to select the NoGo conditions.

#### 5.4.1.2 Edit: Source

#### Procedure

- 1. Press the Utility key.
- 2. Press the More key.
- 3. Press the Go-NoGo Menu key.
- 4. Press Source repeatedly to select the source channel (CH1 or CH2).

#### 5.4.1.3 Edit: NoGo Violation Conditions

#### Procedure

- 1. Press the Utility key.
- 2. Press the More key.
- 3. Press the Go-NoGo Menu key.
- 4. Press Violating repeatedly to select the NoGo conditions.

#### 5.4.1.4 Edit: Template (boundary)

The NoGo template sets the upper and lower amplitude boundary. Two methods are available: Min/Max and Auto.

Min/Max Selects the upper boundary (Max) and lower boundary (Min) as separate waveforms, from the internal memory. The upper boundary is saved to Ref A, the lower boundary is saved to Ref. B.

Advantage: The template shape and distance (allowance) between the source signal are fully customizable.

Disadvantage: The waveforms (templates) have to be stored internally prior to this selection.

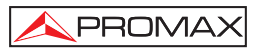

Auto Creates the upper and lower boundary (template) from the source signal, not from an internally stored waveform.

Advantage: No need to store the waveforms prior to this selection.

Disadvantage: The template shape is proportional to the source signal. The distance (allowance) between the source signal and the upper and lower template is the same.

#### Max/Min

- 1. The template is based on the source signal. Ensure the source signal appears on the display.
- 2. Press the Utility key.
- 3. Press the More key.
- 4. Press the Go-NoGo Menu key.
- 5. Press the Template Edit key.
- 6. Press Template repeatedly to select the upper (Max) or lower (Min) boundaries.
- 7. Press Source and use the Variable knob to select the waveform template.

Max Waveform A: Ref A, W01~W15 Min Waveform B: Ref B, W01~W15

- 8. Press Position and use the Variable knob to set the waveform amplitude.
- 9. Repeat steps 5-7 for the other template setting (Max or Min).
- **10.** When both Max and Min templates have been configured, press Save & Create to save the templates.

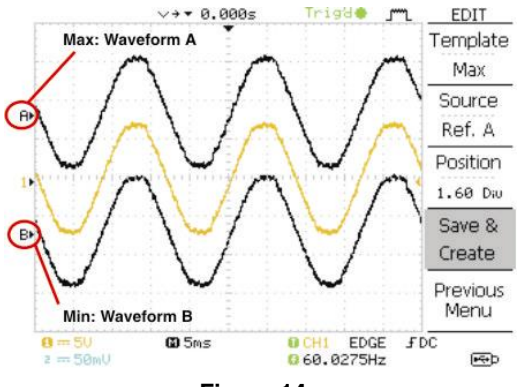

Figure 14.-

#### 5.4.1.5 Auto

- 1. The template is based on the source signal. Ensure the source signal appears on the display.
- 2. Press the Utility key.
- 3. Press the More key.
- 4. Press the Go-NoGo Menu key.
- 5. Press the Template Edit key.
- 6. Press **Template** repeatedly to select the **Auto template**.
- 7. Press Source and use the Variable knob to select the template source.

Source CH1, CH2

8. Press **Tolerance** repeatedly to choose the tolerance units, % or Div. Use the Variable knob to set the tolerance. The tolerance is for both the horizontal and vertical axis.

0.4% ~ 40.0%

Div 0.04 Div ~ 4.0 Div

9. When the **Auto template** has been configured, press Save & Create to save the template.

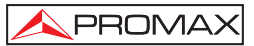

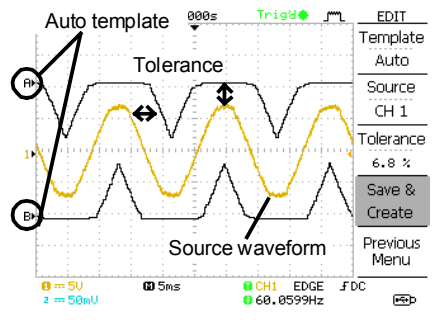

Figure 15.-

#### 5.4.2 Run Go-NoGo Tests

#### Procedure

- 1. Press the Utility key.
- 2. Press the More key.
- Press the Go-NoGo Menu key. Ensure the source signal and boundary templates appear on the screen.
- 4. Press Go-NoGo. The test starts and stops according to the conditions set. To stop the test that has already started, press Go-NoGo again.
- 5. The test results appear in the Ratio soft-key. The numerator denotes the total number of failed tests. The denominator denotes the total number of tests.

Numerator Denominator Number of "failed" tests. Total number of tests.

#### 5.5 Data Logging

#### 5.5.1 Overview

The Data logging function allows you to log data or a screen image over timed intervals for up to 100 hours to a USB flash drive. The data or images are stored to a USB flash drive in a directory named LogXXXX. LogXXXX is incremented each time the data logging function is used. The files saved in the LogXXXX directory are named DSXXXX.CSV, or DSXXXX.BMP for data or image files, respectively. At each timed interval data or an image file is saved and the file number incremented. For example, DS0000 is the first logged data, DS0001 is the second and so on.

#### 5.5.2 Edit: Source

#### Procedure

- **1.** Press the **Utility** key.
- 2. Press the More key.
- 3. Press the Data logging Menu key.
- 4. Press Source repeatedly to select the source channel (CH1 or CH2).

#### 5.5.3 Edit: Setup Parameters

The logging function must set the type of data that will be logged (waveform/image), the capture interval time and the duration of the data logging.

- 1. Press the Utility key.
- 2. Press the More key.
- 3. Press the Data logging Menu key.
- 4. Press the Setup key.
- 5. Press Save repeatedly to log data or screen images.
- 6. Press Interval and use the Variable knob to select the interval time.
  - Interval time 2 secs~ 2min (duration = 5 min) 2 secs~ 5 min (duration 5~ 30 min) 2 secs~ 30 min (duration 30+ min).

- Press Duration and use the Variable knob to set the duration time. Duration 5 mins ~ 100 hours
- 8. Press **Previous** menu to return to the **Data logging** menu. **Data logging** is now ready to begin.

#### 5.5.4 Run Data logging

Ensure the data source and data logging setup has been set.

- 1. Insert a USB flash drive into the USB front panel port.
- 2. Press the Utility key.
- 3. Press the More key.
- 4. Press the Data logging Menu key.
- 5. Press Data logging to turn data logging On. Data/image files start logging to the USB flash drive automatically. To stop the Data logging, press the Data logging key again.

#### 5.6 Configuration

#### 5.6.1 Acquisition

The acquisition process samples the analog input signals and converts them into digital format. The normal, average or peak detect may be selected as acquisition mode.

#### Procedure:

- Press Acquire key. Select acquisition mode between Normal, Average and Peak detect (F1~F3). The icon which is placed on the upper right corner will change depend on the selected mode.
- 2. The way to select the average number of samples, press F3 repeatedly.

#### Acquisition Modes:

Normal J

All the acquired information is used to draw the waveform.

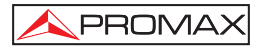

Average Multiple data are averaged to form a waveform. This mode is useful for drawing a noise-free waveform. To select the number press Average repeatedly. Average number: 2, 4, 8, 16, 32, 64, 128, 256 Peak detect Multiple data are averaged to form a waveform. To select the number press Average repeatedly. Average number: 2, 4, 8, 16, 32, 64, 128, 256 Only the minimum and maximum value (a pairs for each acquisition interval (bucket)) are used. This mode is useful for catching abnormal glitches in the signal.

#### Procedure

- 1. One of the probe compensation waveforms can demonstrate the peak detection mode. Connect the probe to the probe compensation output.
- 2. Press the Utility key.
- 3. Press ProbeComp.
- 4. Press Wave Type and select the waveform.
- 5. Press the **Autoset** key. the oscilloscope positions the waveform in the center of the display.
- 6. Press the Acquire key.
- 7. Press Normal.
- 8. Press **Peak-Detect** and see that a spike noise is captured.

**Example** The peak detect mode reveals the occasional glitch.

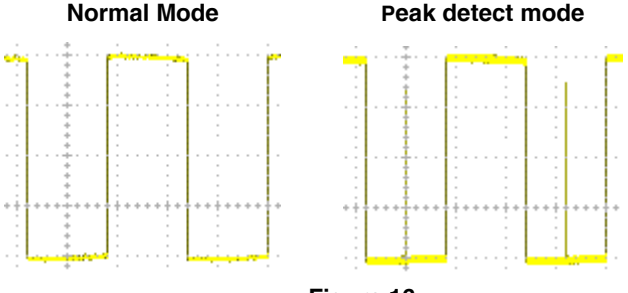

Figure 16.-

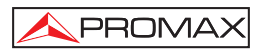

#### 5.6.2 Selecting Delay mode (OD-411/OD-415)

When delay time is ON, the displayed output is delayed for a defined amount of time from the trigger point. Using the delay function is useful for observing an area of the waveform that occurs some time after the trigger point. Delay time is only supported with the **OD-411/OD-415**.

With Delay On the expansion point and trigger point become separated by the amount of delay time. As the delay time is increased the trigger point moves left from the expansion point. When the horizontal scale is adjusted, the waveform expands from the expansion point, not the trigger point.

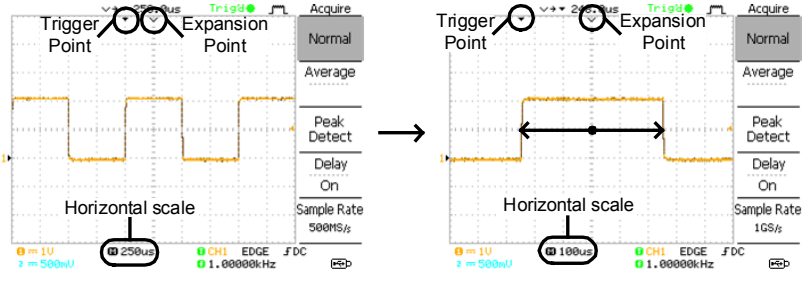

Figure 17.-

With Delay Off the expansion point and trigger point are always in the same position. Thus when the horizontal scale is adjusted, the waveform expands from the trigger point.

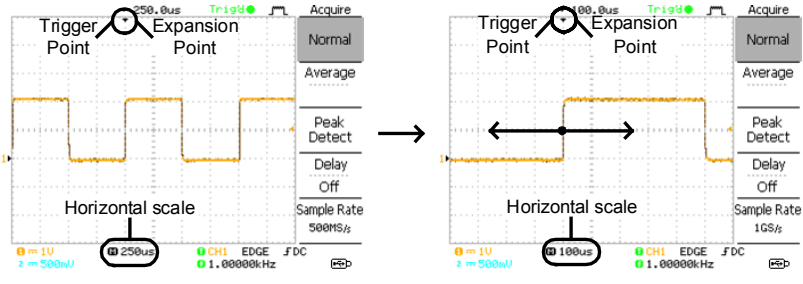

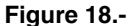

#### Procedure

- 1. Press the Acquire key.
- 2. Press Delay On/Off to toggle Delay On/Off.
- 3. Use the **Horizontal** Position knob to increase or decrease the delay time when **Delay** is set to **On**.
- 4. Adjust the horizontal scale to zoom into the waveform.

#### 5.6.2.1 Real time vs Equivalent time sampling mode

The oscilloscope automatically switches between two sampling modes, Real-time and Equivalent-time, according to the number of active channels and sampling rate.

| Real-time sampling       | One sampled data is used to reconstruct<br>a single waveform. Short-time events<br>might get lost if the sampling rate gets<br>too high. This mode is used when the<br>sampling rate is relatively low<br>(1GSa/s or lower for the OD-411/OD-415<br>and 250Msa/s for the OD-405/<br>OD-410B).                                                                                              |
|--------------------------|----------------------------------------------------------------------------------------------------|
| Equivalent-time sampling | Multiple numbers of sampled data are<br>accumulated to reconstruct a single<br>waveform. ETS restores more waveform<br>detail but takes longer to update the<br>waveform. This mode is used when the<br>sampling rate becomes higher than<br>1GSa/s on the OD-411/OD-415 and<br>higher than 250Msa/s on the<br>OD-405/OD-410B. The maximum<br>equivalent-time sampling rate is<br>25GSa/s. |

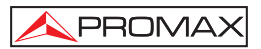

#### 5.6.3 Display

The Display section describes how to configure the display settings: drawing type, waveform accumulation, contrast adjustment, and grid settings

#### 5.6.3.1 Selecting the vector or dot drawing: Vectors/dots.

#### Procedure

- 1. Press the **Display**.
- 2. Press Type (F1) repeatedly to select the waveform drawing.

**Dots** Only the sampled dots are displayed.

Vectors The sampled dots are connected by lines.

#### 5.6.3.2 Accumulating the waveform

Accumulation preserves the old waveform drawings and overwrites new waveforms on top of it. It is useful for observing waveform variation.

#### Procedure

- 1. Press the **Display** key.
- 2. Press Accumulate (F2) to turn on the waveform accumulation.
- 3. To clear the accumulation and start it over press Refresh (F3).

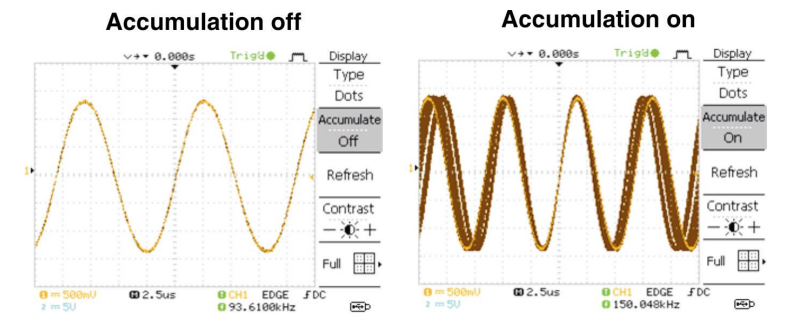

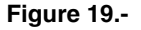

English

#### 5.6.3.3 Adjusting the display contrast.

#### Procedure

- 1. Press the Display key.
- 2. Turn the Variable knob left to lower the contrast (dark display) or right to raise the contrast (bright display).Press **Contrast Key**.
- **3.** Turn the Variable knob left to lower the contrast (dark display) or right to raise the contrast (bright display).

#### 5.6.3.4 Selecting the display grid.

#### Procedure

- 1. Press Display key.
- 2. Press the GRID icon (F5) repeatedly to select the grid.

| L |      | Shows the outer frame and X/Y axis |
|---|------|------------------------------------|
|   | <br> |                                    |

Shows the full grid.

Shows only the outer frame.

#### 5.6.4 Horizontal View

The Horizontal view section describes how to configure the horizontal scale, position, waveform update mode, window zoom, and X-Y mode.

#### 5.6.4.1 Horizontal position

#### Procedure

The horizontal position knob moves the waveform left or right. The position indicator at the top of the display shows the center and current position.

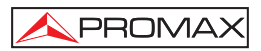

#### 5.6.4.2 Selecting the horizontal scale

To select the time base scale turn the **TIME/DIV** knob; left (slow) or right (fast).

Range: 1ns/Div ~ 50s/Div,1-2.5 -5 -10 increments.

The timebase indicator at the bottom of the display updates the current horizontal scale

#### 5.6.4.3 Selecting the Waveform update mode

The display update mode is switched automatically or manually according to the horizontal scale.

#### Main Mode

Updates the whole displayed waveform at once. The main mode is automatically selected when the horizontal scale (timebase) is fast.

Horizontal scale ≤100 ms/div.

Trigger: All mode available.

#### Roll mode

Updates and moves the waveform gradually from the right side of the display to the left. The **Roll** mode is automatically selected when the horizontal scale (timebase) >= a 50ms or slower.

When in the Roll mode, an indicator appears at the bottom of the display.

For the **OD-405/OD-410B**, when the scope is in roll mode the record length is 2M (1 channel) or 1M (2 channel).

| Timebase | ≥ 50ms/div (≤1.25MS/s) ( <b>OD-411/OD-415</b> ) |
|----------|-------------------------------------------------|
|          | ≥ 50ms/div (≤100Sa/s) ( <b>OD-405/OD-410B</b> ) |

Trigger Auto mode only.

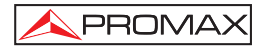

To activate it manually:

- 1. Press the Horizontal menu key.
- 2. Press **Roll**. The horizontal scale automatically becomes 50ms/div and the waveform starts scrolling from the right side of the display

When the Roll mode is activated, an indicator appears at the bottom of the display.

#### 5.6.4.4 Zooming the waveform horizontally

#### Procedure

- 1. Press the Horizontal Menu key.
- 2. Press Window.
- **3.** Use the horizontal position knob to move the zoom range sideways, and **TIME/DIV** knob to change the zoom range width.

The width of the bar in the middle of the display is the actual zoomed area.

Zoom range: 1ns ~ 25s

#### Example:

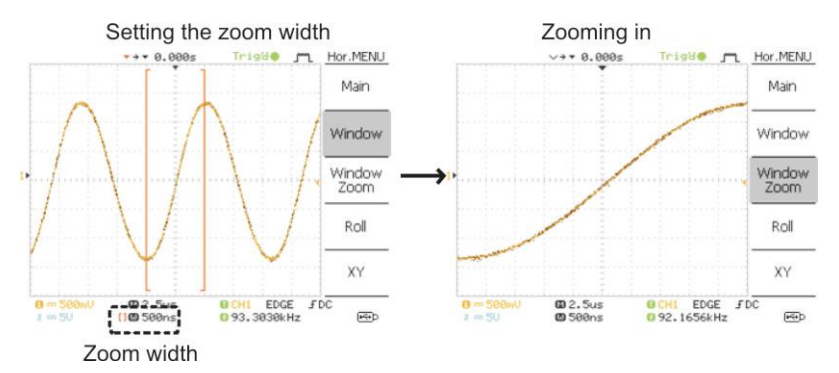

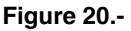

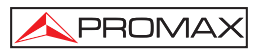

#### 5.6.4.5 X-Y mode

The X-Y mode compares the voltage of Channel 1 and Channel 2 waveforms in a single display. This mode is useful for observing the phase relationship between the two waveforms.

#### Procedure

- 1. Connect the signals to channel 1 (X-axis) and channel 2(Y-axis).
- 2. Make sure both Channel 1 and 2 are activated.
- 3. Press the Horizontal key.
- **4.** Press *XY*. The display shows two waveforms in X-Y format; Channel 1 as X-axis, Channel 2 as Y-axis.

#### Example:

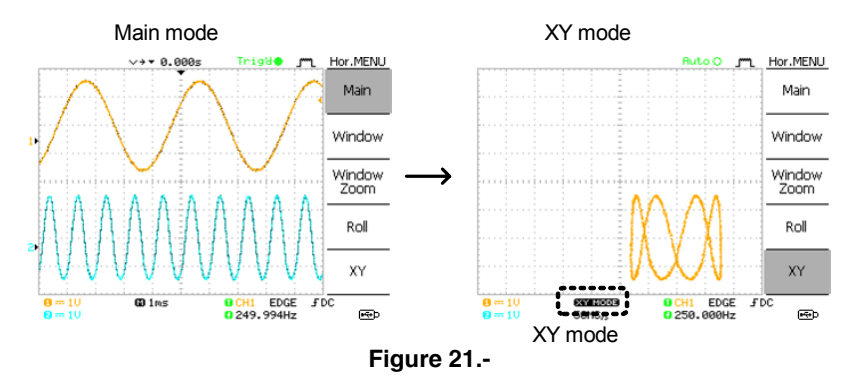

#### 5.6.5 Horizontal Adjustment Menu (OD-411/OD-415)

For the **OD-411/OD-415**, the horizontal adjustment menu allows markers to be set at different times relative to the Horizontal position marker at 0 seconds. Each marker is linked to the mark directly before and after (in time). There can be up to 30 markers linked together.

- 1. Press the Horizontal menu key twice to enter the horizontal adjustment menu
- 2. Press H Pos Adj to toggle between coarse and fine adjustments.
- **3.** Adjust the horizontal position with the horizontal position knob.
- 4. Press Set/Clear to create a marker at the current horizontal position.
- 5. If there is already a marker at the current horizontal position press Set/Clear to delete the current marker.
- 6. Press Reset to reset the horizontal position to 0 seconds when the trigger is running, or to the last position before the trigger was stopped.
- 7. Press Previous to go to the previous marker.
- 8. Press Next to go to the next marker.

#### 5.6.6 Vertical View (Channel)

The vertical view section describes how to set the vertical scale, position, bandwidth limitation, coupling mode and attenuation.

#### 5.6.6.1 Moving the waveform position vertically

To move the waveform up or down, turn the vertical position knob for each channel.

#### 5.6.6.2 Selecting the vertical scale

To change the vertical scale, turn the  $\ensuremath{\text{VOLTS/DIV}}$  knob; left (down) or right (up).

Range: 2mV/Div – 5V/Div, 1-2-5 increments.
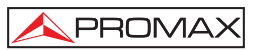

#### 5.6.6.3 Coupling Selection

#### Procedure

- 1. Press the CH1 or CH2 key.
- 2. Press Coupling (F1) repeatedly to select the coupling mode.

#### Range:

đ

|          | DC coupling mode. The whole portion        |
|----------|--------------------------------------------|
|          | (AC and DC) of the signal appears on the   |
|          | display.                                   |
|          | Ground coupling mode. The display          |
| -        | shows only the zero voltage level as a     |
| 777      | horizontal line. This mode is useful for   |
|          | measuring the signal amplitude with        |
|          | respect to the ground level.               |
|          | AC coupling mode. Only the AC portion      |
| $\sim$ . | of the signal appears on the display. This |
| $\sim$   | mode is useful for observing AC            |
|          | waveforms mixed with DC signals.           |

#### 5.6.6.4 Expand Vertical Scale Center / Ground (OD-411/OD-415)

Normally when the vertical scale is increased, the scaled image is centered from ground. However a signal with a voltage bias could be obscured when the vertical scale is increased. The Expand Center function expands the image from the center of the signal, rather than ground. This function is only available on the **OD-411/OD-415**.

#### Expand Ground

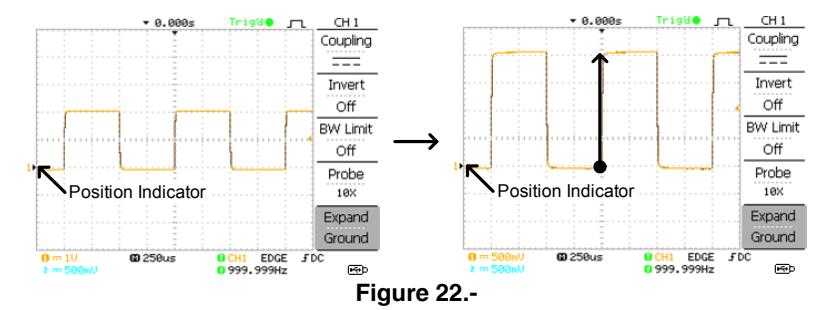

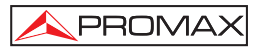

# **Expand Center**

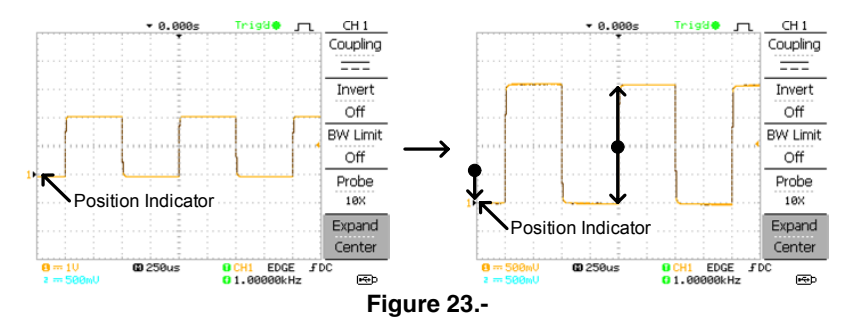

- 1. Press the Channel key.
- 2. Press F5 to toggle between Expand Center and Expand Ground.
- **3.** To change the vertical scale, turn the **VOLTS/DIV** knob; left (down) or right (up).

The vertical scale indicator on the bottom left of the display changes accordingly.

#### 5.6.6.5 Inverting the waveform vertically

- 1. To invert the signal Press the CH1 or CH2 key.
- 2. Press **Invert.** The waveform becomes inverted (upside down) and the Channel indicator in the display shows a down arrow.

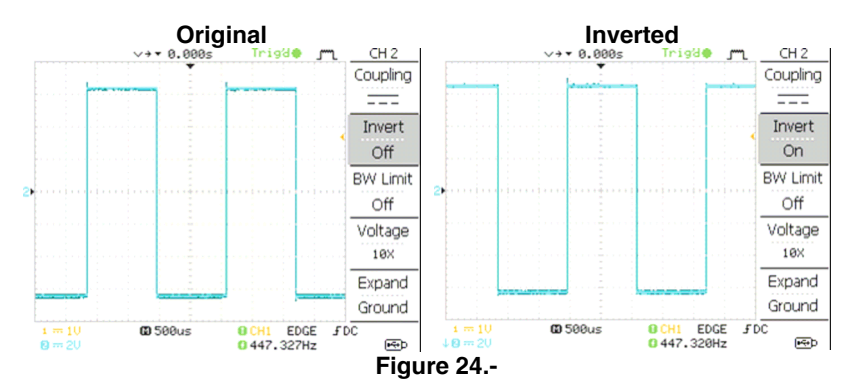

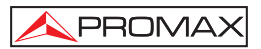

#### 5.6.7 Limiting the waveform bandwidth

Bandwidth limitation puts the input signal into a 20 MHz (-3dB) low-passfilter. This function is useful of cutting off high frequency noise to see the clear waveform shape.

- 1. Press the CH1 or CH2 key.
- 2. Press *BW Limit* to turn on or off the limitation. When turned on, the BW indicator appears next to the Channel indicator in the display.

#### Example:

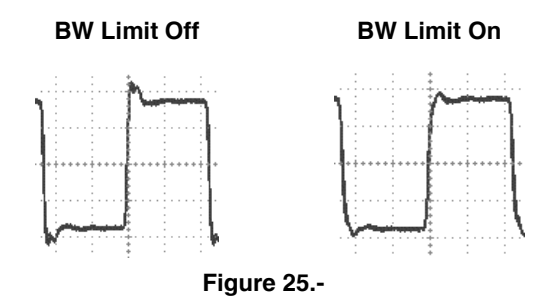

#### 5.6.8 Selecting the probe attenuation level (OD-405/OD-410B)

A signal probe has an attenuation switch to lower the original **DUT** signal level to the oscilloscope input range, if necessary. The probe attenuation selection adjusts the vertical scale so that the voltage level on the display reflects the real value, not the attenuated level.

- 1. Press the CH1 or CH2 key.
- 2. Press Probe repeatedly to select the attenuation level.
- **3.** The voltage scale in the channel indicator changes accordingly. There is no change in the waveform shape.

x1, x10, x100

The attenuation factor adds no influence on the real signal; it only changes the voltage scale on the display.

# 5.6.9 Probe attenuation level and type (OD-411/OD-415)

On the **OD-411/OD-415** models, the probe can be set to either voltage or current. A signal probe has an attenuation switch to lower the original **DUT** signal level to the oscilloscope input range, if necessary. The probe attenuation selection adjusts the vertical scale so that the voltage or current level on the display reflects the real value, not the attenuated level.

# Procedure

- 1. Press the CH1 or CH2 key.
- 2. Press F4 repeatedly to select voltage or current probes.
- 3. Use the variable knob to edit the voltage or current attenuation.
- 4. The voltage/current scale in the channel indicator changes accordingly. There is no change in the waveform shape.
  - Range 0.1X~2000X (1-2-5 steps)

Note: The attenuation factor adds no influence on the real signal; it only changes the voltage/current scale on the display.

# 5.7 Trigger

The trigger function configures the conditions by which the oscilloscope captures the incoming signals.

# 5.7.1 Trigger type

- **Edge** Triggers when the signals crosses an amplitude threshold in either positive or negative slope.
- Video Extracts a sync pulse from a video format signal and triggers on a specific line or field.
- Pulse Triggers when the pulse width of the signal matches the trigger settings.

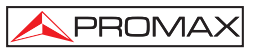

| Indicators       | Edge/ Pulse                             | Video                                                                                                    |
|------------------|-----------------------------------------|----------------------------------------------------------------------------------------------------|
| Ī                | CH1 EDGE FDC<br>2.65210kHz              | CH1 VIDEO P NTSC<br>C20Hz                                                                                                    |
|                  | (CH1, Edge, Rising<br>edge, DC coupling | g (CH1, Video, Positive polarity<br>g), NTSC standard)                                                                                                    |
| 5.7.2 Trigger pa | rameter                                 |                                                                                                    |
| Trigger sourc    | e CH1~CH2                               | Channel 1~ Channel 2 input signals.                                                                                                    |
|                  | Ext                                     | External trigger input signal                                                                                                    |
|                  | Line                                    | AC mains signal                                                                                                    |
| Trigger mode     | Auto                                    | The oscilloscope updates the input<br>signal regardless of the trigger<br>conditions (if there is no trigger<br>event, the oscilloscope generates an<br>internal trigger). Select this mode<br>especially when viewing rolling<br>waveforms at a slow timebase. The<br>Auto trigger status appears in the<br>upper right corner of the display. |
|                  | Single                                  | The oscilloscope acquires the input<br>signals once when a trigger event<br>occurs, then stops acquiring.<br>Pressing the Single key again will<br>repeat the process.<br>The Single trigger status appears in<br>the upper right corner of the display.                                                                                        |
|                  | Normal                                  | The oscilloscope acquires and<br>updates the input signals only when<br>a trigger event occurs.<br>The Normal trigger status appears in<br>the upper right corner of the display.                                                                                                    |

| Holdoff (OD-411/OD-4                                                | 415)                 | The holdoff function defines the waiting period before the oscilloscope starts triggering again after a trigger point. The Holdoff function ensures a stable display.                                                                |
|---------------------------------------------------------------------|----------------------|----------------------------------------------------------------------------------------------------|
| Video standard<br>(video trigger)                                   | NTSC<br>PAL<br>SECAM | National Television System<br>Committee<br>Phase Alternative by Line<br>SEquential Couleur A Mémoire                                                                                                    |
| Sync polarity<br>(video trigger)                                    |                      | Positive polarity<br>Negative polarity                                                                                                    |
| Video line<br>(video trigger)<br>Pulse condition<br>(pulse trigger) | field<br>line        | Selects the trigger point in the video signal.<br>1 or 2<br>1~263 for NTSC, 1~313 for PAL/SECAM<br>Sets the pulse width (20ns ~ 10s) and the triggering condition.<br>> Longer than = Equal to<br>< Shorter than $\neq$ Not equal to |
| Trigger slope                                                       | -                    | Triggers on the rising edge.                                                                                                    |
| Trigger coupling                                                    | AC                   | Triggers only on AC component.                                                                                                    |
| Frequency rejection                                                 | LF<br>HF             | Puts a high-pass filter and rejects<br>the frequency below 50kHz.<br>Puts a low-pass filter and rejects<br>the frequency above 50kHz.                                                                                                |
| Noise rejection<br>Trigger level                                    |                      | Rejects noise signals.<br>Using the trigger level knob moves<br>the trigger point up or down.                                                                                                    |

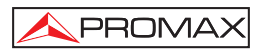

#### 5.7.3 Configuring Holdoff (OD-411/OD-415)

The Holdoff function is only available on the **OD-411/OD-415** models. It defines the waiting period before the scope starts triggering again after the trigger point. The holdoff function is especially useful for waveforms with two or more repetitive frequencies or periods that can be triggered.

#### Panel operation

- 1. Press the Trigger menu key twice.
- 2. To set the Holdoff time, use the Variable knob. The resolution depends on the horizontal scale.

Range 40ns~2.5s

Pressing Set to Minimum sets the Holdoff time to the minimum, 40ns.

# Note: The holdoff function is automatically disabled when the waveform update mode is in Roll mode.

#### 5.7.4 Configuring the edge trigger

#### Procedure

- 1. Press the trigger menu key.
- 2. Press Type, the F1 function key repeatedly to select edge trigger.
- 3. Press **Source** repeatedly to select the trigger source.

Range Channel 1,2, Line, Ext

4. Press Mode repeatedly to select Auto or Normal trigger mode. To select the single trigger mode, press the Single key.

Range Auto, Normal

5. Press **Slope/coupling** to enter into the trigger slope and coupling selection menu.

6. Press Slope repeatedly to select the trigger slope, rising or falling edge.

Range Rising edge, falling edge.

7. Press **Coupling** repeatedly to select the trigger coupling, DC or AC.

Range DC, AC

8. Press **Rejection** to select the frequency rejection mode.

Range LF, HF, Off

9. Press Noise Rej to turn the noise rejection on or off.

Range On, Off

10. Press **Previous** menu to go back to the previous menu.

#### 5.7.5 Configuring the Video Trigger

#### Procedure

- **1.** Press the **Trigger menu** key.
- 2. Press the **Type** key repeatedly to select the **video trigger**. The video trigger indicator appears at the bottom of the display.
- **3.** Press the **Source** key repeatedly to select the trigger source channel.

Range Channel 1, 2

4. Press **Standard** repeatedly to select the video standard.

Range PAL, NTSC, SECAM.

5. Press the **Polarity** key repeatedly to select the video signal **polarity**.

Range Positive, negative.

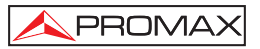

- 6. Press Line key F5 repeatedly to select the video field line. Use the Variable Knob to select the field.
  - Field NTSC: 1 ~ 262 (Field 2), 1 ~ 263 (Field 1) PAL/SECAM: 1 ~ 312 (Field 2), 1 ~ 313 (Field1).

#### 5.7.5.1 Configuring the pulse width trigger

#### Procedure

- 1. Press the Trigger menu key.
- 2. Press the **Type** key repeatedly to select the **Pulse** width trigger. The pulse width trigger indicator appears at the bottom of the display.
- 3. Press the **Source** key repeatedly to select the trigger source.

Range Channel 1, 2, Ext.

 Press the Mode key repeatedly to select the trigger mode, Auto or Normal. To select the single trigger mode, press the Single key.

Range Auto, Normal

5. Press the **When** key, repeatedly to select the pulse condition. Then use the **Variable** knob to set the pulse width.

Condition >, <, =,  $\neq$ Width 20 ns ~ 10 s

- 6. Press Slope/Coupling to set trigger slope and coupling.
- 7. Press **Slope** repeatedly to select the trigger slope, which also appears at the bottom of the display.

Range Rising edge, falling edge

8. Press Coupling repeatedly to select the trigger coupling.

Range DC, AC

9. Press **Rejection** to select the frequency rejection mode.

Range LF, HF, Off

10. Press Noise Rej turn the noise rejection on or off.

Range On, Off

11. Press **Previous** menu to go back to the previous menu.

#### 5.7.5.2 Manually triggering the signal

NOTE: This section describes how to manually trigger the input signals when the oscilloscope does not capture them. It applies to the Normal and Single trigger mode, since in the Auto trigger mode, the oscilloscope keeps updating the input single regardless of the trigger conditions.

#### Force Trigger

To acquire the input signal regardless of the trigger condition, press the **Force** key. The oscilloscope captures the signals once.

#### Single Trigger

Press the **single** key to start waiting for the trigger condition. To break out of the Single mode, press the **Run/Stop** key. The trigger mode changes to the Normal mode.

# 5.8 Remote Control Interface or printer connection

The **USB** port located in the rear panel can be used to connect the oscilloscope to a PC for a remote control or to a printer Pict Bridge compatible (OD-411/OD-415 only).

| USB connection | PC/Printer end   | Type A, host         |
|----------------|------------------|----------------------|
|                | Oscilloscope end | Type B, slave        |
|                | Speed            | 1.1/2.0 (full speed) |

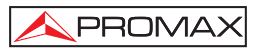

#### USB configuration (only OD-411/OD-415)

The USB interface or the rear panel can be set to Autodetect/Computer/Printer.

#### Procedure

- 1. Press Utility.
- 2. Press the More key twice.
- 3. Press USB Port repeatedly to the set the host device:

Range: Printer, PC, Auto Detect.

### NOTE: Remote Software downloadable from <u>www.promaxelectronics.com</u>. For programmins manual contact with Promax.

#### 5.9 System Settings

The system settings show the oscilloscope's system information and allow changing the language.

#### 5.9.1 Viewing the system information

- **1.** Press the **Utility** key.
- 2. Press **System Info**. The upper half of the display shows the following information.
  - Manufacturer Model
  - Serial number Firmware
  - Web
- 3. Press any other key to go back to the waveform display mode.

#### 5.9.2 Language selection

- 1. Press the Utility key.
- 2. Press the function key F3 repeatedly to select the language.

# 5.10 Save and Recall

The save function allows saving display image, waveform data, and panel settings into the oscilloscope's internal memory or from USB.

The recall function allows recalling the default factory settings, waveform data, and panel settings from the oscilloscope's internal memory or an from USB.

Pressing the SAVE / RECALL key repeatedly will alternate between the SAVE and RECALL menus.

Three types of file are available: display image, waveform file and panel setting.

#### 5.10.1 Display image file format

The file extension is .bmp (Windows bit maps format). The current display image in 234 x 320 pixels, color mode. The background color can be inverted (Ink saver function).

#### 5.10.2 Waveform file format

Format

The file extension is .csv (Commaseparated values format which can be opened in spreadsheet applications such as Microsoft Excel). Files can be saved as two different types of CSV formats on the OD-411/OD-415 and with memory lengths of 4k, 1M or 2M. The OD-411/OD-415 can recall any of the two formats.

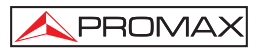

The OD-405/OD410B can only recall the "Fast" format with a memory length of 4k.

- Detail Contains the waveform amplitude and time of each point (4k/1M/2M) relative to the trigger point.
- Fast Only contains the waveform amplitude data for each point (4k/1M/2M).
- Waveform type CH1, 2 Input channel signal
  - Math Math operation result.

Storage locationInternal<br/>MemoryThe oscilloscope's internal memory, which<br/>can hold 15 waveforms.

- ExternalA USB flash drive (FAT or FAT32 format)USB Flashcan hold practically an unlimited numberdriveof waveforms.Ref A. BTwo reference waveforms are used as a
  - Two reference waveforms are used as a buffer to recall a waveform in the display. You have to save a waveform into internal memory or to USB, then copy the waveform into the reference waveform slot (A or B), and then recall the reference waveform into the display.

Waveform

Memory Depth The OD-411/OD-415 can save waveform with a memory length of 4k, 1M or 2M points. The OD-405/OD-410B can only save waveforms with a memory length of 4k points.

For the **OD-411/OD-415**, the memory depth is limited to 1 M points when both channels are activated or 2M points when only a single channel is activated. The signal must be triggered / stopped to have access to the full memory depth. Therefore when a signal is saved the waveform will be automatically stopped if it is not manually triggered /stopped first.

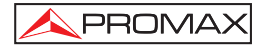

There are a number of conditions when all of the available 2M memory is not utilized due to a limited number of different sample rates. This can be caused by an untriggered signal, or a time/div setting that is too fast to display all the points on screen.

NOTE: 2M point memory lengths are only available for time bases slower than 10 ns/div on a single channel, and 1 M point memory lengths are only available for time bases slower than 25 ns/div on two channels.

Waveform data format

One division includes 250 points of horizontal and 25 points of vertical data. The vertical point starts from the center line. The horizontal point starts from the left most waveform.

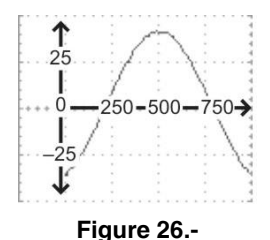

Waveform data format (1M points) (OD-411/OD-4

(OD-411/OD-415) One division includes 50,000 points of horizontal and 25 points of vertical data. The vertical point starts from the center line. The horizontal point starts from the leftmost waveform.

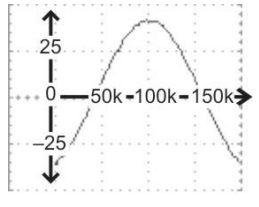

Figure 27.-

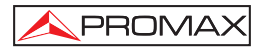

Waveform data format (2M points)

(OD-411/OD-415) One division includes 125, 000 points of horizontal and 25 points of vertical data. The vertical point starts from the center line. The horizontal point starts from the leftmost waveform.

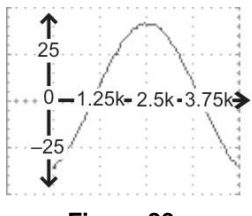

Figure 28.-

Waveform file contents: other data (OD-405/OD-410B)

**OD-405/OD410B** waveform files also include the following information.

| - Memory length     | - Trigger level     |
|---------------------|---------------------|
| - Source channel    | - Vertical position |
| - Vertical offset   | - Time base         |
| - Vertical scale    | - Probe attenuation |
| - Coupling mode     | - Horizontal view   |
| - Waveform last dot | - Horizontal scale  |
| address             |                     |
| - Date and time     | - Sampling period   |
|                     | - Sampling mode     |

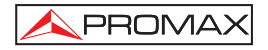

#### Waveform file contents: other data (OD-411/OD-415)

**OD-411/OD415** waveform files also include the following information.

| - Memory length     | - Trigger level       |
|---------------------|-----------------------|
| - Source            | - Probe               |
| - Vertical units    | - Vertical Scale      |
| - Vertical Position | - Horizontal Units    |
| - Horizontal Scale  | - Horizontal Position |
| - Horizontal Mode   | - Sampling Period     |
| - Firmware          | - Time                |
| - Mode              | - Waveform Data       |

# 5.10.3 Setup file format (OD-405/OD-410B)

The format for this type of file. Set (proprietary format).

In this format may find the following information.

| Acquire    | Mode                                                           |                                                                  |
|------------|----------------------------------------------------------------|------------------------------------------------------------------|
| Cursor     | Source Channel<br>Cursor location                              | Cursor on/off                                                    |
| Display    | Dots/vectors<br>Grid type                                      | Accumulation On/Off                                              |
| Measure    | item                                                           |                                                                  |
| Utility    | hardcopy type<br>language<br>Data Logging<br>settings          | ink saver on/off<br>Go-Nogo<br>settings                          |
| Horizontal | Display Mode<br>Position                                       | Scale                                                            |
| Trigger    | Trigger Type<br>Trigger Mode<br>Video polarity<br>Pulse timing | Source channel<br>Video Standard<br>Video Line<br>slope/coupling |

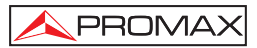

| Channel (vertica | al) Vertical Scale                  | Vertical position          |
|------------------|-------------------------------------|----------------------------|
|                  | Coupling mode                       | Invert on/off              |
|                  | Bandwidth limit on/off.             | Probe attenuation          |
| Math             | Operation Type<br>Vertical position | Source channel<br>unit/div |
|                  | FFT Window                          |                            |

# 5.10.4 Setup file format (OD-411/OD-415)

The format for this type of file xxxx.set (proprietary format).

In this format may find the following information.

| Acquire            | Mode                                                           |                                                                  |
|--------------------|----------------------------------------------------------------|------------------------------------------------------------------|
| Cursor             | Source Channel<br>Cursor location                              | Cursor on/off                                                    |
| Display            | Dots/vectors<br>Grid type                                      | Accumulation On/Off                                              |
| Measure            | item                                                           |                                                                  |
| Utility            | hardcopy type<br>language<br>Data Logging<br>settings          | ink saver on/off<br>Go-Nogo<br>settings                          |
| Horizontal         | Display Mode<br>Position                                       | Scale                                                            |
| Trigger            | Trigger Type<br>Trigger Mode<br>Video polarity<br>Pulse timing | Source channel<br>Video Standard<br>Video Line<br>slope/coupling |
| Channel (vertical) | Vertical Scale<br>Coupling mode<br>Bandwidth limit on/off.     | Vertical position<br>Invert on/off<br>Probe attenuation          |
| Math               | Operation Type<br>Vertical position<br>FFT Window              | Source channel<br>unit/div                                       |

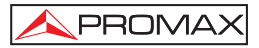

#### 5.10.5 Using the USB file utilities

The **Utilities** menu provides access to files, allows folders to be created, renamed or deleted. It is assumed that a **USB** key is connected to the oscilloscope.

#### Procedure

- 1. Insert a **USB** flash drive into the front panel USB port.
- 2. Press the **Save/Recall** key. Select any save or recall function. For example USB Destination in the Save image function.
- 3. Press File Utilities. The display shows the USB flash drive contents.
- 4. Use the **Variable** knob to move the cursor. Press Select to go into the folder or go back to the previous directory level.

#### USB flash drive Indicator

When a USB flash drive is inserted into the oscilloscope, an indicator appears at the right bottom corner of the display. (The USB flash drive shouldn't be removed when a file is saved or retrieved from USB).

# Creating a new folder / renaming a file or folder

- 1. Move the cursor to the file or folder location and press New Folder or Rename. The file/folder name and the character map will appear on the display.
- 2. Use the Variable knob to move the pointer to the characters. Press Enter Character to add a character or Back Space to delete a character.
- **3.** When editing is complete, press Save. The new/renamed file or folder will be saved.

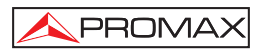

#### Deleting a folder or file

- 1. Move the cursor to the folder or file location and press Delete. The message "**Press F4 again to confirm this process**" appears at the bottom of the display.
- 2. If the file/folder still needs to be deleted, press Delete again to complete the deletion. To cancel the deletion, press any other key.

#### 5.10.6 Quick Save (HardCopy)

The **Hardcopy** key works as a shortcut for printing screen images directly to a printer or to save display images, waveform data, and panel settings onto a USB flash drive card.

The Hardcopy key can be configured into three types of operations: save image, save all (image, waveform, setup) and printer.

Using the Save/Recall key can also save files with more options. For details.

#### **Functionalities**

| (*.bmp) | Save image | Saves the current display image into a USB flash drive.                                                                                                    |
|---------|------------|----------------------------------------------------------------------------------------------------|
|         | Save all   | Saves the following items into a USB flash<br>drive.<br>- Current display image (*.bmp)<br>- Current system settings (*.set)<br>- Current waveform data (*.csv) |

- 1. Insert a USB flash drive into the front panel USB port.
- 2. Press the Utility key.
- 3. Press Hardcopy Menu.

- \land PROMAX
  - 4. Press Function repeatedly to select Save Image or Save All.
  - 5. To invert the color in the display image, press Ink Saver. This turns Ink Saver on or off.
  - 6. For the **OD-411/OD-415** model only. If Save All was selected, press Mem Leng repeatedly to select USB.

Normal or USB 1M/2M. USB Normal and USB 1M/2M sets the waveforms to a 4k and 1M/2M memory length when saving, respectively.

1M memory length is available when both CH1 and CH2 are active; 2M memory length is available when a single channel is active only.

- 7. For the **OD-411/OD-415** model only. If Save All was selected, press CSV Format repeatedly to select Fast or Detail. Fast contain only the amplitude data, whilst Detail contains both amplitude and time-point data.
- 8. Press the Hardcopy key. The file or folder will be saved to the root directory of the USB flash drive.

# 5.11 Save

This section describes how to save data using the **Save/Recall** menu.

| Item                        | Source                                                                                                    | Destination                                                                                                  |
|-----------------------------|----------------------------------------------------------------------------------------------------|----------------------------------------------------------------------------------------------------|
| Panel setup<br>(xxxx.set)   | <ul> <li>Panel settings</li> </ul>                                                                                            | <ul> <li>Internal memory: S1 ~S15</li> <li>External memory: USB</li> </ul>                                   |
| Waveform data<br>(xxxx.csv) | <ul> <li>Channel 1, 2</li> <li>Math operation result</li> <li>Reference waveform</li> <li>A, B</li> </ul>                     | <ul> <li>Internal memory: W1 ~ W15</li> <li>Reference waveform A, B</li> <li>External memory: USB</li> </ul> |
| Display image<br>(xxxx.bmp) | <ul> <li>Display image</li> </ul>                                                                                             | External memory: USB                                                                                         |
| Save All                    | <ul> <li>Display image<br/>(xxxx.bmp)</li> <li>Waveform data<br/>(xxxx.csv)</li> <li>Panel settings<br/>(xxxx.set)</li> </ul> | External memory: USB                                                                                         |

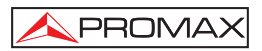

#### 5.11.1 Saving the panel settings

#### Procedure

- 1. (For saving to USB flash drive) Insert the USB flash drive into the front panel USB port.
- 2. Press Save/Recall key twice to recall the Save menu.
- 3. Press Save Setup.
- Press Destination repeatedly to select the saved location. Use the Variable Knob to change the internal memory location (S1~S15).

Memory: Internal memory S1~S15.

- **USB:** USB, no practical limitation for the amount of files. When saved, the setup file will be placed in the root directory.
- 5. Press Save to confirm saving. When completed, a message appears at the bottom of the display.

# NOTE: The file will not be saved if the power is turned off or the USB flash drive is removed before completion.

#### 5.11.2 Saving the waveform

#### Procedure

- 1. (For saving to USB flash drive) Insert the USB flash drive into the front panel USB port.
- 2. Press the Save/Recall key twice to access the Save menu.
- 3. Press Save Waveform.
- 4. Press Source. Use the Variable Knob to select the source signal.

CH1 ~ CH2: Channel 1 ~ 2 signal.
Math: Math operation result.
Ref A, B : Internally stored reference waveforms A, B.

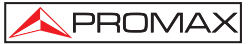

5. Press **Destination** repeatedly to select the file destination. Use the **variable** knob to select the memory location.

Memory: Internal memory, W1~W15.

**USB** (**OD-405/OD-410B**): Save to the USB flash drive with a 4k waveform memory length.

**USB Normal** (**OD-411/OD-415**): Save to the USB flash drive with a 4k waveform memory length.

**USB 1M** (**OD-411/OD-415**): Save to the USB flash drive with a 1M waveform memory length. For 2 channel operation only.

**USB 2M** (**OD-411/OD-415**): Save to the USB flash drive with a 2M waveform memory length. For single channel operation only.

Ref: Internal reference waveform, A/B.

- 6. Press **Save** to confirm saving. When it is completed, a message appears at the bottom of the display.
- NOTE: The file will not be saved if the power is turned off or the USB flash drive is removed from the USB port. It takes approximately 1 min to save a 2M waveform to the USB drive in fast mode. Detailed mode may take over 10 times longer depending on the speed of the USB flash drive.

#### File utilities

To edit the USB drive contents (create/ delete/ rename files and folders), press **File Utilities**.

#### 5.11.3 Saving the display image

Saving the display image can be used as a screen capture or it can be used as a reference waveform.

#### Procedure

1. Insert the **USB** flash drive into the front panel **USB** port. (Image files can only be saved to USB).

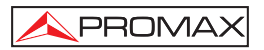

- 2. Press the Save / Recall key twice to access the Save menu.
- 3. Press Save Image.
- 4. Press Ink Saver repeatedly to invert the background color (on) or not (off).

#### Note: Destination is set as USB. This cannot be changed.

- 5. Press **Save** to confirm saving. When completed a message appears at the bottom of the display.
- NOTE: The file will not be saved if the power is turned off or the USB flash drive is removed before completion.

#### **File utilities**

To edit the USB drive contents (create/ delete/ rename files and folders), press File Utilities.

#### 5.11.4 Saving all (Panel settings, display image, waveform)

- 1. (For saving to USB flash drive) Insert the USB flash drive into the front panel USB port.
- 2. Press the Save / Recall key twice to recall the SAVE menu.
- 3. Press Save All. The following information will be saved.

| Setup file    |                                                                   |
|---------------|-------------------------------------------------------------------|
| (Axxxx.set)   | Two types of setups are saved: the current panel                  |
|               | setting and the last internally saved settings (one of S1 ~ S15). |
| Display image |                                                                   |
| (Axxxx.bmp)   | The current display image in bitmap format.                       |

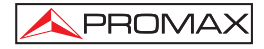

#### Waveform data

(Axxxx.csv) Two types of waveform data are saved: the currently active channel data and the last internally saved data (one of W1 ~ W15).

- 4. Press **Ink Saver** repeatedly to invert the background color (on) or not (off) for the display image.
- 5. Press Destination.

| USB<br>(OD-405/OD-410B)  | Save to the USB flash drive with a 4k waveform memory length.                                    |
|--------------------------|--------------------------------------------------------------------------------------------------|
| USB Normal               |                                                                                                  |
| ( <b>OD-411/OD-415</b> ) | Save to the USB flash drive with a 4k waveform memory length.                                    |
| USB 1M                   |                                                                                                  |
| (OD-411/OD-415)          | Save to the USB flash drive with a 1M waveform memory length. For 2 channel operation only.      |
| USB 2M                   |                                                                                                  |
| (OD-411/OD-415)          | Save to the USB flash drive with a 2M waveform memory length. For single channel operation only. |

- 6. Press **Save** to confirm saving. When completed, a message appears at the bottom of the display.
- NOTE: The file will not be saved if the power is turned off or the USB flash drive is removed from the USB port.

It takes approximately 1 min to save a 2M waveform to the USB drive in fast mode. Detailed mode may take over 10 times longer depending on the speed of the USB flash drive.

7. The current waveform(s) (\*.CSV), setup file (\*.SET) and display image (\*.BMP) are saved to a directory (ALLXXXX).

#### File utilities

To edit the USB drive contents (create/ delete/ rename files and folders), press **File Utilities**.

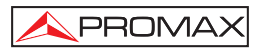

### 5.12 Recall

| Item                          | Source                                                           | Destination             |
|-------------------------------|------------------------------------------------------------------|-------------------------|
| Default panel<br>setup        | Factory installed setting                                        | Current front panel     |
| Reference<br>waveform         | Internal memory: A, B                                            | Current front panel     |
| Panel setup<br>(DSxxxx.set)   | Internal memory: S1 ~ S15<br>External memory: USB flash<br>drive | Current front panel     |
| Waveform data<br>(DSxxxx.csv) | Internal memory: W1 ~ W15<br>External memory: USB flash<br>drive | Reference waveform A, B |

### 5.12.1 Recalling the default panel settings.

#### Procedure

- 1. Press the Save/Recall key.
- 2. Press the *Default Setup*. The factory installed settings will be recalled.

These values are the followings:

#### OD-405/OD-410B

| Acquisition | Mode: Normal             |                           |
|-------------|--------------------------|---------------------------|
| Channel     | Coupling: DC             | Invert: Off               |
|             | BW limit: Off            | Probe attenuation: x1     |
| Cursor      | Source: CH1              | Horizontal: None          |
|             | Vertical: None           |                           |
| Display     | Type: Vectors            | Accumulate: Off           |
|             | Graticule:               |                           |
| Horizontal  | Scale: 2.5 µs/Div        | Mode: Main Timebase       |
| Math        | Type: + (Add)            | Channel: CH1 + CH2        |
|             | Position: 0.00 Div       | Unit/Div: 2V              |
| Measure     | Item: Vpp, Vavg, Frequen | cy, Duty cycle, Rise Time |
|             |                          |                           |

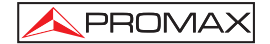

| Trigger | Type: Edge             | Source: Channel1 |
|---------|------------------------|------------------|
|         | Mode: Auto             | Slope:           |
|         | Coupling: DC           | Rejection: Off   |
|         | Noise Rejection: Off   | -                |
| Utility | SaveImage, InkSaver Of | f                |

These values are the followings:

#### OD-411/OD-415

| Acquisition | Mode: Normal           |                              |
|-------------|------------------------|------------------------------|
| Channel     | Coupling: DC           | Invert: Off                  |
|             | BW limit: Off          | voltage: x1                  |
| Cursor      | Source: CH1            | Horizontal: None             |
|             | Vertical: None         |                              |
| Display     | Type: Vectors          | Accumulate: Off              |
|             |                        |                              |
|             | Graticule:             |                              |
| Horizontal  | Scale: 2.5 µs/Div      | Mode: Main Timebase          |
|             | H Pos Adj: Fine        | Hor Pos: 0                   |
| Math        | Type: + (Add)          | Channel: CH1 + CH2           |
|             | Position: 0.00 Div     | Unit/Div: 2V                 |
| Measure     | Item: Vpp, Vavg, Frequ | uency, Duty cycle, Rise Time |
| Trigger     | Type: Edge             | Source: Channel1             |
|             | Mode: Auto             | Slope:                       |
|             | Coupling: DC           | Rejection: Off               |
|             | Noise Rejection: Off   |                              |
| Utility     | Savelmage, InkSaver    | On, Probe squarewave 1kHz    |
|             | 50%duty.               |                              |

### 5.12.2 Recalling a reference waveform to the display

- 1. The waveform must be stored previously.
- 2. Press Save / Recall repeatedly until you see the menu RECALL.
- 3. Press the function key F5.

4. Press Ref.A (F2) or Ref.B (F3) to activate (ON) / off (OFF) displaying the waveform of reference. When the waveform reference is active, shown in the same menu scale vertical and horizontal when it had been saved.

👠 PROMA)

#### 5.12.3 Recalling panel settings

The scopes of the series **OD-400** configurations allow load acquisition previously stored in internal memory or USB memory. This allows not having to go shaping the team ever when it comes to repetitive work.

#### Procedure

- 1. Press Save / Recall repeatedly until you see the menu RECALL.
- 2. Press the function key F2.
- **3.** Press **Source** (F2) repeatedly to select the file source, internal or external memory. Use the Variable Knob to change the memory.
- Turn the variable knob to select one of the internal memories (S1 ~ S15) or one of the files stored on the USB memory. In the latter case, pressing Utilities Files (F5) can directly access the folder and the file desired.
- 5. Press **Recall** (F4) to confirm recalling. When it is completed a message appears at the bottom of the display.

#### 5.12.4 Recalling a waveform

The **OD-400** series allow waveforms to be recalled from internal memory (W1~W15) or from external memory (USB) to one or two reference waveforms (REF A, REF B).

- 1. The waveform must be stored previously.
- 2. Press Save / Recall repeatedly until you see the menu RECALL.

3. Press the function key F3.

PROMAX

- 4. Press the function key F2 to select the file source, internal memory or external USB card.
- Use the Variable knob to change the memory location (W1~W15). Or one of the files stored on the USB memory. In the latter case, pressing Utilities Files (F5) can directly access the folder and the file desired.
- 6. Press the Destination key F3 and use the Variable Knob to select the memory location. Press the **Recall** key F4 to confirm recalling. When it is completed a message appears at the bottom of the display.

# 5.13 Recall Image (OD-411/OD-415)

Recall Image is useful for recalling reference images that would not be possible using the Recall Waveform function, such as in X-Y mode. Using the Recall Image function will superimpose the reference image on the screen. This function in only available for the **OD-411/OD415** models.

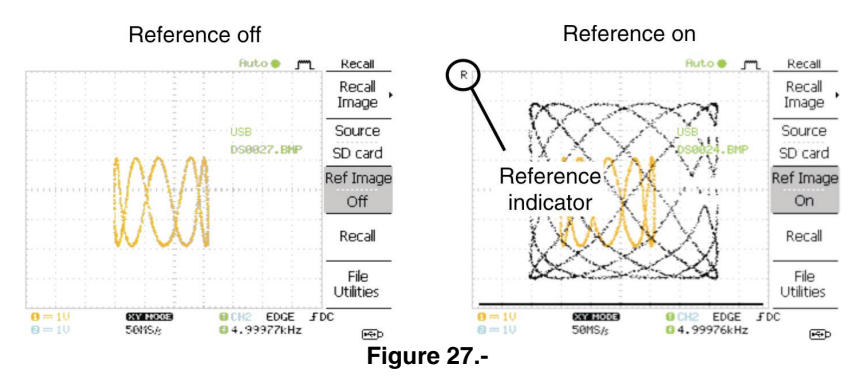

Before recalling an image, an image must first be saved to USB.

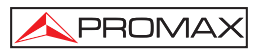

#### Procedure

- 1. Insert the USB flash drive into the front panel USB.
- 2. Press the Save/Recall key.
- **3.** Press **Recall** Image. The display shows the available source and destination options.
- 4. Use the Variable knob to choose a file name (DSXXXX.BMP).
  - **USB** The image file must be placed in the root directory to be recognized.
- 5. Press **Recall** to confirm recalling. When completed, a message appears at the bottom of the display.
- 6. Press Reference Image to turn on /off the current image.

# NOTE: The file will not be recalled if the power is turned off or the USB flash drive is removed before completion.

#### File utilities

To edit the USB drive contents (create/ delete/ rename files and folders), press **File Utilities**.

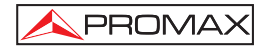

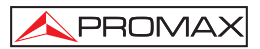

# 6 PRINT

The OD-411/OD-415 is able to print screen images directly to a PictBridge compatible printer. The printed images can use the "Ink Saver" feature to print onto a white rather than a black background to reduce the amount of ink used. Note that printing and remote control cannot be used at the same time. The print function is only available for the OD-411/OD-415 models

#### 6.1 Print (Hardcopy)

The Hardcopy key works as a shortcut for printing screen images directly to a printer or to save display images, waveform data, and panel settings onto USB.

The Hardcopy key can be configured into three types of operations: save image, save all (image, waveform, setup) and printer.

| USB connection | Printer end      | Type A, host         |
|----------------|------------------|----------------------|
|                | Oscilloscope end | Type B, slave        |
|                | Speed            | 1.1/2.0 (full speed) |

- 1. Connect the USB cable to the USB slave port on the oscilloscope rear panel.
- 2. Insert the other end of the USB cable into the printer USB port.
- 3. Press the **Utility** key.
- 4. Press the **More** key twice.
- 5. Press USB Port repeatedly to set the USB Port to Printer.
- 6. Press the **Utility** key.
- 7. Press Hardcopy Menu.

8. Press Function repeatedly to select Printer.

PROMAX

- **9.** To invert the color in the display image, press Ink Saver. This turns Ink Saver on or off.
- 10. To change the default page size, press Page Size.

| Default | Default printer page setting. |
|---------|-------------------------------|
| 4 X 6   | 4 X 6 inches                  |
| A4      | Standard A4 size              |

**11.** Press the **Hardcopy** key. The current screen image will be printed to the printer.

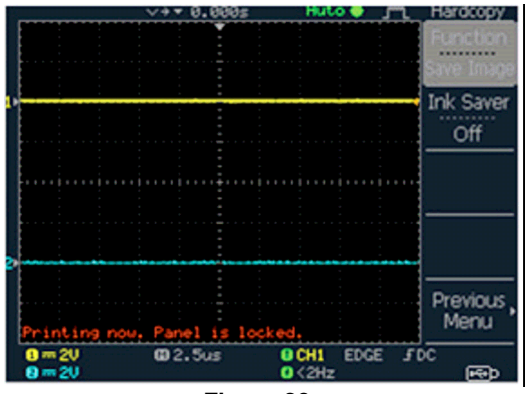

Figure 28.-

The **Hardcopy** key can be used to print to a printer each time until it is configured otherwise.

NOTE: If the error message "Printer Not Ready" is displayed, please check to ensure the printer is turned on, the USB cable is properly connected, and that the printer is ready.

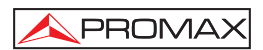

# 7 MAINTENANCE

Two types of maintenance operations are available: calibrating the vertical resolution, and compensating the probe. Run these operations when using the oscilloscope in a new environment.

# 7.1 Vertical Resolution Calibration

#### Procedure

- 1. Press the Utility key.
- 2. Press the function key More.
- 3. Press the function key Self. CAL Menu.
- **4.** Press Vertical. The message "Set CAL to CH1, then press F5" appears at the bottom of the display.
- 5. Connect the calibration signal between the rear panel CAL out terminal and the Channel1 input.
- 6. Press F5. The calibration automatically starts.
- 7. The Channel1 calibration will complete in less than 5 minutes.
- **8.** When finished, connect the calibration signal to the Channel 2 input and repeat the procedure.
- **9.** When the calibration is complete the display will go back to the previous state.

# 7.2 Probe Compensation

- 1. Connect the probe between the Channel1 input and the probe compensation output (2Vp-p, 1kHz square wave) on the front panel. Set the probe voltage attenuation to x10.
- 2. Press the Utility key.

- \land PROMAX
  - 3. Press ProbeComp.
  - 4. Press **Wavetype** repeatedly to select the standard square wave.
  - 5. Press the **Autoset** key. The compensation signal will appear in the display.
  - 6. Press the **Display** key, then Type to select the vector waveform.

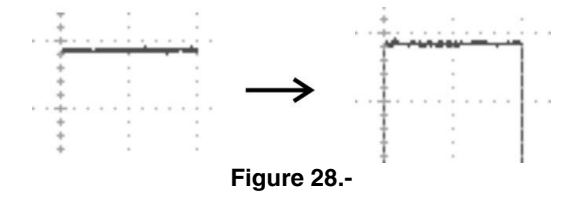

7. Turn the adjustment point on the probe until the signal edge becomes sharp.

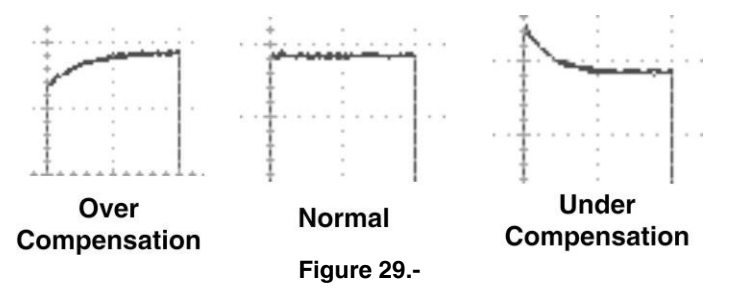

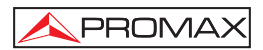

# **8 CLEANING AND MAINTENANCE**

Maintenance routines performable by the **OD-405**, **OD-410B**, **OD-411** and **OD-415** operator are listed in this section. More advanced routines (i.e., procedures involving repairs or adjustments within the instrument) should be referred to our customer service.

# 8.1 Cleaning

Disconnect AC Power Cord from the instrument before cleaning.

Use a soft cloth dampened in a solution of mild detergent and water. Do not spray any liquid into the unit.

Do not use chemicals or cleaners containing benzene, toluene, xylene, acetone or other harsh chemicals.

#### 8.2 Maintenance

#### 8.2.1 Mains fuse replacement

The fuse holder is located on the rear panel close to the power cord connector.

Before replacing the fuse you must disconnect the power cord.

By means of a suitable screwdriver to extract the fuse holder cover.

Replace the damaged fuse with another one of the following characteristics:

#### 5 x 20 mm and 1A T 250 V

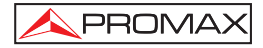

# THE NON-COMPLIANCE OF THESE INSTRUCTIONS COULD DAMAGE THE EQUIPMENT

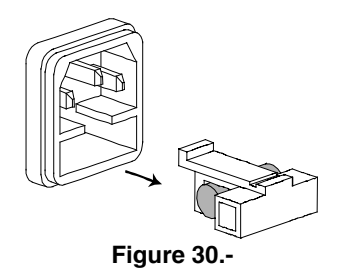
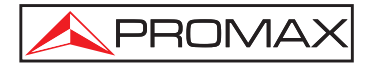

## PROMAX ELECTRONICA, S.A.

C/Francesc Moragas, 71-75 08907 L'HOSPITALET DE LLOBREGAT (Barcelona) SPAIN Tel. : 93 184 77 00 ; Tel. Intl. : (+34) 93 184 77 02 Fax : 93 338 11 26 ; Fax Intl. : (+34) 93 338 11 26 http://www.promaxelectronics.com e-mail: promax@promaxelectronics.com